# Opera 20 IP Systemhandbuch

Spezifikationen können ohne Vorankündigung geändert werden

Die beschriebenen Eirichtungen können eventuell von Ihrem eingesetzten Netzwerk nicht unterstützt werden.

Opera 20 IP und Operaphone sind geschützte Markennamen der MDS Gateways. Diese Dokumentation beschreibt folgende Release-Zustände: Software-Version 20.044 oder höher für die IP-Systemendgeräte und

Software-Version 20.044 oder höher für des Opers 00 ID systeme

Software-Version 11.100 oder höher für das Opera 20 IP system.

DM 966 rev 7

# Inhaltsübersicht

| <u>1.</u>                                                    | Einführuna                                                                                                    | 5                                      |
|--------------------------------------------------------------|----------------------------------------------------------------------------------------------------|----------------------------------------|
| 1.2.<br>1.3.<br>1.4.<br>1.5.                                 | Übersicht Opera 20 IP<br>Status LEDs<br>Anschlüsse auf der Rückenplatte und Fax- Anschluss<br>Funktionen und Wahl-Codes                                                                                                    | 5<br>6<br>7<br>8                       |
| <u>2.</u>                                                    | Svstemmontage. Verkabelung und Verbindungen zum LAN                                                                                                    | 11                                     |
| 2.2.<br>2.3.<br>2.4.<br>2.5.<br>2.6.<br>2.7.<br>2.8.         | Erforderlicher Ablauf für die Installation<br>Aufstellort<br>Hilfsmittel<br>Wandmontage der Opera 20 IP<br>Systemverkabelung<br>3-Stufen-Aufbaudiagramm<br>Programmierung der IP-Adresse des Systems im LAN-Arbeitsbereich.                                                                                                    | 11<br>11<br>11<br>12<br>13<br>15       |
| <u>3.</u>                                                    | Konfiguration des Systems über Web-Browser                                                                                                    | <u>18</u>                              |
| 3.1.<br>3.2.<br>3.3.<br>3.4.<br>3.5.<br>3.6.<br>3.7.<br>3.8. | Browser-basierte Programmierung<br>Browser-basierte Programmierung starten<br>Seite für Systemprogrammierung<br>Manuelle Programmierung der SIP-Netzanschlüsse<br>Programmieren eines ISDN-Mehrgeräte- oder Anlagenanschlusses<br>Programmierung der Rufzuordnung<br>Programmierung der Amtskennziffer<br>Programmierung von weiteren Funktionen über die Online-Hilfe | 18<br>20<br>21<br>25<br>28<br>29<br>30 |
| <u>4.</u>                                                    | Internetzugang aktivieren                                                                                                    | 31                                     |
| 4.2.<br>4.3.<br>4.4.                                         | Universales Plug and Play verfügbar<br>Fallbeispiel – Modem-Router ist nicht auf der Standard Gateway IP-Adress<br>Modem-Router unterstützt kein Universales Plug and Play                                                                                                    | 31<br>se33<br>34                       |
| <u>5.</u>                                                    | Anschluss der IP-Systemtelefone                                                                                                    | 35                                     |
| 5.1.<br>5.2.<br>5.3.<br>Star<br>5.4.<br>5.5.<br>5.6.         | Anschliessen der IP-Systemtelefone<br>Auto-Erkennung der IP-Systemtelefone im LAN<br>Anschluss eines IP-Systemtelefons über Internet an einem abgesetzten<br>ndort<br>Manuelle Eintragungen der Einstellungsparameter des IP-Systemtelefons.<br>Teilnehmer-Anmeldung zur Programmierungsseite<br>Hotdesking                                                            | 35<br>36<br>36<br>36<br>37<br>41       |
| <u>6.</u>                                                    | Browser-basiertes Teilnehmer-Portal                                                                                                    | 42                                     |
| 6.2.                                                         | Teilnehmer-Portal Übersicht                                                                                                    | 42                                     |

| 6.3.<br>Teiln<br>6.4.<br>6.5.<br>6.6.<br>6.7.                                | Installieren des Communicator-synchronisationsprogramms auf den PC de<br>nehmers<br>Zuordnung des Communicators mit einer System-Nebenstelle<br>Herunterladen von Gmail- oder Outlook-Kontakten zur Anlage<br>Synchronisieren der Kontakte<br>Aufstarten des Teilnehmer-Portals über das Communicator-Programm                                                                                                    | s<br>.43<br>.44<br>.45<br>.46<br>.47                               |
|------------------------------------------------------------------------------|----------------------------------------------------------------------------------------------------|--------------------------------------------------------------------|
| <u>Z.</u>                                                                    | Software-Lizenzen                                                                                                    | <u>48</u>                                                          |
| 7.2.<br>7.3.                                                                 | Installieren von Software-Lizenzen<br>Lizenzaktivierung                                                                                                    | .49<br>.51                                                         |
| <u>8.</u>                                                                    | Annexe                                                                                                    | <u>53</u>                                                          |
| Anne<br>Stan<br>Anne<br>Anne<br>Anne<br>Anne<br>Anne<br>Fern<br>Anne<br>Spee | ex I Spezifikation für Power over Ethernet und Ethernet-Kabel<br>dard Ethernet-Kabel<br>ex II Systemtöne<br>ex II Kompatibilität mit Headsets und analogen Telefonen von Drittherstellern<br>ex IV Verschiedene Timer-Einstellungen<br>ex V Umwelt-Spezifikationen<br>ex VI Teilnehmer-Einstellungen, Netzanschlüsse, Rufzuordnung unbd CLIP<br>ex VII Tabelle - Zentrales Adressbuch<br>ex VIII – IP-Adressen und RAS-Tabellen<br>ex IX Anrufprotokollierung – Ausgabe und Formate<br>diagnose<br>ex X Beispiel: Konfigurierung der Port-Weiterleitung am Modem Router<br>edport W920 V | .53<br>.53<br>.53<br>.55<br>.55<br>.65<br>.65<br>.65<br>.73<br>.76 |

# 1.Einführung

# 1.2. Übersicht Opera 20 IP

Die Opera 20 IP ist eine NGN-adaptierte IP-TK-Anlage für Kleinstbetriebe (z.B. SoHo) und kleine mittelständische Unternehmen, die seinen Nutzern ein hohes Maß an Sprachfunktionen und Applikationen bereitstellt. Die gesamtheitliche IP-Systemarchitektur ermöglicht eine nahtlose Integration in bestehende Netzwerke unter Nutzung der IP-Systemtelefone, SIP-Telefone und analoger Endgeräte. Die Opera 20 IP kann bei entsprechender Einrichtung auch über ISDN-Netzanschlüsse angebunden werden, welche kleinen Unternehmen die Verfügbarkeit einer echten Migrationsplattform zwischen TDM-basierten Netzen und zur neuen öffentlichen Netzwerkgeneration bietet. Sie verbindet vier analoge Telefone und bis zu 16 IP-Systemtelefone zum öffentlichen VoIP- oder ISDN-Netz.

Über SIP-Server in das öffentliche Netz oder über das PSTN/ISDN-Netz können Teilnehmer über die IP-Systemtelefone Executive bzw. Professional, SIP-telefone oder einfache analoge Endgeräte Anrufe tätigen oder empfangen.

Das Operaphone IP Executive ist ein multifunktionales Systemtelefon mit 16 programmierbaren Tasten, 6 Tasten mit Funtionszuordnung, Lautsprecher, Headset-Schnittstelle und ein blau hintergrundbeleuchtetes vierzeiliges Display.

Das Operafone IP Professional ist ein multifunktionales IP-Systemtelefon mit 6 vorprogrammierten Tasten, Lautsprecher und ein blau hintergrundbeleuchtetes vierzeiliges Display.

Bis zu sechzehn dieser Endgeräte können wahlweise lokal oder abgesetzt an die Opera 20 IP über Breitband-Verbindung angeschlossen werden. Die entfernt eingebundenen Systemtelefone verfügen hierbei auch über sämtliche Leistungsmerkmale. Die Systemtelefone haben jeweils einen 2-Port Ethernet Hub zum beidseitigen Anschluss zwischen Systemtelefon und PC.

Die Opera 20 IP hat eine vielseitige Anzahl von TK-Anlagenfunktionen einschliesslich Sprachboxen (Voicemail), Ansage-vor-dem-Melden (Automated Attendant), Least Cost Routing (LCR), Kurzwahlziele, Adressbücher und Anruflisten. Funktionen wie der vielschichtige Auto-Attendant, das Vernetzen von multiplen Systemen an unterschiedlichen Standorten benötigen die Einrichtung einer Lizenz. Lizenzen dienen auch zur Erweiterung von Systemteilnehmern sowohl als auch der Anzahl an SIP-Netzanschlüssen (Trunks), der Menge an erforderlichen Sprachboxen oder die benötigten Vernetzungskanäle für zusammengeschaltete Opera-Anlagen.

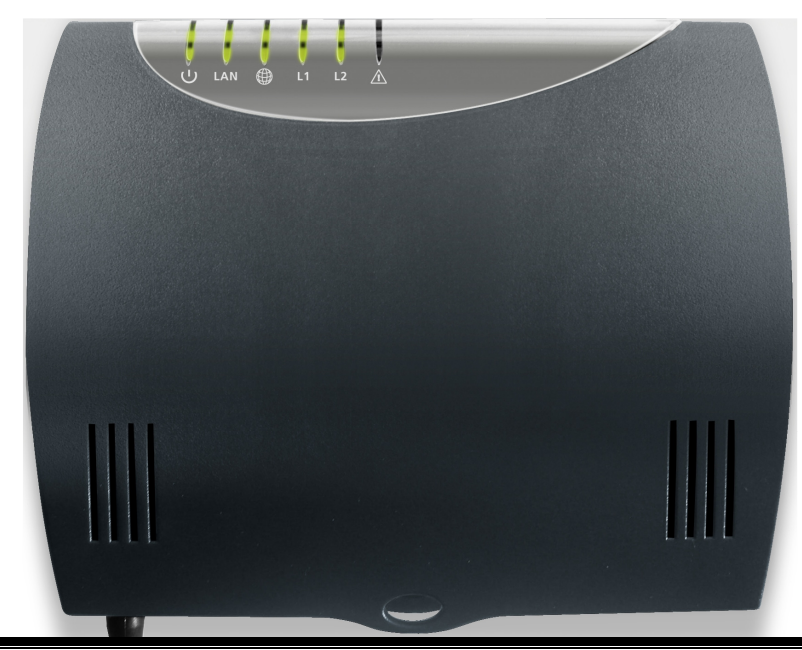

# 1.3. Status LEDs

Die sechs LEDs befinden sich auf der Oberseite der Anlage. Ihre jeweiligen Funktionen sind wie folgend beschrieben.

| LED | Status: AN                                                        | Status: AUS                            | Status: Blinken                          |
|-----|-------------------------------------------------------------------|----------------------------------------|------------------------------------------|
| (1) | Systemstart                                                       | Strom aus                              | Strom an. Normale                        |
| LAN | LAN-Verbindung<br>vorhanden                                       | Keine LAN-Verbindung vorhanden         | LAN-Aktivität                            |
|     | Verbindung zum<br>SIP-Server OK                                   | Verbindung zum SIP-<br>server nicht OK | Ein oder mehrere SIP-<br>Konten nicht OK |
| L1  | ISDN S0<br>verbunden über<br>L1                                   |                                        |                                          |
| L2  | ISDN S0<br>verbunden über<br>L2                                   |                                        |                                          |
| Â   | Fehlerzustand.<br>Kontaktieren Sie<br>den technischen<br>Support. | Kein Fehlerzustand                     |                                          |

# 1.4. Anschlüsse auf der Rückenplatte

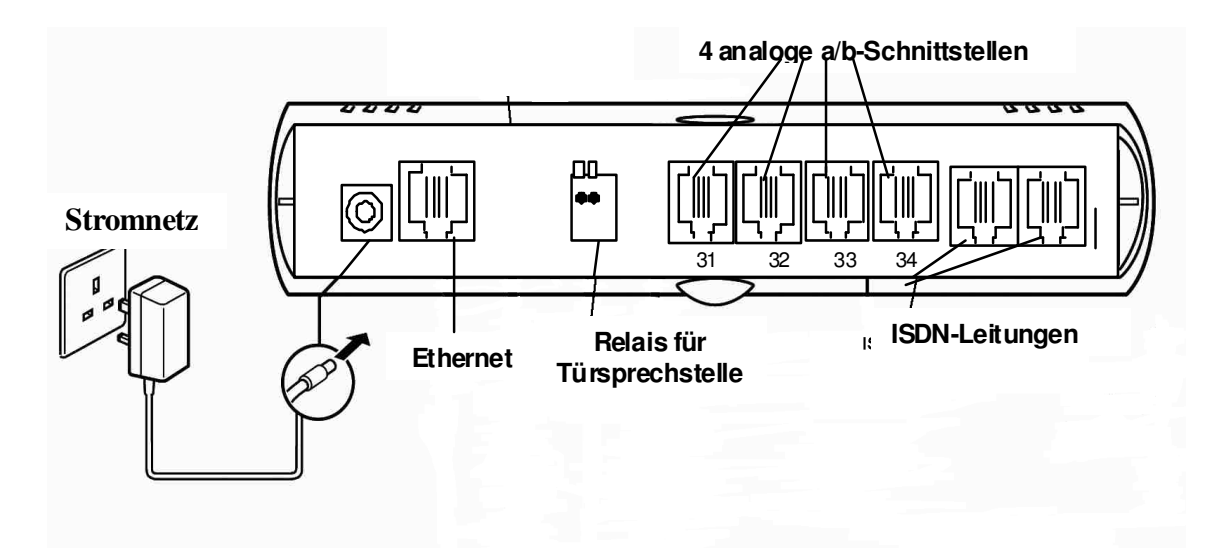

Strombuchse: Zum Anschluss des Netzadapters (230 V).

Ethernet-Schnittstelle: Zur Verbindung der Anlage zum Router oder in das LAN.

Türsprechstellen-Relais: zur Verbindung einer Tursprechstelle

**FXS Analoge Ports 31- 34**: zur Verbindung von analogen a/b-Nebenstellen **Fax Port:** Fax-Geräte sollten an Port 34 angeschlossen werden.

L1 und L2: Leitungswege zum Anschluss der Anlage an das ISDN Netz.

# 1.5. Funktionen und Wahl-Codes

| Funktion                                                | Code                                                                               |
|---------------------------------------------------------|------------------------------------------------------------------------------------|
| Beliebige Netzleitung                                   | 0                                                                                  |
| Beliebige SIP-Netzleitung                               | *00                                                                                |
| ISDN -Netzleitung 1 oder 2                              | * 9 1 oder * 9 2                                                                   |
| SIP –Netzleitungen 1 - 10                               | * 901 bis * 909 und *900                                                           |
| Anruf Teilnehmer                                        | Teilnehmer-Nr. (z.B. 11 – 34)                                                      |
| Gruppen 80 - 88                                         | 80 - 88                                                                            |
| Vermittlungsplatz-Gruppe                                | 9                                                                                  |
| Ansage-vor-Melden-Mitteilungen                          | 700 -799                                                                           |
| Weiterleitung aller Anrufe für Teilnehmer               | * 2 1 * < Ziel > #                                                                 |
|                                                         | Zielbeispiele:                                                                     |
|                                                         | Teilnehmer-Nr. (11 – 34),                                                          |
|                                                         | Voicemail (*99),                                                                   |
|                                                         | Externe Rufnummer an jede beliebige Netzleitung                                    |
|                                                         | (0 xxxxxxxx)                                                                       |
|                                                         | Externe Rufnummer belegt eine Netzleitung (*91                                     |
|                                                         | xxxxxxxxx)                                                                         |
|                                                         | Gruppe $(80 - 88)$ ,                                                               |
|                                                         | vermittlungsplatz-Gruppe (9),                                                      |
|                                                         | Nummern aus dem zentralen Adressbuch (*4000 -                                      |
|                                                         | 4199), Nummern aus dem personlicheb                                                |
|                                                         | Adressbuch ( $600 - 649$ ),<br>Anagaga var Maldan (700, 700)                       |
|                                                         | Allsage-vol-Meldell (700 - 799)<br>Vernetzte Teilnehmer (/Netzwerk Teilnehmer Nr.) |
| Aufhobung dor Waiterleitung aller Aprufe für Teilpohmer |                                                                                    |
| Weiterleitung aller Anrufe an Gruppe                    | # 2 1 #<br>Wenn durch Gruppenleiter:                                               |
| Weiteneitung aller Anfale all Gruppe                    | * 2.1 * $<$ Gruppen-Nr $>$ * $<$ 7iel $>$ #                                        |
|                                                         | Wenn durch Gruppenmitalied:                                                        |
|                                                         | * 2 1 * < Gruppen-Nr. > * < Ziel > *< Gruppen-PIN                                  |
|                                                         | >#                                                                                 |
| Aufhebung der Weiterleitung aller Anrufe an Gruppe      | Wenn durch Gruppenleiter:                                                          |
| 5 5 11                                                  | # 21 * < Gruppen-Nr. > #                                                           |
|                                                         | Wenn durch Gruppenmitglied:                                                        |
|                                                         | # 21 * < Gruppen-Nr. > * < Gruppen-PIN > #                                         |
| Abgehende CLI unterdrücken                              | * 30 #                                                                             |
| Abgehende CLI signalisieren                             | * 31 #                                                                             |
| Kurzwahlziele aus dem zentralen Telefonbuch             | * 4 0 0 0 - * 4 1 9 9                                                              |
| Kurzwahlziele aus dem persönlichen Telefonbuch          | * 8 0 0 - * 8 4 9                                                                  |
| Wahlwiederholung der letzten externen Rufnummer         | * 5                                                                                |
| Weiterleitung bei Nichtannahme von Anrufen              | * 6 1 * < Ziel > #                                                                 |
| Weiterleitung bei Nichtannahme über Timer               | * 6 1 * < Ziel > * <timer> #</timer>                                               |
| Aufhebung der Weiterleitung bei Nichtannahme von        | #61#                                                                               |
| Anruten                                                 |                                                                                    |
| Weiterleitung bei Nichtannahme an Gruppe                | Wenn durch Gruppenleiter:                                                          |
|                                                         | $^{\circ}$ 6 1 $^{\circ}$ < Gruppen-Nr. > $^{\circ}$ < Ziel > $^{\circ}$ #         |
|                                                         | wenn durch Gruppenmitglied:                                                        |
|                                                         | b i < Gruppen-INr. > < Ziei > < Gruppen-                                           |
| Weiterleitung hei Nichtannahme an Gruppe über Timer     | Monn durch Grupponloitor:                                                          |
| Weiteneitung ber Michtannanne an Gruppe über Timer      | *6.1 * $<$ Gruppon-Nr > * $<$ Ziol > * $<$ Timor > #                               |
|                                                         | Wenn durch Gruppenmitalied                                                         |
|                                                         | * 61* < Gruppen-Nr > * < 7iel > * < Timer > * <                                    |
|                                                         | Gruppen- PIN > #                                                                   |
| Aufhebung der Weiterleitung bei Nichtannahme an         | Wenn durch Gruppenleiter:                                                          |
| Gruppe                                                  | # 61 * < Gruppen-Nr. > #                                                           |
|                                                         | Wenn durch Gruppenmitglied:                                                        |
|                                                         | # 61 * < Gruppen-Nr. > * < Gruppen-PIN > #                                         |
| Rückruf bei besetzt                                     | 5                                                                                  |
|                                                         |                                                                                    |

|                                                                                                    | ^62#                                                                                                    |
|----------------------------------------------------------------------------------------------------|----------------------------------------------------------------------------------------------------|
| Aufheben von DND                                                                                                    | # 6 2 #                                                                                                    |
| Eine Gruppe verlassen                                                                                                    | * 6 2 * <gruppen-nr. (80="" 88)="" –=""> #</gruppen-nr.>                                                                                                    |
| In eine Gruppe anmelden                                                                                                    | # 6 2 * <gruppen-nr. (80="" 88)="" –=""> #</gruppen-nr.>                                                                                                    |
| Alarmruf aktivieren                                                                                                    | * 641 * SSMM #                                                                                                    |
| Alarmruf deaktivieren                                                                                                    | # 641 #                                                                                                    |
| Weiterleitung an Teilnehmer bei besetzt                                                                                                    | * 6 7 * < Ziel > #                                                                                                    |
| Aufhebung der Weiterleitung an Teilnehmer bei besetzt                                                                                                    | #67#                                                                                                    |
| Weiterleitung an Gruppe bei besetzt                                                                                                    | Wenn durch Gruppenleiter:                                                                                                    |
|                                                                                                    | * 6 7 * <gruppen-nr.> * &lt; Ziel &gt; #</gruppen-nr.>                                                                                                    |
|                                                                                                    | Wenn durch Gruppenmitalied:                                                                                                    |
|                                                                                                    | * 6.7 * $\langle$ Gruppen-Nr. > * $\langle$ Ziel > * $\langle$ Gruppen-PIN                                                                                                    |
|                                                                                                    | > #                                                                                                    |
| Aufhebung der Weiterleitung an Gruppe bei besetzt                                                                                                    | Wenn durch Gruppenleiter:                                                                                                    |
|                                                                                                    | # 67  * < Gruppen-Nr. > $#$                                                                                                    |
|                                                                                                    | Wenn durch Gruppenmitalied:                                                                                                    |
|                                                                                                    | #67 * < Gruppen-Nr > * < Gruppen-PIN > #                                                                                                    |
| Boaming PIN aktivieren                                                                                                    | * 6.8 < Boaming-Konto> < Boaming PIN> #                                                                                                    |
| Boaming PIN deaktivieren                                                                                                    | #68#                                                                                                    |
| Anrufannahme/Anrufweitergabe                                                                                                    | * 7 1 < Teilnehmer-Nr >                                                                                                    |
| I Iniversale Anrufannahme                                                                                                    | *710                                                                                                    |
| Evolizite Anrufweiterleitung (mit Wählten während zwei                                                                                                    | * 7 9                                                                                                    |
| achaltener Anrufe)                                                                                                    | 1 2                                                                                                    |
| Konforonz (mit Wählton währond zwoi gehaltoner Anrufe)                                                                                                    | * 7 0                                                                                                    |
| Konferenzreum Zugeng                                                                                                    | 7.5                                                                                                    |
| Nonerenziaum-zugang                                                                                                    | 6900 - 6901<br>* 7 4                                                                                                    |
| Parken/Ausparken eines Anruis                                                                                                    |                                                                                                    |
| Einen geparkten Anruf zu einem internen Teilnenmer                                                                                                    | ^ / 5 < 1 eiinenmer-Nr. >                                                                                                    |
|                                                                                                    | * 7.0.*                                                                                                    |
| Eine generelle Durchsage beantworten                                                                                                    |                                                                                                    |
| Eine Durchsage über eine Nebenstelle beantworten, die                                                                                                    | * /6 < leilnehmer-Nr. ohne Empfang der                                                                                                    |
| nicht Empfanger der Durchage ist                                                                                                    | Durchsage >                                                                                                    |
| Geziele Durchsage                                                                                                    | * / / < leilnehmer-Nr. >                                                                                                    |
| Generelle Durchsage                                                                                                    | *77*                                                                                                    |
| Intercom (automatische Aufschaltung in den Freisprech-                                                                                                    | #77 < Teilnehmer-Nr. >                                                                                                    |
|                                                                                                    |                                                                                                    |
| Modus des Systemtelefon-Teilnehmers)                                                                                                    |                                                                                                    |
| Modus des Systemtelefon-Teilnehmers)<br>Türöffnungs-Code                                                                                                    | * 7 8                                                                                                    |
| Modus des Systemtelefon-Teilnehmers)<br>Türöffnungs-Code<br>Anrufaufschaltung (während Besetzton)                                                                                                    | * 7 8<br>* 7 9                                                                                                    |
| Modus des Systemtelefon-Teilnehmers)<br>Türöffnungs-Code<br>Anrufaufschaltung (während Besetzton)<br>Sprachnachrichten abrufen                                                                                                    | * 7 8<br>* 7 9<br>* 9 9                                                                                                    |
| Modus des Systemtelefon-Teilnehmers)<br>Türöffnungs-Code<br>Anrufaufschaltung (während Besetzton)<br>Sprachnachrichten abrufen<br>Verbindung zu einer Teilnehmer-Sprachbox                                                                                                    | * 7 8<br>* 7 9<br>* 9 9<br># 9 9 <teilnehmer-nr.></teilnehmer-nr.>                                                                                                    |
| Modus des Systemtelefon-Teilnehmers)<br>Türöffnungs-Code<br>Anrufaufschaltung (während Besetzton)<br>Sprachnachrichten abrufen<br>Verbindung zu einer Teilnehmer-Sprachbox<br>Verbindung zu einer Teilnehmer-Sprachbox (ohne                                                                                                    | * 7 8<br>* 7 9<br>* 9 9<br># 9 9 <teilnehmer-nr.><br/># 9 8 <teilnehmer-nr.></teilnehmer-nr.></teilnehmer-nr.>                                                                                                    |
| Modus des Systemtelefon-Teilnehmers)<br>Türöffnungs-Code<br>Anrufaufschaltung (während Besetzton)<br>Sprachnachrichten abrufen<br>Verbindung zu einer Teilnehmer-Sprachbox<br>Verbindung zu einer Teilnehmer-Sprachbox (ohne<br>Abhören der Begrüssungsansage)                                                                                                    | * 7 8<br>* 7 9<br>* 9 9<br># 9 9 <teilnehmer-nr.><br/># 9 8 <teilnehmer-nr.></teilnehmer-nr.></teilnehmer-nr.>                                                                                                    |
| Modus des Systemtelefon-Teilnehmers)<br>Türöffnungs-Code<br>Anrufaufschaltung (während Besetzton)<br>Sprachnachrichten abrufen<br>Verbindung zu einer Teilnehmer-Sprachbox<br>Verbindung zu einer Teilnehmer-Sprachbox (ohne<br>Abhören der Begrüssungsansage)<br>Anrufweiterleitung in die Sprachbox (während des                                                                                                    | * 7 8<br>* 7 9<br>* 9 9<br># 9 9 <teilnehmer-nr.><br/># 9 8 <teilnehmer-nr.><br/># 9 9</teilnehmer-nr.></teilnehmer-nr.>                                                                                                    |
| Modus des Systemtelefon-Teilnehmers)<br>Türöffnungs-Code<br>Anrufaufschaltung (während Besetzton)<br>Sprachnachrichten abrufen<br>Verbindung zu einer Teilnehmer-Sprachbox<br>Verbindung zu einer Teilnehmer-Sprachbox (ohne<br>Abhören der Begrüssungsansage)<br>Anrufweiterleitung in die Sprachbox (während des<br>Ruftons an den gerufenen Teilnehmer)                                                                                                    | * 7 8<br>* 7 9<br>* 9 9<br># 9 9 <teilnehmer-nr.><br/># 9 8 <teilnehmer-nr.><br/># 9 9</teilnehmer-nr.></teilnehmer-nr.>                                                                                                    |
| Modus des Systemtelefon-Teilnehmers)<br>Türöffnungs-Code<br>Anrufaufschaltung (während Besetzton)<br>Sprachnachrichten abrufen<br>Verbindung zu einer Teilnehmer-Sprachbox<br>Verbindung zu einer Teilnehmer-Sprachbox (ohne<br>Abhören der Begrüssungsansage)<br>Anrufweiterleitung in die Sprachbox (während des<br>Ruftons an den gerufenen Teilnehmer)<br>Direkter Zugang zu einem Teilnehmer bei Aktivierung der                                                                                                    | * 7 8<br>* 7 9<br>* 9 9<br># 9 9 <teilnehmer-nr.><br/># 9 8 <teilnehmer-nr.><br/># 9 9<br/>* + Teilnehmer-Nr.</teilnehmer-nr.></teilnehmer-nr.>                                                                                                    |
| Modus des Systemtelefon-Teilnehmers)<br>Türöffnungs-Code<br>Anrufaufschaltung (während Besetzton)<br>Sprachnachrichten abrufen<br>Verbindung zu einer Teilnehmer-Sprachbox<br>Verbindung zu einer Teilnehmer-Sprachbox (ohne<br>Abhören der Begrüssungsansage)<br>Anrufweiterleitung in die Sprachbox (während des<br>Ruftons an den gerufenen Teilnehmer)<br>Direkter Zugang zu einem Teilnehmer bei Aktivierung der<br>Ansage-vor-dem-Melden                                                                                                    | * 7 8<br>* 7 9<br>* 9 9<br># 9 9 <teilnehmer-nr.><br/># 9 8 <teilnehmer-nr.><br/># 9 9<br/>* + Teilnehmer-Nr.</teilnehmer-nr.></teilnehmer-nr.>                                                                                                    |
| Modus des Systemtelefon-Teilnehmers)<br>Türöffnungs-Code<br>Anrufaufschaltung (während Besetzton)<br>Sprachnachrichten abrufen<br>Verbindung zu einer Teilnehmer-Sprachbox<br>Verbindung zu einer Teilnehmer-Sprachbox (ohne<br>Abhören der Begrüssungsansage)<br>Anrufweiterleitung in die Sprachbox (während des<br>Ruftons an den gerufenen Teilnehmer)<br>Direkter Zugang zu einem Teilnehmer bei Aktivierung der<br>Ansage-vor-dem-Melden<br>Direkter Zugang zur Teilnehmer-Sprachbox bei                                                                                                    | * 7 8<br>* 7 9<br>* 9 9<br># 9 9 <teilnehmer-nr.><br/># 9 8 <teilnehmer-nr.><br/># 9 9<br/>* + Teilnehmer-Nr.<br/># + Teilnehmer-Nr.</teilnehmer-nr.></teilnehmer-nr.>                                                                                                    |
| Modus des Systemtelefon-Teilnehmers)<br>Türöffnungs-Code<br>Anrufaufschaltung (während Besetzton)<br>Sprachnachrichten abrufen<br>Verbindung zu einer Teilnehmer-Sprachbox<br>Verbindung zu einer Teilnehmer-Sprachbox (ohne<br>Abhören der Begrüssungsansage)<br>Anrufweiterleitung in die Sprachbox (während des<br>Ruftons an den gerufenen Teilnehmer)<br>Direkter Zugang zu einem Teilnehmer bei Aktivierung der<br>Ansage-vor-dem-Melden<br>Direkter Zugang zur Teilnehmer-Sprachbox bei<br>Aktivierung der Ansage-vor-dem-Melden                                                                                                    | * 7 8<br>* 7 9<br>* 9 9<br># 9 9 <teilnehmer-nr.><br/># 9 8 <teilnehmer-nr.><br/># 9 9<br/>* + Teilnehmer-Nr.<br/># + Teilnehmer-Nr.</teilnehmer-nr.></teilnehmer-nr.>                                                                                                    |
| Modus des Systemtelefon-Teilnehmers)<br>Türöffnungs-Code<br>Anrufaufschaltung (während Besetzton)<br>Sprachnachrichten abrufen<br>Verbindung zu einer Teilnehmer-Sprachbox<br>Verbindung zu einer Teilnehmer-Sprachbox (ohne<br>Abhören der Begrüssungsansage)<br>Anrufweiterleitung in die Sprachbox (während des<br>Ruftons an den gerufenen Teilnehmer)<br>Direkter Zugang zu einem Teilnehmer bei Aktivierung der<br>Ansage-vor-dem-Melden<br>Direkter Zugang zur Teilnehmer-Sprachbox bei<br>Aktivierung der Ansage-vor-dem-Melden<br>Zugang zu den Sprachbox-Einstellungen (bei Auswahl                                                                                                    | * 7 8<br>* 7 9<br>* 9 9<br># 9 9 <teilnehmer-nr.><br/># 9 8 <teilnehmer-nr.><br/># 9 9<br/>* + Teilnehmer-Nr.<br/># + Teilnehmer-Nr.<br/>#</teilnehmer-nr.></teilnehmer-nr.>                                                                                                    |
| Modus des Systemtelefon-Teilnehmers)<br>Türöffnungs-Code<br>Anrufaufschaltung (während Besetzton)<br>Sprachnachrichten abrufen<br>Verbindung zu einer Teilnehmer-Sprachbox<br>Verbindung zu einer Teilnehmer-Sprachbox (ohne<br>Abhören der Begrüssungsansage)<br>Anrufweiterleitung in die Sprachbox (während des<br>Ruftons an den gerufenen Teilnehmer)<br>Direkter Zugang zu einem Teilnehmer bei Aktivierung der<br>Ansage-vor-dem-Melden<br>Direkter Zugang zur Teilnehmer-Sprachbox bei<br>Aktivierung der Ansage-vor-dem-Melden<br>Zugang zu den Sprachbox-Einstellungen (bei Auswahl<br>während des Abhörens des Sprachbox-                                                                                                    | * 7 8<br>* 7 9<br>* 9 9<br># 9 9 <teilnehmer-nr.><br/># 9 8 <teilnehmer-nr.><br/># 9 9<br/>* + Teilnehmer-Nr.<br/># + Teilnehmer-Nr.<br/>#</teilnehmer-nr.></teilnehmer-nr.>                                                                                                    |
| Modus des Systemtelefon-Teilnehmers)<br>Türöffnungs-Code<br>Anrufaufschaltung (während Besetzton)<br>Sprachnachrichten abrufen<br>Verbindung zu einer Teilnehmer-Sprachbox<br>Verbindung zu einer Teilnehmer-Sprachbox (ohne<br>Abhören der Begrüssungsansage)<br>Anrufweiterleitung in die Sprachbox (während des<br>Ruftons an den gerufenen Teilnehmer)<br>Direkter Zugang zu einem Teilnehmer bei Aktivierung der<br>Ansage-vor-dem-Melden<br>Direkter Zugang zur Teilnehmer-Sprachbox bei<br>Aktivierung der Ansage-vor-dem-Melden<br>Zugang zu den Sprachbox-Einstellungen (bei Auswahl<br>während des Abhörens des Sprachbox-<br>Bergrüssungsansage)                                                                                                    | * 7 8<br>* 7 9<br>* 9 9<br># 9 9 <teilnehmer-nr.><br/># 9 8 <teilnehmer-nr.><br/># 9 9<br/>* + Teilnehmer-Nr.<br/># + Teilnehmer-Nr.<br/>#</teilnehmer-nr.></teilnehmer-nr.>                                                                                                    |
| Modus des Systemtelefon-Teilnehmers)         Türöffnungs-Code         Anrufaufschaltung (während Besetzton)         Sprachnachrichten abrufen         Verbindung zu einer Teilnehmer-Sprachbox         Verbindung zu einer Teilnehmer-Sprachbox (ohne<br>Abhören der Begrüssungsansage)         Anrufweiterleitung in die Sprachbox (während des<br>Ruftons an den gerufenen Teilnehmer)         Direkter Zugang zu einem Teilnehmer bei Aktivierung der<br>Ansage-vor-dem-Melden         Direkter Zugang zur Teilnehmer-Sprachbox bei<br>Aktivierung der Ansage-vor-dem-Melden         Zugang zu den Sprachbox-Einstellungen (bei Auswahl<br>während des Abhörens des Sprachbox-<br>Bergrüssungsansage)         Programmierung                                                                                                    | * 7 8<br>* 7 9<br>* 9 9<br># 9 9 <teilnehmer-nr.><br/># 9 8 <teilnehmer-nr.><br/># 9 9<br/>* + Teilnehmer-Nr.<br/># + Teilnehmer-Nr.<br/># Code</teilnehmer-nr.></teilnehmer-nr.>                                                                                                    |
| Modus des Systemtelefon-Teilnehmers)Türöffnungs-CodeAnrufaufschaltung (während Besetzton)Sprachnachrichten abrufenVerbindung zu einer Teilnehmer-SprachboxVerbindung zu einer Teilnehmer-Sprachbox (ohne<br>Abhören der Begrüssungsansage)Anrufweiterleitung in die Sprachbox (während des<br>Ruftons an den gerufenen Teilnehmer)Direkter Zugang zu einem Teilnehmer bei Aktivierung der<br>Ansage-vor-dem-MeldenDirekter Zugang zur Teilnehmer-Sprachbox bei<br>Aktivierung der Ansage-vor-dem-MeldenZugang zu den Sprachbox-Einstellungen (bei Auswahl<br>während des Abhörens des Sprachbox-<br>Bergrüssungsansage)ProgrammierungProgrammierung einer externen Rufnummer in das                                                                                                    | <pre>* 7 8 * 7 9 * 9 9 # 9 9 <teilnehmer-nr.> # 9 8 <teilnehmer-nr.> # 9 9 * + Teilnehmer-Nr. # + Teilnehmer-Nr. # # Code * * &lt; 8 0 0 to 8 1 9 &gt; * &lt; externe Ruf-Nr. &gt; #</teilnehmer-nr.></teilnehmer-nr.></pre>                                                                                                    |
| Modus des Systemtelefon-Teilnehmers)<br>Türöffnungs-Code<br>Anrufaufschaltung (während Besetzton)<br>Sprachnachrichten abrufen<br>Verbindung zu einer Teilnehmer-Sprachbox<br>Verbindung zu einer Teilnehmer-Sprachbox (ohne<br>Abhören der Begrüssungsansage)<br>Anrufweiterleitung in die Sprachbox (während des<br>Ruftons an den gerufenen Teilnehmer)<br>Direkter Zugang zu einem Teilnehmer bei Aktivierung der<br>Ansage-vor-dem-Melden<br>Direkter Zugang zur Teilnehmer-Sprachbox bei<br>Aktivierung der Ansage-vor-dem-Melden<br>Zugang zu den Sprachbox-Einstellungen (bei Auswahl<br>während des Abhörens des Sprachbox-<br>Bergrüssungsansage)<br><b>Programmierung</b><br>Programmierung einer externen Rufnummer in das<br>persönliche Adressbuch                                                                                                    | <pre>* 7 8 * 7 9 * 9 9 # 9 9 <teilnehmer-nr.> # 9 8 <teilnehmer-nr.> # 9 9 * + Teilnehmer-Nr. # + Teilnehmer-Nr. # # Code * * &lt; 8 0 0 to 8 1 9 &gt; * &lt; externe Ruf-Nr. &gt; #</teilnehmer-nr.></teilnehmer-nr.></pre>                                                                                                    |
| Modus des Systemtelefon-Teilnehmers)<br>Türöffnungs-Code<br>Anrufaufschaltung (während Besetzton)<br>Sprachnachrichten abrufen<br>Verbindung zu einer Teilnehmer-Sprachbox<br>Verbindung zu einer Teilnehmer-Sprachbox (ohne<br>Abhören der Begrüssungsansage)<br>Anrufweiterleitung in die Sprachbox (während des<br>Ruftons an den gerufenen Teilnehmer)<br>Direkter Zugang zu einem Teilnehmer bei Aktivierung der<br>Ansage-vor-dem-Melden<br>Direkter Zugang zur Teilnehmer-Sprachbox bei<br>Aktivierung der Ansage-vor-dem-Melden<br>Zugang zu den Sprachbox-Einstellungen (bei Auswahl<br>während des Abhörens des Sprachbox-<br>Bergrüssungsansage)<br>Programmierung<br>Programmierung einer externen Rufnummer in das<br>persönliche Adressbuch<br>Löschung einer Rufnummer aus dem persönlichen                                                                                                    | <pre>* 7 8 * 7 9 * 9 9 # 9 9 <teilnehmer-nr.> # 9 8 <teilnehmer-nr.> # 9 9 * + Teilnehmer-Nr. # + Teilnehmer-Nr. # # Code * * &lt; 8 0 0 to 8 1 9 &gt; * &lt; externe Ruf-Nr. &gt; # # &lt; 8 0 0 to 8 1 9 &gt; #</teilnehmer-nr.></teilnehmer-nr.></pre>                                                                                                    |
| Modus des Systemtelefon-Teilnehmers)         Türöffnungs-Code         Anrufaufschaltung (während Besetzton)         Sprachnachrichten abrufen         Verbindung zu einer Teilnehmer-Sprachbox         Verbindung zu einer Teilnehmer-Sprachbox (ohne<br>Abhören der Begrüssungsansage)         Anrufweiterleitung in die Sprachbox (während des<br>Ruftons an den gerufenen Teilnehmer)         Direkter Zugang zu einem Teilnehmer bei Aktivierung der<br>Ansage-vor-dem-Melden         Direkter Zugang zur Teilnehmer-Sprachbox bei<br>Aktivierung der Ansage-vor-dem-Melden         Zugang zu den Sprachbox-Einstellungen (bei Auswahl<br>während des Abhörens des Sprachbox-<br>Bergrüssungsansage)         Programmierung         Programmierung einer externen Rufnummer in das<br>persönliche Adressbuch         Löschung einer Rufnummer aus dem persönlichen<br>Adressbuch                                                                                                    | <pre>* 7 8 * 7 9 * 9 9 # 9 9 <teilnehmer-nr.> # 9 8 <teilnehmer-nr.> # 9 9 * + Teilnehmer-Nr. # + Teilnehmer-Nr. # # Code * * &lt; 8 0 0 to 8 1 9 &gt; * &lt; externe Ruf-Nr. &gt; # # &lt; 8 0 0 to 8 1 9 &gt; #</teilnehmer-nr.></teilnehmer-nr.></pre>                                                                                                    |
| Modus des Systemtelefon-Teilnehmers)         Türöffnungs-Code         Anrufaufschaltung (während Besetzton)         Sprachnachrichten abrufen         Verbindung zu einer Teilnehmer-Sprachbox         Verbindung zu einer Teilnehmer-Sprachbox (ohne<br>Abhören der Begrüssungsansage)         Anrufweiterleitung in die Sprachbox (während des<br>Ruftons an den gerufenen Teilnehmer)         Direkter Zugang zu einem Teilnehmer bei Aktivierung der<br>Ansage-vor-dem-Melden         Direkter Zugang zur Teilnehmer-Sprachbox bei<br>Aktivierung der Ansage-vor-dem-Melden         Zugang zu den Sprachbox-Einstellungen (bei Auswahl<br>während des Abhörens des Sprachbox-<br>Bergrüssungsansage)         Programmierung         Programmierung einer externen Rufnummer in das<br>persönliche Adressbuch         Löschung einer Rufnummer aus dem persönlichen<br>Adressbuch         Auswahl des Ruftons (Modi 1 - 5)                                                                                                    | <pre>* 7 8 * 7 9 * 9 9 # 9 9 <teilnehmer-nr.> # 9 8 <teilnehmer-nr.> # 9 9 * + Teilnehmer-Nr. # + Teilnehmer-Nr. # # Code * * &lt; 8 0 0 to 8 1 9 &gt; * &lt; externe Ruf-Nr. &gt; # # &lt; 8 0 0 to 8 1 9 &gt; # * 0 7 * <rufton-modi> #</rufton-modi></teilnehmer-nr.></teilnehmer-nr.></pre>                                                                                                    |
| Modus des Systemtelefon-Teilnehmers)         Türöffnungs-Code         Anrufaufschaltung (während Besetzton)         Sprachnachrichten abrufen         Verbindung zu einer Teilnehmer-Sprachbox         Verbindung zu einer Teilnehmer-Sprachbox (ohne<br>Abhören der Begrüssungsansage)         Anrufweiterleitung in die Sprachbox (während des<br>Ruftons an den gerufenen Teilnehmer)         Direkter Zugang zu einem Teilnehmer bei Aktivierung der<br>Ansage-vor-dem-Melden         Direkter Zugang zur Teilnehmer-Sprachbox bei<br>Aktivierung der Ansage-vor-dem-Melden         Zugang zu den Sprachbox-Einstellungen (bei Auswahl<br>während des Abhörens des Sprachbox-<br>Bergrüssungsansage)         Programmierung         Programmierung         Programmierung einer externen Rufnummer in das<br>persönliche Adressbuch         Löschung einer Rufnummer aus dem persönlichen<br>Adressbuch         Auswahl des Ruftons (Modi 1 - 5)         Teilnehmer-PIN festlegen                                                              | <pre>* 7 8 * 7 9 * 9 9 # 9 9 <teilnehmer-nr.> # 9 8 <teilnehmer-nr.> # 9 9 * + Teilnehmer-Nr. # + Teilnehmer-Nr. # # Code ** &lt; 8 0 0 to 8 1 9 &gt; * &lt; externe Ruf-Nr. &gt; # # &lt; 8 0 0 to 8 1 9 &gt; # * 0 7 * <rufton-modi> # * 70 * * NEUE PIN * NEUE PIN #</rufton-modi></teilnehmer-nr.></teilnehmer-nr.></pre>                                                                                                    |
| Modus des Systemtelefon-Teilnehmers)         Türöffnungs-Code         Anrufaufschaltung (während Besetzton)         Sprachnachrichten abrufen         Verbindung zu einer Teilnehmer-Sprachbox         Verbindung zu einer Teilnehmer-Sprachbox (ohne<br>Abhören der Begrüssungsansage)         Anrufweiterleitung in die Sprachbox (während des<br>Ruftons an den gerufenen Teilnehmer)         Direkter Zugang zu einem Teilnehmer bei Aktivierung der<br>Ansage-vor-dem-Melden         Direkter Zugang zur Teilnehmer-Sprachbox bei<br>Aktivierung der Ansage-vor-dem-Melden         Zugang zu den Sprachbox-Einstellungen (bei Auswahl<br>während des Abhörens des Sprachbox-<br>Bergrüssungsansage)         Programmierung         Programmierung         Programmierung einer externen Rufnummer in das<br>persönliche Adressbuch         Löschung einer Rufnummer aus dem persönlichen<br>Adressbuch         Auswahl des Ruftons (Modi 1 - 5)         Teilnehmer-PIN festlegen         Teilnehmer-PIN löschen                               | <pre>* 7 8 * 7 9 * 9 9 # 9 9 <teilnehmer-nr.> # 9 8 <teilnehmer-nr.> # 9 9 * + Teilnehmer-Nr. # + Teilnehmer-Nr. # # Code ** &lt; 8 0 0 to 8 1 9 &gt; * &lt; externe Ruf-Nr. &gt; # # &lt; 8 0 0 to 8 1 9 &gt; # * 0 7 * <rufton-modi> # * 70 * NEUE PIN * NEUE PIN # * 70 * DERZEITIGE PIN # </rufton-modi></teilnehmer-nr.></teilnehmer-nr.></pre>                                                                                                    |
| Modus des Systemtelefon-Teilnehmers)         Türöffnungs-Code         Anrufaufschaltung (während Besetzton)         Sprachnachrichten abrufen         Verbindung zu einer Teilnehmer-Sprachbox         Verbindung zu einer Teilnehmer-Sprachbox (ohne<br>Abhören der Begrüssungsansage)         Anrufweiterleitung in die Sprachbox (während des<br>Ruftons an den gerufenen Teilnehmer)         Direkter Zugang zu einem Teilnehmer bei Aktivierung der<br>Ansage-vor-dem-Melden         Direkter Zugang zur Teilnehmer-Sprachbox bei<br>Aktivierung der Ansage-vor-dem-Melden         Zugang zu den Sprachbox-Einstellungen (bei Auswahl<br>während des Abhörens des Sprachbox-<br>Bergrüssungsansage)         Programmierung         Programmierung         Programmierung einer externen Rufnummer in das<br>persönliche Adressbuch         Löschung einer Rufnummer aus dem persönlichen<br>Adressbuch         Auswahl des Ruftons (Modi 1 - 5)         Teilnehmer-PIN festlegen         Teilnehmer-PIN löschen         Teilnehmer-PIN jenter | <pre>* 7 8 * 7 9 * 9 9 # 9 9 <teilnehmer-nr.> # 9 8 <teilnehmer-nr.> # 9 9 * + Teilnehmer-Nr. # + Teilnehmer-Nr. # # Code * * &lt; 8 0 0 to 8 1 9 &gt; * &lt; externe Ruf-Nr. &gt; # # &lt; 8 0 0 to 8 1 9 &gt; # * 0 7 * <rufton-modi> # * 70 * NEUE PIN * NEUE PIN # * 70 * DERZEITIGE PIN # * 70 * DERZEITIGE PIN # * 70 * DERZEITIGE PIN * NEUE PIN * NEUE PIN * N</rufton-modi></teilnehmer-nr.></teilnehmer-nr.></pre> |
| Modus des Systemtelefon-Teilnehmers)         Türöffnungs-Code         Anrufaufschaltung (während Besetzton)         Sprachnachrichten abrufen         Verbindung zu einer Teilnehmer-Sprachbox         Verbindung zu einer Teilnehmer-Sprachbox (ohne Abhören der Begrüssungsansage)         Anrufweiterleitung in die Sprachbox (während des Ruftons an den gerufenen Teilnehmer)         Direkter Zugang zu einem Teilnehmer bei Aktivierung der Ansage-vor-dem-Melden         Direkter Zugang zur Teilnehmer-Sprachbox bei Aktivierung der Ansage-vor-dem-Melden         Zugang zu den Sprachbox-Einstellungen (bei Auswahl während des Abhörens des Sprachbox-Bergrüssungsansage)         Programmierung         Programmierung         Programmierung einer externen Rufnummer in das persönliche Adressbuch         Löschung einer Rufnummer aus dem persönlichen Adressbuch         Auswahl des Ruftons (Modi 1 - 5)         Teilnehmer-PIN festlegen         Teilnehmer-PIN ändern                                                         | <pre>* 7 8 * 7 9 * 9 9 # 9 9 <teilnehmer-nr.> # 9 8 <teilnehmer-nr.> # 9 9 * + Teilnehmer-Nr. # + Teilnehmer-Nr. # #  Code ** &lt; 8 0 0 to 8 1 9 &gt; * &lt; externe Ruf-Nr. &gt; # # &lt; 8 0 0 to 8 1 9 &gt; # * 0 7 * <rufton-modi> # * 70 * NEUE PIN * NEUE PIN # * 70 * DERZEITIGE PIN # * 70 * DERZEITIGE PIN * NEUE PIN * NEUE PIN #</rufton-modi></teilnehmer-nr.></teilnehmer-nr.></pre>                                                                                                    |

### Opera 20 IP Systemhandbuch

| System IP-Adresse ansagen lassen    | * * 0 1 #                         |
|-------------------------------------|-----------------------------------|
| System IP-Addresse festlegen        | * * 0 1 * xxx * xxx * xxx * xxx # |
| System Subnetz-Maske ansagen lassen | * * 0 2 #                         |
| System Subnetz-Maske festlegen      | * * 0 2 * xxx * xxx * xxx * xxx # |
| Gateway-Adresse ansagen lassen      | * * 0 3 #                         |
| Gateway-Addresse festlegen          | * * 0 3 * xxx * xxx * xxx * xxx # |

# 2.Systemmontage, Verkabelung und Verbindungen zum LAN

# 2.2. Erforderlicher Ablauf für die Installation

Es ist erforderlich, die Abfolge der in diesem Handbuch beschriebenen Vorgänge zu beachten: 1.) Verifizierung der IP-Adressen-Kompatibilität mit dem Verfügbarkeit des LAN's, 2.) Verbindung des Systems zum LAN sicherzustellen, 3.) System-Browser zur Konfiguration starten, 4.) Internet-Zugang aktivieren, 5.) IP-Systemtelefone zum LAN verbinden (siehe auch Ablaufdiagramm in diesem Handbuch).

# 2.3. Aufstellort

Die Opera 20 IP ist Wandmontage-geeignet. Die Luftkühlungsschlitze dürfen dabei nicht abgedeckt werden.

### Finden Sie einen Aufstellort der:

- Einfach zugängig ist und innerhalb 2 Meter Reichweite zu einer Steckdose gelegen ist
- Isoliert von Sanitäreinrichtungen und elektrischer Kabellage ist
- nicht extremen Temperaturen, Schwüle, Staub, chemischen Gasen oder direkter Sonneneinstrahlung ausgesetzt ist
- ausreichend Platz bietet und beleuchtet ist, um die Kabelverbindungen zum System zu stecken

# 2.4. Hilfsmittel

### Die benötigten Hilfsmittel für die Systeminstallation sind wie folgt:

- Zwei Schrauben und Dübel, die f
  ür die zu bohrende Oberfl
  äche geeignet sind
- Bohrfutterschlüssel
- Bohrer und 3-Schlitz-Schraubendreher
- CAT-5 Kabel zur Verbindung zum Router oder zum LAN
- RJ 45 Kabel für analoge Teilnehmer, Relais und Netzleitungsverbindungen

### 2.5. Wandmontage der Opera 20 IP

- 1. Platzieren Sie die Opera 20 IP gegen die Wand und markieren Sie die Stelle des zentralen Fixierungsloches und das untere Befestigungsloch.
- 2. Bohren Sie zuerst die Löcher und setzen danach die Dübel und Schrauben in die Wand am Ort des Fixierungsloches ein, die etwa 5 mm herausragen sollte.
- 3. Setzen Sie die Anlage auf die zentralisierte Fixierungsschraube auf.
- 4. Befestigen Sie das System horizontal durch die Einsetzung der zweiten Schraube in das Befestigungsloch am unteren Ende der Anlage.

Das System ist nun vorbereitet für die verkabelung.

### 2.6. Systemverkabelung

#### **Verbindung des Ethernet Ports**

Verbinden Sie das Ethernet LAN Port der Opera 20 IP zum LAN-Anschluss mit einem CAT-5 Ethernet-Kabel. Der Ethernet-Port ist kompatibel mit jeglichem 10/100BaseT Ethernet-Switch.

#### Analoge Teilnehmer 1 – 4

Stecken Sie die analogen Telefone direct in die RJ45-Buchsen für analoge Teilnehmer am unteren Ende der **Opera 20 IP**. Die maximal unterstützte Kabellänge ist 1000 Meter.

#### Verbindung der ISDN/HKZ-Leitungen

Verbinden Sie die L1- und L2-Leitungsbuchsen der Opera 20 IP zum ISDN- odr HKZ Netzleitungsanschluss über RJ45-Leitungskabel.

#### Verbindung der Relais-Schaltung

Falls erforderlich, verbinden Sie die Relais-Buchse der Opera 20 IP mit der Türöffnungseinheit über RJ45-Kabel.

#### Einschalten

Verbinden Sie das Netzkabel am Rücken der Anlage zum Netzteil über die Nutzung des bereitgestellten Netzadapters.

### 2.7. 3-Stufen-Aufbaudiagramm

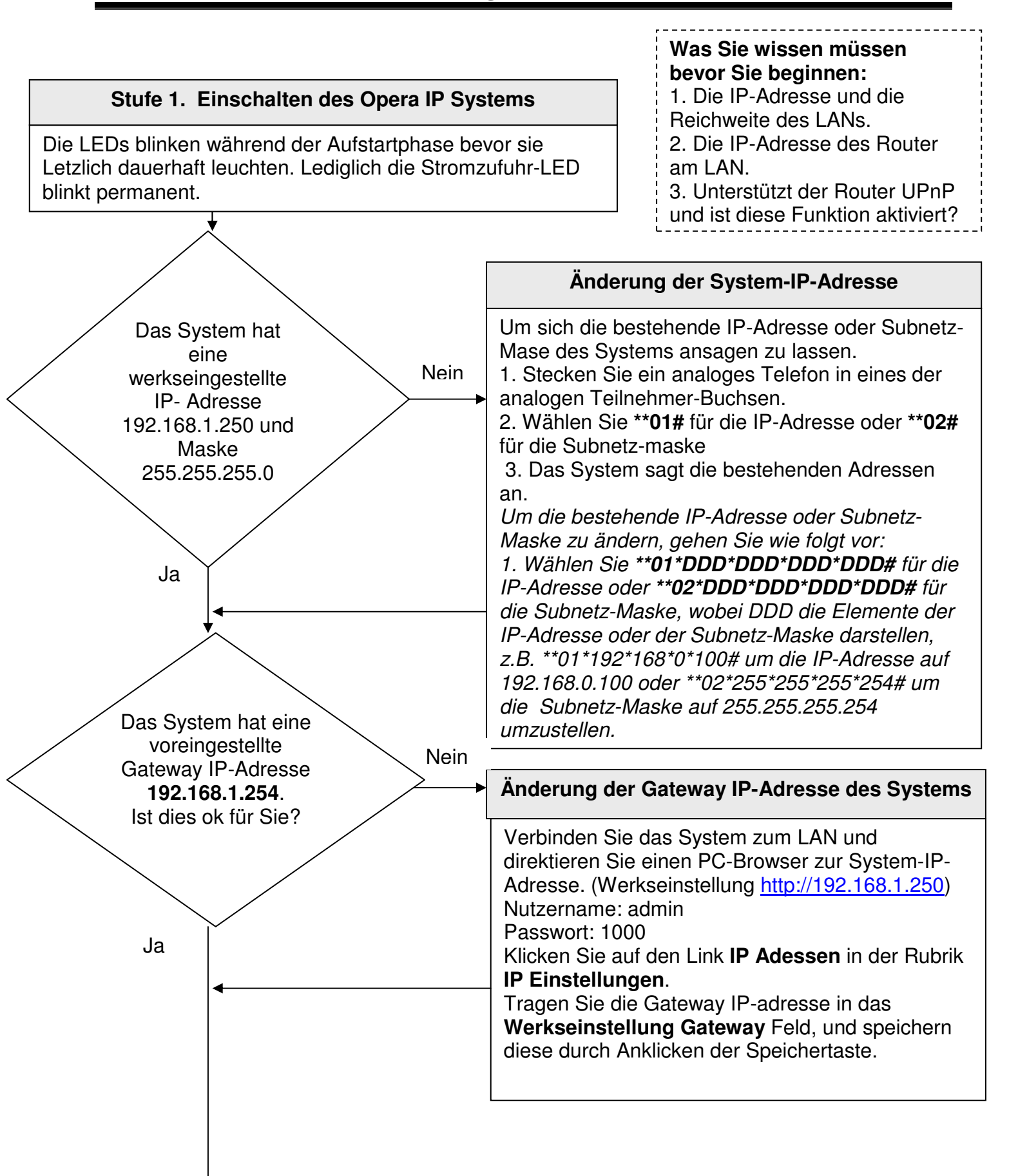

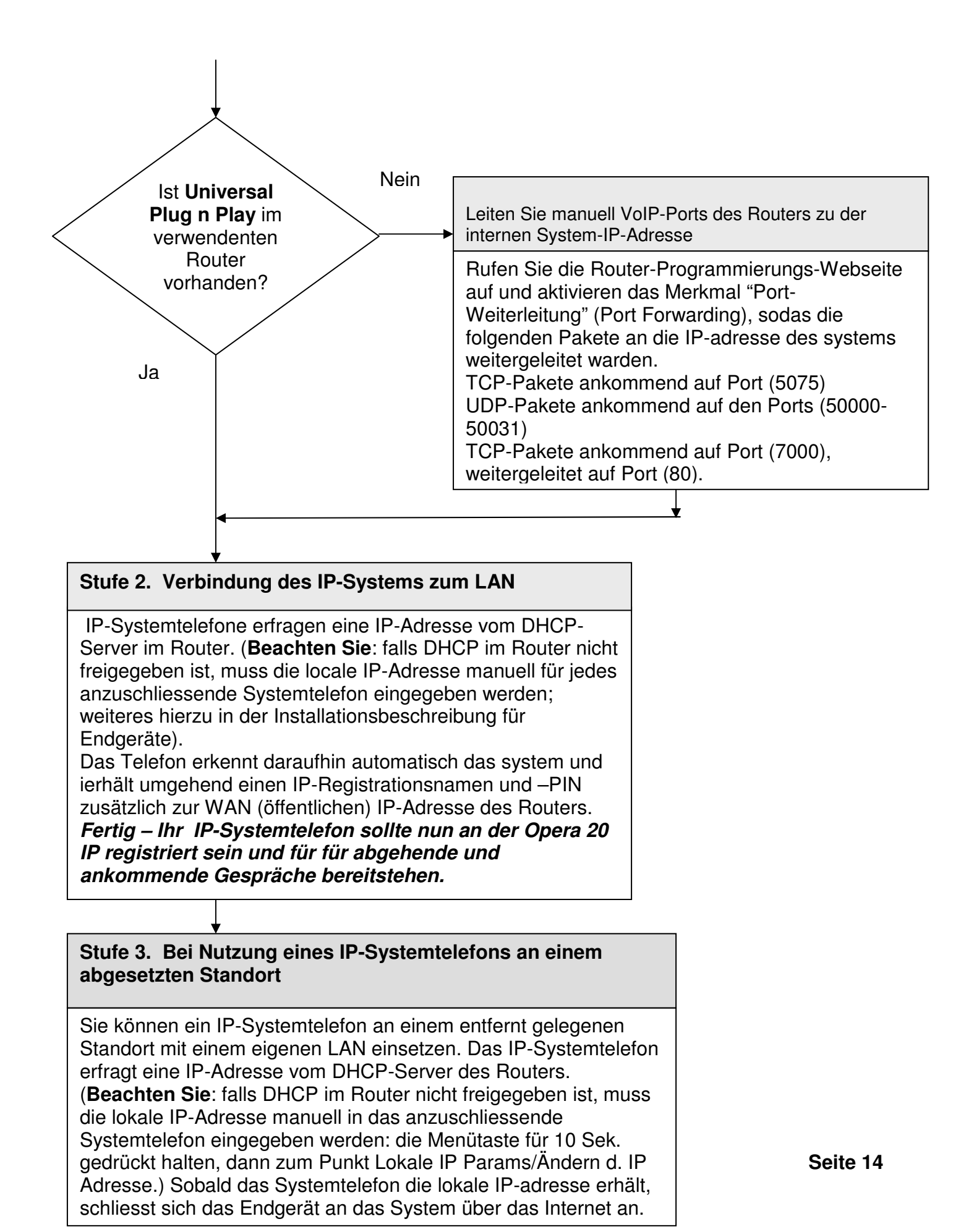

# 2.8. Programmierung der IP-Adresse des Systems im LAN-Arbeitsbereich

Die Werkseinstellung der Opera 20 IP ist immer 192.168.1.250.

Die IP-Adresse des Systems muss für den Arbeitsbereich des angeschlossenen LAN's erkennbar sein. Das System hat weder einen DHCP-Client noch einen DHCP-Server, um potentielle Netzwerk-Störungen zu minimieren.

Wenn zum beispiel der Arbeitsbereich des LANs VVV.XXX.YYY.ZZZ ist, so müssen die ersten drei Elemente der IP-Adresse in VVV.XXX.YYY und das letzte Element muss aus dem Zahlenbereich 1-255 gewählt werden, bei Herausnahme der Zahlen, die bereits für andere angeschlossene Geräte verwendet werden.

Die IP-Adresse der Opera 20 IP kann in verschiedener Weise geändert werden und wird im Folgenden beschrieben.

#### 2.8.1. Änderung der System-IP-Adresse über ein analoges Telefon

Verbinden sie ein analoges Telefon zu einem der analogen Teilnehmer-Buchsen der Opera 20 IP.

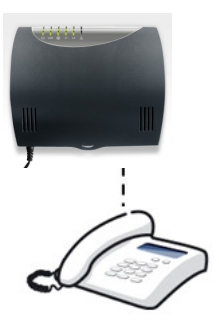

Bei Hören des internen Wähltons wählen Sie \*\*01# - das Opera 20 IP-System sagt Ihnen die interne IP-Adresse an.

#### Eingeben einer neuen IP-Adresse für das Opera 20 IP-System:

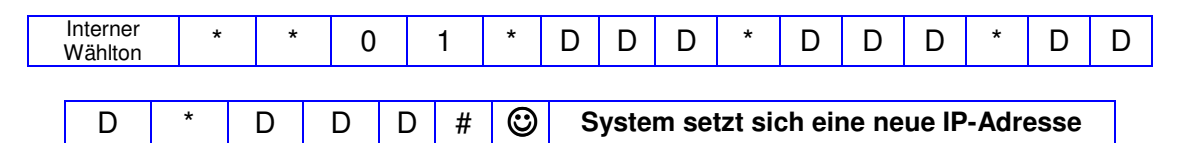

Die entsprechenden Ziffernsequenzen 'DDD' repräsentieren jeweils ein Element der IP-Adresse.

Wählen Sie '\*\*01\*192\*168\*000\*001#' umn dem System die IP-Adresse 192.168.0.1 zu geben.

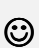

Das Smiley-Icon indiziert einen erfolgreichen Programmierungs-Signalton. Sie erhalten diesen ton, nachdem Sie erfolgreich eine Option programmiert haben. Nach diesem Ton, sollten Sie diesen Funktionsprogrammierungsschritt verlassen.

#### Subnetz-Maske eintragen:

| Inte<br>Wä | erner<br>ähton | * | * | 0 |   | 2 | *       | D | D     | D    | *     | D    | D     | D     | *     | D    |
|------------|----------------|---|---|---|---|---|---------|---|-------|------|-------|------|-------|-------|-------|------|
|            |                |   |   |   |   |   |         |   |       |      |       |      |       |       |       |      |
| D          | D              | * | D | D | D | # | $\odot$ | 5 | Syste | m wi | rd Su | bnet | z-Mas | ske e | inste | llen |

Wobei jedes 'DDD' eine Ziffer der Subnetz-Maske repräsentiert. Wählen Sie '\*\*02\*255\*255\*255\*254#', um die Maske 255.255.255.254 festzulegen.

#### Lokale IP-Addresse einrichten:

| Wählton U I # Adresse an | Das System sagt Ihnen die lokale IP<br>Adresse an | # | 1 | 0 | * | * | Interner<br>Wählton |
|--------------------------|---------------------------------------------------|---|---|---|---|---|---------------------|
|--------------------------|---------------------------------------------------|---|---|---|---|---|---------------------|

#### Überprüfung der Subnetz-Maske:

| Interner<br>Wählton | * | * | 0 | 2 | # | Das System sagt Ihnen die Subnetz-<br>Maske an |
|---------------------|---|---|---|---|---|------------------------------------------------|
|                     |   |   |   |   |   |                                                |

#### 2.8.2. Änderung der IP-Adresse des Systems über PC

Verbinden Sie einen PC direkt zum LAN-Port des Systems mit einem Ethernet-Kabel.

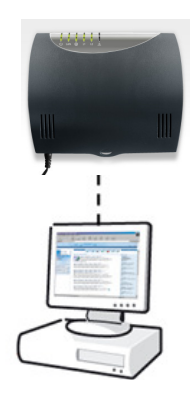

- Konfigurieren Sie die IP-Adresse des PC's im gleichen Adressbereich wie der der Opera 20 IP – die Werkseinstellung hierfür ist 192.168.1.250. Die ersten drei Elemente der IP-Adresse vom PC müssen 192.168.1 beibehalten während das letzte Element aus dem Bereich zwischen 1 bis 255 ausgewählt werden kann mit Ausnahme der 250.
- Aktivieren Sie Ihren PC-Browser und verbinden Sie sich zum Opera 20 IP System über die werkseingestellte Adresse 192.168.1.250.
- Melden Sie sich am System an, indem Sie als Benutzernamen 'admin' und als Passwort '1000' eintragen.
- Klicken Sie über 'IP-Einstellungen' den Link 'IP-Adressen' zur Änderung der IP-Adresse des Systems an und sichern dies mit 'Speichern'.

### **IP-Verbindung testen**

Zur Überprüfung, ob die IP-Konfiguration korrekt eingestellt ist und der PC sowohl wie das Opera 20 IP-system im gleichen Netzwerk angemeldet sind, sollten Sie wie folgt vorgehen:

Vom PC, über Windows -

- Gehen Sie zu <**Start**>
- Wählen Sie <**Run**>

Ein Eingabefenster erscheint zur Aufforderung zum Öffnen eines Programms -

- Geben Sie "**command**" (oder "**cmd**" in in einigen Fällen für Windows 2000) in das weisse Feld. Das MS-DOS Fenster öffnet sich mit der folgenden Angabe **C**:
- Geben Sie "**ipconfig**" rechtsneben dem Kursor ein.

Die Details der IP-Konfiguration des PC's erscheinen im Fenster – z.B.

Windows IP-Konfiguration -

| IP-Addresse      | 192.168.1.251 |
|------------------|---------------|
| Subnetz-Maske    | 255.255.255.0 |
| Standard Gateway | 192.168.1.254 |

Stellen Sie sicher, dass die über den PC bestätigte Konfiguration korrekt ist.

Um die IP-Verbindung zwischen dem PC und der Opera 20 IP zu überprüfen, geben sie "**ping**" ein gefolgt von der IP-Adresse des Systems. Um das obige Beispiel zu überprüfen, geben Sie folgendes ein -

#### Ping 192.168.1.250

Der PC wird das System über Ping-Kontakt mit 32 Byte ansprechen und entsprechend Ergebnisse berichten. Wenn die IP-vErbindung korrekt aufgebaut wurde, sollten die Resultate folgendes bestätigen -

#### Pakete: Gesandet=4, Erhalten=4, Verlust=0 (0% Verlust).

Für den Fall, dass die IP-Verbindung inkorrekt ist, überprüfen sie bitte erneut, ob das System und der PC sich im gleichen Adressbereich befinden und das die Kabelverbindungen richtig angeschlossen wurden.

#### Sicherheitshinweise

- Dieses Gerät darf nur vom Servicepersonal geöffnet werden.
- Es gibt keine zu reparierenden Eintelteile innerhalb des Gehäuses

# 3.Konfiguration des Systems über Web-Browser

# 3.1. Browser-basierte Programmierung

Dieses Kapitel beschreibt die Verbindung zum Browser der Opera 20 IP und die Eingabe der rudimentären Konfigurationsinformation, um das System betriebsbereit zu schalten. Sobald eine Verbindung zum Browser aufgebaut ist, können die gesamten verfügbaren Funktionen des Systems programmiert werden. Die Browser-Oberfläche ermöglicht weiterhin Software-Aktualisierungen, die wahlweise local über den PC oder dezentral über Abfrage des Remote Management Servers.

Für jeden Programmierschritt einer Funktion gibt es über die '**Hilfe**'-Taste eine Erläuterung der Funktion sowie eine Beschreibung, wie die Programmierung der Funktion vorzunehmen ist.

Die Programmierung kann über einen PC über jeden Standard Internet-Browser ausgeführt werden (z.B. Netscape Navigator, Microsoft Internet Explorer, etc.), der wahlweise entweder direkt zum System über das LAN-Port oder im LAN-Netzwerk angeschlossen ist.

### 3.2. Browser-basierte Programmierung starten

Um die browser-basierte Programmierung zu nutzen, muss das System und der PC im gleichen Netzwerk angemeldet und eine IP-Verbindung zwischen beiden Komponenten wie zuvor beschrieben aktiv sein.

| 🖉 Login Opera 20 IP - Windows Internet Explorer | 2        |
|-------------------------------------------------|----------|
|                                                 | ▼ 🗟 47 × |

Öffnen Sie den Internet Browser und geben sie die IP-Adresse des Systems ein. Die werkseingestellte Adresse ist - http://192.168.1.250

Die IP-Adresse des Systems kann wie in Kapitel 2 beschrieben überprüft werden.

Sobald die IP-Verbindung aufgebaut wurde, erscheint die folgende Anmeldungsseite:

|              | Login   |
|--------------|---------|
|              |         |
|              |         |
| Benutzername |         |
| Passwort     |         |
|              |         |
|              |         |
| An           | nmelden |

Geben Sie folgendes ein: Benutzername: admin Passwort: 1000

Die Hauptkonfigurations-Seite erscheint nun auf dem PC-Bildschirm.

### 3.3. Seite für Systemprogrammierung

Nach der Anmeldung erscheint die Hauptkonfigurations-Seite, ähnlich wie untengezeigt, auf dem Bildschirm. Dieses zeigt eine Liste aller programmierbaren Einstellungen, unterteilt in Bezugsrubriken, um die Programmierung noch weiter zu vereinfachen.

Klicken Sie auf jedes beliebige Link, um die Konfigurationsseite dieses entsprechenden Parameters einzusehen.

| Abmelden                                                                                                    | Systemprogramm<br>Version                                                                                                    | Hilfe                                                                                                    |                                                                                                    |
|----------------------------------------------------------------------------------------------------|----------------------------------------------------------------------------------------------------|----------------------------------------------------------------------------------------------------|----------------------------------------------------------------------------------------------------|
| System-Einstellungen       ▼         Gesprächsweitergabe ohne       Ankündigung         Automatisch parken       Gesprächsweitergabe zu externen         Gesprächsweitergabe zu externen       Teilnehmern         Anruf heranholen       Zentrales Telefonbuch         Ansage-vor-Melden       Wartemusik         Musik während Vermittlung       Rufnythmen         System-Eigenschaften       Administrator-Passwort         Browser-Sprache       Systemwartung         System-Lizenzen       Remote Maintenance         Türsprechanlage       Roaming PIN         Kostenoptimiertes Telefonieren - (LCR)       Gebühreneinstellungen         Aufzeichnungsoptionen       Meet-Me Konferenz         Weniger Links       Meiniger Links | Teilnehmer-Einstellungen       ▼         Teilnehmer-Nummerierung       Teilnehmer-Programmierung         Teilnehmer-Programmierung       Anklopfen         Aufschalten       Anruf heranholen/übernehmen         Ruhe vor dem Telefon       Anruf weiterleitung         Konferenz       Interne Durchsage         Automatische Amtsholung       Teilnehmer-Programmierung         sperren       Sprachbox         VIP-Benutzer       Abwurf zum Abfrageplatz         Abgehende Rufnummeranzeige       (CLI)         Rückruf       Anzuflisten         PIN Codes       Roaming PIN-Nebenstellen         Direktruf Nebenstellen       Rufnummeranzeige/Unterdrokung         (COLP/R)       " | Amtsrufnummer<br>Einstellungen<br>Amtsrufnummernliste<br>Amtsrufnummer Namen<br>Amtsrufnummer Rufrhythmen<br>Besetzt bei Besetzt je Rufnummer<br>Land / Vorwahl<br>SIP-Leitungen<br>SIP-Konto<br>ISDN-Einstellungen<br>Anlagenanschluß /<br>Mehrgeräteanschluß<br>Amtsrufnummer Leitungszuweisung<br>Amtsleitungen<br>Amtsleitungen<br>Amtskennziffern<br>Priorität für Amtszugang | IP-Einstellungen<br>IP-Adressen<br>Port-Nummern<br>SMTP Konfiguration<br>E-Mail Adressen<br>Priorisierung (DiffServ)<br>Weitere Links |
| Zeiteinstellungen<br>Ruf verteilung (Tag/Nacht)<br>Tag/Nacht Umschaltzeiten<br>Zeit einstellen (manuell)<br>Zeit einstellen (automatisch)<br>Automatische Wartungszeit<br>Weitere Links                                                                                                    | IP-Telefon Anmeldung<br>Alarmrufe<br>Fax-Teilnehmer<br>Nebenstellen-Impedanz<br>Gesprächsaufzeichnung<br>Relative Pegel<br>Automatische Rufannahme /<br>Intercom<br>Weniger Links                                                                                                    | Amtsberechtigung<br>Notrufnummern<br>Ortsgespräche<br>Ortsgespräche Plus (+)<br>Weitere Links                                                                                                    |                                                                                                    |

# 3.4. Manuelle Programmierung der SIP-Netzanschlüsse

Die VoIP-Netzanschlussleitungen der Opera 20 IP können automatisch über Netzanbieter eingerichtet werden. Falls Sie jedoch eine manuelle Programmierung der SIP-Leitungen benötigen, können Sie diese über den Link 'SIP-Konto' unter der Rubrik SIP-Leitungen vornehmen. Die folgende Seite erscheint auf dem Bildschirm:

| Home       | Home SIP-Konto                                  |           |              |              |                |            |  |  |  |
|------------|-------------------------------------------------|-----------|--------------|--------------|----------------|------------|--|--|--|
|            | Modus : Standard 🔍 Weiterentwickelt 🖗           |           |              |              |                |            |  |  |  |
| Kennziffer | er Name Benutzername Anbieter Amtszugang Status |           |              |              |                |            |  |  |  |
|            | Gigaset                                         |           | 192.168.1.26 | <b>*</b> 901 | Nicht<br>aktiv | Bearbeiten |  |  |  |
| 2          |                                                 |           |              | <b>*</b> 902 | Nicht<br>aktiv | Bearbeiten |  |  |  |
| 3          |                                                 |           |              | *903         | Nicht<br>aktiv | Bearbeiten |  |  |  |
| 4          |                                                 |           |              | *904         | Nicht<br>aktiv | Bearbeiten |  |  |  |
| 5          |                                                 |           |              | *905         | Nicht<br>aktiv | Bearbeiten |  |  |  |
| 6          |                                                 |           |              | <b>*</b> 906 | Nicht<br>aktiv | Bearbeiten |  |  |  |
|            |                                                 |           |              | *907         | Nicht<br>aktiv | Bearbeiten |  |  |  |
|            |                                                 |           |              | <b>*</b> 908 | Nicht<br>aktiv | Bearbeiten |  |  |  |
| 9          |                                                 |           |              | *909         | Nicht<br>aktiv | Bearbeiten |  |  |  |
| 10         |                                                 |           |              | <b>*</b> 900 | Nicht<br>aktiv | Bearbeiten |  |  |  |
|            |                                                 |           |              |              |                |            |  |  |  |
|            |                                                 | Speichern |              | Zurück       |                |            |  |  |  |

Diese Seite wird genutzt, um den Status und die Parameter der externen SIP-Leitungen, die entsprechend Anschlüsse zum öffentlichen VoIP-Netz versorgen, anzuzeigen. Jedes Konto hat einen Benutzernamen und Passwort. Jede Telefon-Nummer korrespondiert mit einem Konto auf dem öffentlichen VoIP-Netz. Diese Details werden vom Netzanbieter bereitgestellt.

Die Paramter der SIP-Konten werden hier angezeigt. Drücken Sie dies die 'Bearbeiten'-Taste, um eine Konfiguration vorzunehmen. Die folgenden Paramter erscheinen auf dem Bildschirm.

NAME: die Opera 20 IP kann eine Zuweisung eines Namens für jedes SIP-Konto vornehmen.

BENUTZERNAME: dies ist der Benutzername, wie er vom Netzanbieter für dieses SIP-Konto definiert, bereitgestellt wurde.

ANBIETER: dies ist der Ort des SIP-Servers, wie er vom Netzanbieter definiert wurde. Normallerweise erscheint sie im Format sip.operator.com.

AMTSZUGANG: dies ist der Netzleitungs-Code für diesen Anschluss. Ein Teilnehmer, der einen externen Ruf vornehmen will, kann eine spezielle Leitung über Eingabe des entsprechenden Belegungscodes festlegen, bevor er die externe Rufnummer wählt.

STATUS: indiziert, ob das SIP-Konto aktiv oder deaktiviert ist.

Klicken Sie auf die 'Bearbeiten'-Schaltfläche dieser Tabelle. Die folgende Seite erscheint auf dem Bildschirm:

| Home                                                        | S            | IP-Konto - #1                             | Hilfe                      |
|-------------------------------------------------------------|--------------|-------------------------------------------|----------------------------|
| <u>Grundeinstellungen</u>                                   |              |                                           |                            |
| Name                                                        | Gigaset      | Zulassen                                  | Ja 💂                       |
| Amtszugang                                                  | *901         | Status                                    | Nicht aktiv                |
| Netzanbieter-Einstellung                                    |              |                                           |                            |
| SIP-Server                                                  | 192.168.1.26 | Erzwungene Proxy-IP                       |                            |
| SIP-Server Port                                             | 5060         | Registrierungs-Intervall<br>(RegInterval) | 200                        |
| Registrierung erforderlich                                  | Ja 💂         | STUN-Server                               |                            |
| Netzteilnehmer-Einstellung                                  |              |                                           |                            |
| Benutzername                                                |              | Autorisierungs-ID (AuthID)                |                            |
| Passwort                                                    | •••••        | Externe Nummer                            |                            |
| Audio-Einstellungen                                         |              |                                           |                            |
| Codec Priorität 1                                           | G729 💂       | Codec Priorität 2                         | G711-A 💌                   |
| Codec Priorität 3                                           | G711-U 👻     | DTMF-Methode                              | RTP-Ereignis (RTP Event) 🖵 |
| Service-Einstellungen                                       |              |                                           |                            |
| Deregistrieren Sie sich, bevor Sie<br>sich neu registrieren | Nein 💌       | REFER (zuweisen) nutzen                   | Nein 🗨                     |
| 302-Nutzung vorübergehend verlegt                           | Nein 👻       |                                           |                            |
| Wahl-Einstellungen                                          |              |                                           |                            |
| Wahipian                                                    |              |                                           |                            |
| Wahlzeit abgelaufen                                         | 3            |                                           |                            |
|                                                             |              |                                           | « »                        |
|                                                             | Speichern    | Zurück                                    |                            |

Diese Seite wird zur Konfiguration der externen SIP-Leitungen zum öffentlichen VoIP-Netz des Betreibers festgelegt. Jede SIP-Netzanschlussleitung benötigt ein Konto auf der Netzanbieter-Seite. Der Netzbetreiber stellt hierbei die Konto-Details bereit.

Die Parameter der SIP-Netzanschlussleitung können auf dieser Seite geändert oder neu eingestellt werden. Die folgenden Parameter können konfiguriert werden:

### Grundeinstellungen

NAME: Opera 20 IP kann eine Zuweisung eines Namens für jede SIP-Netzanschlussleitung vornehmen.

AMTSZUGANG: dies ist der Leitungs-Belegungscode für den Netzleitungsanschluss. Ein Teilnehmer, der einen externen Ruf vornehmen will, kann eine spezielle Leitung über Eingabe des entsprechenden Belegungscodes festlegen, bevor er die externe Rufnummer wählt.

ZULASSEN: die Leitung kann hier aktiviert oder deaktiviert werden.

STATUS: indiziert, ob der SIP-Netzleitungsanschluss aktiv oder deaktiviert ist.

#### **Netzanbieter-Einstellung**

SIP-SERVER: der Ort des SIP-Servers im Betreiber-Netzwerk. Der Netzanbieter stellt diese Informationen bereit. Normallerweise erscheint sie im Format sip.operator.com.

SIP-SERVER PORT: dies ist die Port-Nummer für das SIP-Protokoll. Die Werkseinstellung ist auf 5060 gesetzt. Falls ein Netzbetreibedr eine andere Port-Nummer benutzt, sollte diese hier entsprechend eingegeben werden.

REGISTRIERUNG ERFORDERLICH: wird eine Registrierung vom Netzbetreiber wirklich benötigt?

ERZWUNGENE PROXY IP: die eigentliche SIP-Server IP-Adresse muss hier eingestellt werden, für den Fall, dass diese von der zur SIP-Server URL assoziierten IP-Adresse abweicht. Der SIP-Netzbetreiber kann verlangen, dass alle SIP-Informationen zu der erzwungenen Proxy IP-Adresse weitergeleitet werden, die hier eingetragen werden kann; die SIP-Server URL ist Bestandteil der SIP-Informationen vom System.

REGISTRIERUNGS-INTERVALL (REGINTERVAL): das SIP-Protokoll ermöglicht eine periodische Versendung der Registirierungs-Informationen zum SIP-Server, um diese Verbindung aktiv zum Status des SIP-Clients zu halten. Der Parameter Registrierungs-Intervall (RegInterval) erlaubt dem Administrator die Programmierung der Registrierungszeit in Sekunden einzustellen.

STUN-SERVER: einige Netzbetreiber benötigen die Nutzung eines STUN-Servers (Simple Traversal of UDP through NATS). Falls der Netzanbieter die Adresse eines STUN-Servers in seinen Konten-Details bereitstellt, so ist diese hier einzutragen.

#### Netzteilnehmer-Einstellung

BENUTZERNAME: dies ist der Benutzername, wie er vom Netzanbieter für dieses SIP-Konto definiert, bereitgestellt wird.

PASSWORT: dies ist das Passwort, wie es vom Netzanbieter für dieses SIP-Konto definiert, bereitgestellt wird.

AUTORISIERUNGS-ID (AuthID): eine ggfs. benötigte Autorisations ID wird vom Netzanbieter bereitgestellt.

EXTERNE NUMMER: dies ist die öffentliche Telefonnummer, die zu diesem SIP-Konto assoziiert ist. Sie wird vom Netzbetreiber bereitgestellt und sollte hier eingegeben werden. Diese wird dann automatisch in die Liste der externen Telefonnummern des Systems hinzugefügt.

### Audio-Einstellungen

CODEC-PRIORITÄT 1-3: diese Felder werden zur Festlegung der präferierten Audio-Codes verwendet.

DTMF-METHODE: dieser Parameter ermöglicht dem System-Administrator die Auswahl der der Übertragungsmethode der DTMF-Ziffern zum VoIP-Netz.

### Wahl-Einstellungen

WAHLPLAN: während der Eingabe von abgehenden Anrufen werden die Ziffern bis zur vollständigen Eingabe gespeichert und anschliessend komplett über Blockwahl and das VoIP-Netz übertragen. Eine Unterbrechung von drei Sekunden wird vom System als vollständig eingegebene Rufnummer interpretiert. Dies bedeutet, dass das System für drei Sekunden nach Eingabe der letzten Ziffer warten muss, bevor es eine Anrufnummer zum öffentlichen Netz überträgt. Der Wahlplan erlaubt dem System-Administrator auch Telefon-Nummern zu definieren, die sofort nach Eingabe der letzten Ziffer gewählt werden.

Zum Beispiel, die Eingabe

[2-8]XXXXX=,08[567]XXXXXX=,999=,911=

Wird vom System wie folgt interpretiert:

Jede Nummer mit der ersten Ziffer 2,3,4,5,6,7 oder 8 gefolgt von sechs Ziffern können direkt gewählt werden und

Jeder Nummer, die mit 08 beginnt und solche, deren dritte Ziffer 5,6 oder 7 ist gefolgt von sieben Ziffern können direkt gewählt werden und

Die Nummern 110 und 112 können direkt gewählt werden.

WAHLZEIT ABGELAUFEN: dies ist eine vordefinierte Zeit ohne Wahl, die vom System als Ende der Nummerneingabe interpretiert wird. Die Werkseinstellung ist drei Sekunden, kann aber hier über Eingabe eines neuen Werts geändert werden.

Klicken sie [SPEICHERN] an um die neuen Einstellungen zu sichern.

Die Doppelpfeile << und >> am unteren Seitenende können zum Vor- oder Zurückschalten zwischen den SIP-Konten verwendet werden.

Klicken Sie auf [ZURÜCK] um zum Menü 'SIP-Konten' zurückzukehren

### 3.5. Programmieren eines ISDN-Mehrgeräte- oder Anlagenanschlusses

Die Opera 20 IP stellt zwei externe ISDN-Leitungsanschlüsse zur Verfügung, die wahlweise als Anlagenanschluß (Punkt-zu-Punkt) oder als Mehrgeräteanschluß (Punkt-zu-Mehrpunkt) auf der Seite 'Anlagenanschluß / Mehrgeräteanschluß' programmiert werden.

| Home |               | Hilfe          |           |               |  |
|------|---------------|----------------|-----------|---------------|--|
|      |               |                |           |               |  |
|      |               |                |           |               |  |
|      | ISDN          |                | Punkt-zu- | Überlappungs- |  |
|      | Amtsleitungen | Punkt-zu-Punkt | Mehrpunkt | Empfang       |  |
|      | \$01          | 0              | ۲         |               |  |
|      | \$02          | 0              |           |               |  |
|      |               |                |           | ,             |  |
|      |               |                |           |               |  |
|      |               |                |           |               |  |
|      |               |                |           |               |  |
|      |               |                |           |               |  |
|      |               |                |           |               |  |
|      |               |                |           |               |  |
|      |               |                |           |               |  |
|      | Speichern     |                |           | Zurück        |  |
|      |               |                |           |               |  |

Wenn ISDN S0-Leitungen angeschlossen sind, müssen die der S0-Schnittstelle zugewiesenen ISDN-Telefonnummern in das system programmiert werden. Diese Numemrn werden in der 'Amtsrufnummernliste' wie unten gezeigt eingegeben.

### Opera 20 IP Systemhandbuch

| Home                 |            | Amtsrufnummernliste |        |  |  |  |  |  |
|----------------------|------------|---------------------|--------|--|--|--|--|--|
|                      |            |                     |        |  |  |  |  |  |
|                      | Kennziffer | Amtsrufnummer       | Туре   |  |  |  |  |  |
|                      | 1          | 53007144            | ISDN 🖵 |  |  |  |  |  |
|                      | 2          |                     | ISDN 🚽 |  |  |  |  |  |
|                      | 3          | 53007166            | ISDN 🚽 |  |  |  |  |  |
|                      | 4          | 53007167            | ISDN 🖵 |  |  |  |  |  |
|                      | 5          |                     | ISDN 🚽 |  |  |  |  |  |
|                      | 6          |                     | ISDN 🚽 |  |  |  |  |  |
|                      | 7          |                     | ISDN 🖵 |  |  |  |  |  |
|                      | 8          |                     | ISDN 🚽 |  |  |  |  |  |
|                      | 9          |                     | ISDN 🖵 |  |  |  |  |  |
|                      | 10         |                     | ISDN 🚽 |  |  |  |  |  |
| 1 2 3 4 5 6 7 8 9 10 |            |                     |        |  |  |  |  |  |
| Speichern Zurück     |            |                     |        |  |  |  |  |  |

Nachdem die externen Rufnummern eingegeben wurden, klicken Sie auf 'Speichern' bevor Sie über 'Zurück' auf die vorangegangene Hauptseite zurückkehren.

#### **Opera 20 IP Systemhandbuch**

Diese externen ISDN-Rufnummern müssen einer oder beiden S0-Leitungsschnittstellen des Systems zugewiesen werden. Dies wird für abgehende ISDN-Gespräche benötigt, um eine CLIP-Anzeige zu übertragen, die als gültige Nummer für die Netzanschlussleitung vom ISDN-Netz erkannt wird. Dies kann auf der Programmierungsseite 'Amtsrufnummer Leitungszuweisung' wie unten gezeigt engetragen werden.

| Home | Amts       | Amtsrufnummer Leitungszuweisung |          |                     |  |  |  |
|------|------------|---------------------------------|----------|---------------------|--|--|--|
|      |            |                                 |          |                     |  |  |  |
|      | Kennziffer | Amtsrufnummer                   | S01      | S02                 |  |  |  |
|      | 1          | 53007144                        | 2        | V                   |  |  |  |
|      | 2          |                                 | <b>V</b> | <ul><li>✓</li></ul> |  |  |  |
|      | 3          | 53007166                        |          | 7                   |  |  |  |
|      | 4          | 53007167                        | <b>V</b> | <b>V</b>            |  |  |  |
|      | 5          |                                 | <b>V</b> | <b>V</b>            |  |  |  |
|      | 6          |                                 | <b>V</b> | <b>V</b>            |  |  |  |
|      | 7          |                                 | <b>Z</b> | Z                   |  |  |  |
|      | 8          |                                 | <b>V</b> | <b>V</b>            |  |  |  |
|      | 9          |                                 | <b>V</b> | <b>V</b>            |  |  |  |
|      | 10         |                                 | <b>V</b> | <b>V</b>            |  |  |  |
|      |            |                                 |          |                     |  |  |  |
|      |            |                                 |          |                     |  |  |  |
|      | Speichern  |                                 | Zurück   |                     |  |  |  |

Klicken Sie alle zur ISDN S0-Schnittstelle assoziierten externen Rufnummern an und sichern diese Einstellungen über 'Speichern'.

### 3.6. Programmierung der Rufzuordnung

Jede externe Rufnummer, die eine Verbindung zur Opera 20 IP schaltet kann derart programmiert warden, dass sie einen anderen Teilnehmer oder einer anderen Gruppe für ankommende Anrufe zugeordnet wird. Die SIP-Anschlusszuordnung wird auf der Seite 'Rufzuordnung' in der Sektion 'Externe Nummern' ausgeführt. Die Rufzuordnung kann für unterschiedliche Tageabschnitte optional eingerichtet werden. Über Werkseinstellung sind drei verschiedene Zeitabschnitte für den Tag definiert - 'Tag-Schaltung', 'Nacht-Schaltung' und Abfrageplatz. Es können zusätzlich zwei weitere Tagesabschnitte vom Teilnehmer eingerichtet werden.

Über Werkseinstellung sind alle externen Leitungen programmiert, die erste IP-Teilnehmer-Nummer 11 anzurufen. Dieser Teilnehmer ist in der Werkseinstellung das einzige Mitglied einer Abfrageplatz-Gruppe (Gruppe 9).

Diese Rufzuordnung kann über Zuweisung von Teilnehmern, Gruppen oder Ansage-vor-Melden-Mitteilungen für ankommende Anrufe auf eine bestimmte Leitung geändert werden, wie unten gezeigt und mit 'Sichern' gespeichert.

Sie können auch andere Rufmodi programmieren, indem Sie den Link auf der unteren linken Seite anklicken.

| Home |                   | Amtsrufnummern Zuordnung |                   |   |  |  |  |  |
|------|-------------------|--------------------------|-------------------|---|--|--|--|--|
|      |                   |                          |                   | 1 |  |  |  |  |
|      | Kennzifter        | Amtsrufnummer            | lag Rufverteilung |   |  |  |  |  |
|      | 1                 | 53007144                 | 14                |   |  |  |  |  |
|      | 2                 |                          | 9                 |   |  |  |  |  |
|      | 3                 | 53007166                 | 12                |   |  |  |  |  |
|      | 4                 | 53007167                 | 11,15             |   |  |  |  |  |
|      | 5                 |                          | 9                 |   |  |  |  |  |
|      | 6                 |                          | 9                 |   |  |  |  |  |
|      | 7                 |                          | 9                 |   |  |  |  |  |
|      | 8                 |                          | 9                 |   |  |  |  |  |
|      | 9                 |                          | 9                 |   |  |  |  |  |
|      | 10                |                          | 9                 |   |  |  |  |  |
|      | Rufverteilung 1 2 | 5                        |                   |   |  |  |  |  |
|      |                   |                          |                   |   |  |  |  |  |
|      |                   | Speichern                | Zurück            |   |  |  |  |  |
|      |                   |                          |                   |   |  |  |  |  |

### Rufzuordnung Tabelle für SIP-Leitungen

### 3.7. Programmierung der Amtskennziffer

Die Amtskennziffer ist zur Belegung einer externen Leitung zur Auswahl einer externen Rufnummer. Zusätzlich zu den werkseingestellten Amtskennziffern gibt es acht weitere Codes, die an die mehreren externen Leitungen über die untere Tabelle genutzt werden können.

### Leitungskennziffern

Im unten gezeigten Beispiel sind die Leitungen S01 und S02 ISDN-Netzanschlüsse und IP3 bis IP12 SIP-Leitungen (Trunks).

Die Eingabe einer 0 wählt irgendeinen Netzanschluss.

Die Eingabe \*91 wählt den S0-Netzanschluss S01. Die Eingabe \*92 wählt den S0-Netzanschluss S02. Die Eingabe \*93 wählt den SIP-Netzanschluss IP3 Die Eingabe \*94 wählt den SIP-Netzanschluss IP4 Die Eingabe \*95 wählt den SIP-Netzanschluss IP5 Die Eingabe \*96 wählt den SIP-Netzanschluss IP6 Die Eingabe \*97 wählt den SIP-Netzanschluss IP7 Die Eingabe \*98 wählt den SIP-Netzanschluss IP8

| Hilfe | Home Amtskennziffern |      |     |                                 |          |          |     |          |          |           |          |                                 |  |
|-------|----------------------|------|-----|---------------------------------|----------|----------|-----|----------|----------|-----------|----------|---------------------------------|--|
|       |                      |      |     |                                 |          |          |     |          |          |           |          |                                 |  |
| IP12  | IP11                 | IP10 | IP9 | IP8                             | IP7      | IP6      | IP5 | IP4      | IP3      | \$02      | S01      | Amtszugang                      |  |
|       |                      |      |     | <b>V</b>                        | <b>V</b> | <b>V</b> |     | <b>V</b> | <b>V</b> | <b>V</b>  | <b>v</b> | 0                               |  |
|       |                      |      |     |                                 |          |          |     |          |          |           | <b>v</b> | *91                             |  |
|       |                      |      |     |                                 |          |          |     |          |          | <b>V</b>  |          | *92                             |  |
|       |                      |      |     |                                 |          |          |     |          | •        |           |          | ÷93                             |  |
|       |                      |      |     |                                 |          |          |     | <b>V</b> |          |           |          | ÷94                             |  |
|       |                      |      |     |                                 |          |          | Z   |          |          |           |          | +95                             |  |
|       |                      |      |     |                                 |          | <b>v</b> |     |          |          |           |          | ÷96                             |  |
|       |                      |      |     |                                 | <b>V</b> |          |     |          |          |           |          | ÷97                             |  |
|       |                      |      |     |                                 |          |          |     |          |          |           |          | *98                             |  |
| 1 2   |                      |      |     |                                 |          |          |     |          |          |           |          |                                 |  |
|       |                      |      |     |                                 |          |          |     |          |          |           |          |                                 |  |
|       |                      |      |     | Zurück                          |          |          |     |          | 1        | Speicherr |          |                                 |  |
|       |                      |      |     | ☐<br>☐<br>☐<br>☑<br>☑<br>Zurück |          |          |     |          |          | Speicherr |          | +94<br>+95<br>+96<br>+97<br>+98 |  |

### 3.8. Programmierung von weiteren Funktionen über die Online-Hilfe

Die Programmierung aller weiteren Funktionen der Opera 20 IP kann über Anklicken der entsprechenden Leistungsmerkmale auf der Seite 'Systemprogrammierung' und dem Befolgen der Instruktionen des ausführlichen Hilfe-Menüs zu jeder Funktion vorgenommen werden.

# 4. Internetzugang aktivieren

# 4.2. Universales Plug and Play verfügbar

Nachdem das Opera IP-System neu gestartet wurde, sendet es eine Universal Plug and Play (UPnP)-Anforderung an die in unter der Tabelle 'IP-Adressen' programmierte Standard Gateway-Adresse.

| Home | IP-Adressen             |               |        |  |  |
|------|-------------------------|---------------|--------|--|--|
|      |                         |               |        |  |  |
|      |                         |               |        |  |  |
|      |                         |               |        |  |  |
|      |                         |               |        |  |  |
|      | Systemname              | opera20buero  |        |  |  |
|      | IP-Adresse              | 192.168.1.250 |        |  |  |
|      | Subnetz-Maske           | 255.255.255.0 |        |  |  |
|      | Standard Gateway        | 192.168.1.2   |        |  |  |
|      | Bevorzugter DNS-Server  | 192.168.1.2   |        |  |  |
|      | Alternativer DNS-Server | 0.0.0.0       |        |  |  |
|      |                         |               |        |  |  |
|      |                         |               |        |  |  |
|      |                         |               |        |  |  |
|      |                         |               |        |  |  |
|      |                         |               |        |  |  |
|      |                         |               |        |  |  |
|      | Speichern               |               | Zurück |  |  |
|      |                         |               |        |  |  |

Wenn das System eine positive Antwort von der Standard IP-Adresse erhält (die werksseitig auf 192.168.1.254 eingestellt ist), aktiviert es auf dem Gateway die Port-Weiterleitung gemäß der Einstellungen auf der Seite 'Gateway Konfiguration' (siehe unten). Die Anlage fragt weiterhin das Gateway für seine WAN IP-Adresse an (öffentliche IP Adresse).

### **Opera 20 IP Systemhandbuch**

| _ |                  | 1                          |  |
|---|------------------|----------------------------|--|
| L | okale IP-Adresse | 192.168.1.2                |  |
| U | JPNP Status      | Nicht gefunden Wiederholen |  |
|   |                  |                            |  |
|   |                  |                            |  |
|   |                  |                            |  |
|   |                  |                            |  |
|   |                  |                            |  |
|   | Zuri             | ick                        |  |

Über die Seite ,'Port-Nummern' können alle Einstellungen hinsichtlich der erforderlichen Portnutzungen programmiert werden. Über Werkseinstellung implementiert Opera 20 IP die Port-Weiterleitung von UDP-Paketen auf den Ports 50000 bis 50031 vom Gateway an die lokale IP-Adresse des Opera IP-Systems. Entsprechend wird die Port-Weiterleitung vom Gateway für TCP-Pakete auf Port 5075 eingerichtet. Das System leitet zusätzlich den http-Port (7000) an Port 80 weiter, um Fernzugang über Browser zuzulassen.

### **Opera 20 IP Systemhandbuch**

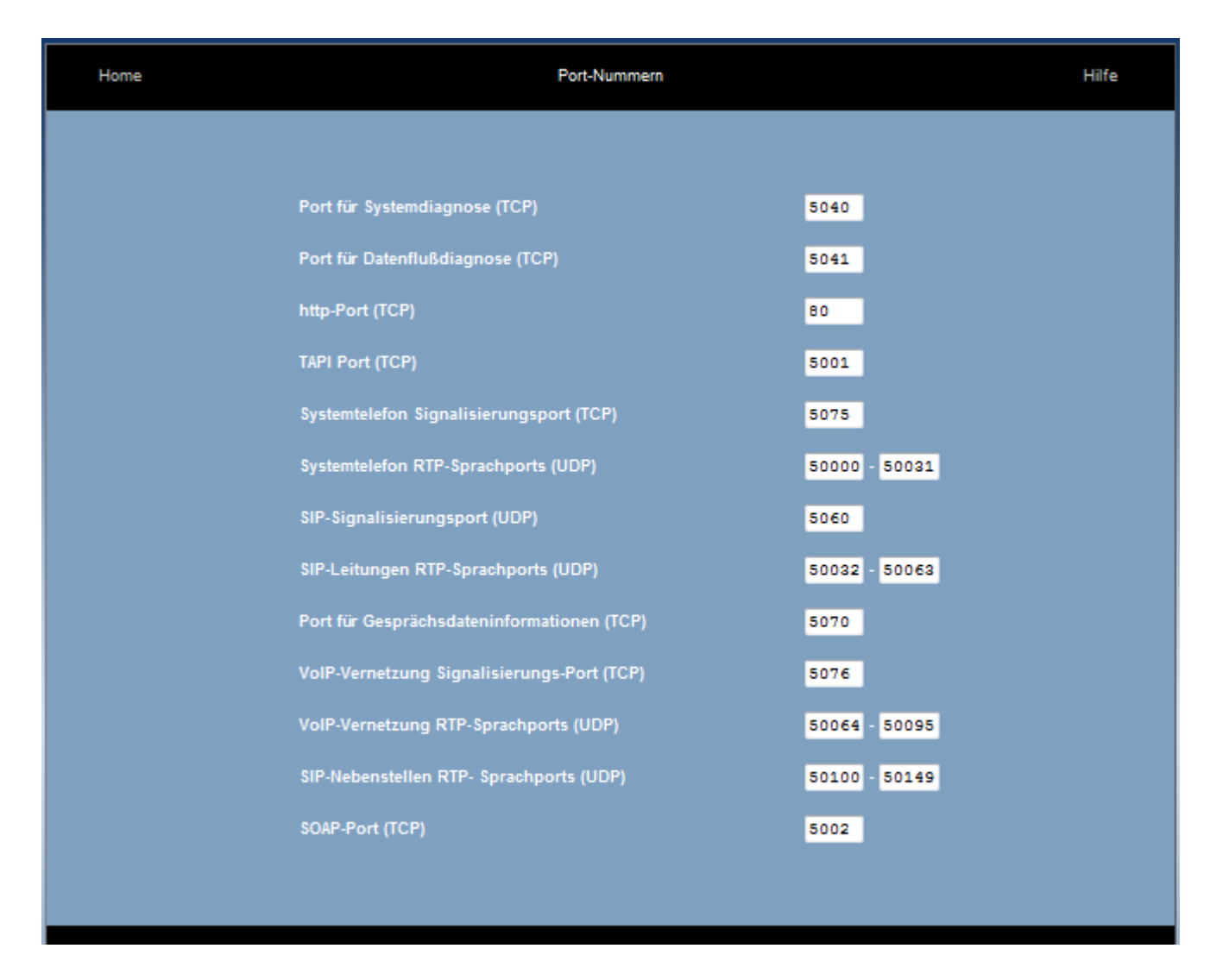

Bitte beachten Sie: aus Sicherheitsgründen wird der Fernzugang zum Opera IP System-Browser auf die in der RAS IP-Adressliste eingetragenen IP-Adressen beschränkt.

### 4.3. Fallbeispiel – Modem-Router ist nicht auf der Standard Gateway IP-Adresse

Falls die werkseingestellte IP-Adresse des Modem-Routers von 192.168.1.254 geändert wurde, muss das Opera IP-System manuell mit der IP-Adresse des Standard Gateway (d.h. Router) für Internetzugang eingerichtet werden. Die lokale Standard Gateway IP-Adresse wird auf der Seite 'IP-Einstellungen' eingetragen. Dadurch wird dem System ermöglicht, abgehenden Verkehr zum richtigen Internet Gateway zuzuweisen. Die Seite 'Gateway Konfiguration' wird automatisch aktualisiert, indem sie die lokale IP-Adresse anzeigt (192.168.1.2 auf einem der obigen Bildschirmausschnitte).

# 4.4. Modem-Router unterstützt kein Universales Plug and Play

Falls die SIP-Ports des Modem-Routers nicht standardseitig geöffnet werden, wird UPnP nicht unterstützt. Die entsprechenden WAN-Ports auf dem Modem-Router Gateway einmalig manuell weitergeleitet werden, indem auf die Modem-Router Gateway-Programmierung wie beispielhaft im Anhang beschrieben, zugegriffen wird.

UDP-Pakete, normalerweise auf den WAN-Ports 50000 bis 50031 am Gateway eingerichtet, sollten an die lokale IP-Adresse des Opera-Systems und auch an die TCP-Pakete auf Port 5075 und Pakete auf Browser-Port 7000 am Gateway an das Opera IP-System-Port 80 weitergeleitet werden.

Es könnte erforderlich werden, die Funktionen des Firewall-Schutzes zu beschränken, wie in Schritt 2 im Anhang beschrieben.

# **5.Anschluss der IP-Systemtelefone**

# 5.1. Anschliessen der IP-Systemtelefone

Verbinden Sie die IP-Systemtelefon LAN-Schnittstellen mit dem Netz wie gezeigt. Der PC-Port auf dem IP-Systemtelefon kann zum Anschliessen an einen PC über ein Einzelkabel verbunden werden, um den PC- und Telefon-Verkehr zu übertragen.

Bitte beachten Sie: schliessen Sie kein IP-Systemtelefon an das LAN an, solange das System keinen Internetzugang hat; andernfalls wird die WAN-Adresse des Systems (die über Router-UPnP weitergeleitet wird) vom IP-Systemtelefon nicht erkannt und es erfolgt kein Aufstarten der Endgeräte.

Bitte beachten Sie: starten Sie die IP-Systemtelefone nicht auf, bevor die System IP-Adresse im korrekten Adressbereich des LAN eingerichtet wurde (wie zuvor beschrieben); andernfalls erhalten die IP-Systemtelefone IP-Adressen, die nicht im gleichen Adressbereich des Systems liegen und die automatische Erkennung nicht richtig funktionieren kann.

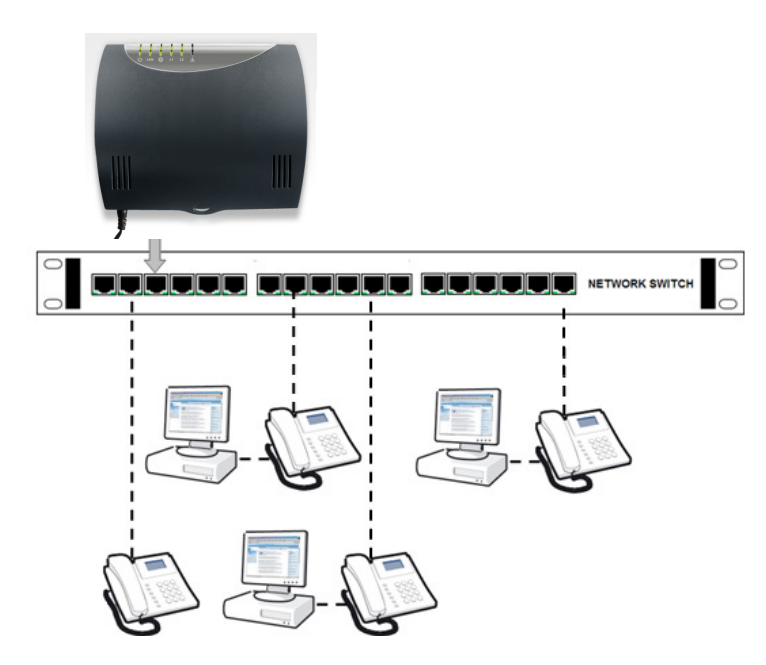

Verbinden Sie den LAN-Anschluss des Operafone IP-Systemtelefons (Executive oder Professional) zum LAN mit dem für das Telefon beigefügte Ethernet-Kabel.

### 5.2. Auto-Erkennung der IP-Systemtelefone im LAN

Nachdem das IP-Systemtelefon an das LAN angeschlossen und wahlweise über PoE-Kabel (PoE-Standard 802.3af) oder AC-Netzadapter mit Stromversorgung aufgestartet wurde, erkennt das Endgerät automatisch das Opera 20 IP System auf dem LAN und erhält eine IP-Registrierungsadresse und eine IP-Registrierungs-PIN. Das Systemtelefon speichert zusätzlich die interne und öffentliche IP-Adresse des Opera IP-Systems.

Das Telefon ist nun einsatzbereit.

Bitte beachten Sie: das Opera 20 IP-System muss mit entsprechenden Software-Lizenzen für weitere Teilnehmer ausgestattet sein, wenn mehr wie vier IP-Systemtelefone angeschlossen werden sollen.

### 5.3. Anschluss eines IP-Systemtelefons über Internet an einem abgesetzten Standort

Sobald ein IP-Systemtelefon seine IP-Registrierungsdetails über Auto-Erkennung am LAN erhält, kann es für das Opera 20 IP-System auf sichere Weise an einem abgesetzten Standort über gesteckter Verbindung zu einem Breitband-Router über das öffentliche Internet eingesetzt werden. Eine Registrierung des Endgeräts zum zentral aufgestellten Opera IP-System kann über jeden beliebigen Standort aus über das öffentliche Internet realisiert werden.

Falls das Telefon nocht nicht mit dem System auf dem LAN verbunden war, muss die öffentliche IP-Adresse oder URL der Anlage über 'Installieren' unter dem Punkt 'Abgesetzter Standort' eingetragen werden; ebenso der IP-Anmeldungsname und die IP-Anmeldungspasswort (die auf der Seite 'IP-Telefon Anmeldung' erscheinen).

### 5.4. Manuelle Eintragungen der Einstellungsparameter des IP-Systemtelefons

Falls ein Systemtelefon vor Auslieferung zum Teilnehmer-Standort noch nicht mit seinem Opera 20 IP-System auf dem LAN verbunden wurde, fordert das Endgerät nach Aufstarten den Teilnehmer auf, folgende Parameter am abgesetzten Standort einzustellen:

- 1. Öffentliche IP-Adresse vom Server (ferngelegenes Opera IP-System).
- 2. Teilnehmer IP-Anmeldungsname
- 3. Teilnehmer IP-Anmeldungspasswort (PIN)

Diese Parameter können jedezeit geändert werden, indem die Menü-Taste auf dem IP-Systemtelefon für 10 Sekunden gedrückt wird, um dann zu den gewünschten Einstellungen über Scroll-Taste zu gelangen. Für eine Verbindung zum System müssen diese drei Paramerer mit den Einstellungen im System unter dem Punkt 'IP-Teledon Anmeldung' übereinstimmen.
### 5.5. Teilnehmer-Anmeldung zur Programmierungsseite

Ein Teilnehmer kann in einfacher Weise seine Telefon-Einstellungen anpassen und auch die Verwaltung seines persönlichen Telefonbuchs, Anrufweiterleitungen und Sprachnachrichten bearbeiten, indem er sich in das Opera 20 IP-System über Internet anmeldet. Der Teilnehmer-Name, wie auf der Teilnehmer-Liste geführt, zum Beispiel Nbst 13 und das Teilnehmer-Passwort (PIN), wie in der PIN-Code-Liste geführt, müssen bestätigt werden.

Falls Ihr PC mit dem gleichen Netzwerk verbunden ist wie das Opera 20 IP-System, ist die interne IP-Adresse des Systems in Ihren Browser einzutragen:

#### http://192.168.1.250

Dies ist die werkseingestellte IP-Adresse einer Opera 20 IP-Anlage. Um eine Verbindung aufzubauen, muss der PC eine IP-Adresse im gleichen Adressbereich haben wie die Opera 20 IP (192.168.1.XXX), jedoch im letzten Teil unterscheidend zur Anlage. Falls dies nicht der Fall ist, müssen sie die IP-Adresse des PC's oder des Systems wie bereits zuvor beschrieben ändern.

Wenn Sie eine Verbindung zur Opera 20 IP von einem abgesetzten Standort einrichten wollen, geben Sie die WAN IP-Adresse des Systems gefolgt von der Port-Nummer ein. Zum Beispiel -

#### http://92.18.137.42:7000

Nachdem Sie im Anmeldefeld Ihren Benutzernamen und das Passwort (PIN) eingetragen haben und bestätigen, erscheint im Bildschirm Ihre persönliche Teilnehmer-Programmierungsseite mit den mit Icons versehenen Unter-Rubriken 'Telefonbuch', 'Sprachbox', 'Anrufweiterleitung', 'Telefoneinstellung' und 'Funktionstasten'.

Auf diesen Seiten können Sie in Ihrem pesönlichen Adressbuch Suchvorgänge starten oder Änderungen eingeben, Anrufweiterleitungen einstellen, Alarmrufe programmieren, Ihre PIN ändern, Ihre Sprachnachrichten verwalten sowie Ihre Telefon-Einstellungen vornehmen.

Falls Sie eine Verbindung zum System von einem abgesetzten Standort aufbauen, können Sie das Eingabefeld 'Nummer der abgesetzten Nebenstelle' die Rufnummer eines schnurgebundenen- oder Mobiltelefons eingetragen werden und durch das Anklicken des Bestätigungshäkchens aktiviert. Geben Sie die Telefonnummer über die Option 'neuer persönlicher Kontakt' im Rufnummern-Feld ein, bestätigen den neuen Kontakt, den Sie anschliessend über die Adressbuchliste wählen können. Das System wird Sie zunächst auf Ihre Fernnummer und Sie anschliessend mit Ihrem gewünschten Ziel verbinden.

Sie können die Tastenbelegungen Ihres Telefons als Kurzwahlziele oder Funktionstasten definieren, indem Sie die das Menü 'Funktionstasten' öffnen.

Weiterhin können die Sprachauswahl für ein IP-Systemtelefon über das Menü 'Telefoneinstellung' und die Lautstärkeregelung vorgenommen werden.

### Unter-Rubrik 'Telefoneinstellung'

| Daniel 12 12 (Zurück) 04.07.2011 10:27:17 |                                     | Telefoneinstellung                            |  |  |  |  |  |
|-------------------------------------------|-------------------------------------|-----------------------------------------------|--|--|--|--|--|
|                                           | Aktivieren/deaktivieren             | Andere Einstellungen                          |  |  |  |  |  |
|                                           | Ruhe vor dem Telefon                | Andere Sprache auswählen : Deutsch            |  |  |  |  |  |
|                                           | Nachrichtenweitermeldung            | Alarmruf : 00:00                              |  |  |  |  |  |
|                                           | Mitschnitte als E-Mail weiterleiten | Tag-/ Nacht-Umschaltung : Anruf am Abfragepl. |  |  |  |  |  |
|                                           | Durchsage empfangen                 | E-Mail Adresse : daniel.apitz@gmx.de          |  |  |  |  |  |
|                                           | Tastatur-Töne                       | PIN-Code :                                    |  |  |  |  |  |
|                                           | Rufnummer anzeigen                  | Nummer der abgesetzten Nebenstelle :          |  |  |  |  |  |
|                                           | Automatische Rufannahme             | Guthaben : 0,00                               |  |  |  |  |  |
|                                           | Aus Gruppe aussteigen:              |                                               |  |  |  |  |  |
|                                           | Buero                               |                                               |  |  |  |  |  |
|                                           | Technik                             |                                               |  |  |  |  |  |
|                                           | Abfrageplatz Gruppe                 |                                               |  |  |  |  |  |

### Unter-Rubrik 'Telefonbuch'

| Daniel 12 12 (Zurück) 04.07.2011 10:25:10 |            | Telefonbuch                   | < * <u>*</u> | 744 7                                                                                                    |                                                                                                    |
|-------------------------------------------|------------|-------------------------------|--------------|----------------------------------------------------------------------------------------------------|----------------------------------------------------------------------------------------------------|
| ⊙ Alle ●                                  | Teilnehm   | er 👁 Allgemein 🛎 Persönlich   |              | Per State State St | er persönlicher Kontakt                                                                                                    |
|                                           | 6          | Kontaktname                   | + Hauptname  | Vorname                                                                                                    | e Rufnummer e                                                                                                    |
|                                           | /8<br>/8   | ???, Ina<br>???, Katharina    | ???<br>???   | Ina<br>Katharina                                                                                                    | 📞 (0)+49 1632331973 (Mabiltelefan)<br>📞 (0)+49 1709059383 (Mabiltelefan)                                                                                              |
|                                           | 18         |                               |              |                                                                                                    | 📞 (0)01743988983 (Privet 1)<br>📞 (0)0304383578 (Mobiltelefon)                                                                                                    |
|                                           | ∕3<br>∕3   | ???, Marina<br>Andreas moritz |              | Marina                                                                                                    | C. (0)0303739929 (Privat 1)<br>C. (0)01778752233 (Privat 1)<br>C. (0)030889740510 (Geschäftlich 1)                                                                    |
|                                           | <b>×3</b>  | Apitz, Michael                | Apitz        | Michael                                                                                                    | <ul> <li>(0)0306613868 (Mobilitelefon)</li> <li>(0)0308245838 (Privat 1)</li> <li>(0)015774212282 (Geschäftlich 1)</li> <li>(0)01737083564 (Mobilitelefon)</li> </ul> |
|                                           | <b>V</b> 8 |                               |              |                                                                                                    | €, (0)0303942285 (Privet 1)                                                                                                    |
|                                           | <b>V</b> 8 |                               |              |                                                                                                    | € (0)01723025227 (Privat 1) € (0)03071389442 (Geschäftlich 1)                                                                                                    |
|                                           | 18         | Bach, Daniela                 | Bach         | Daniela                                                                                                    | 🌜 (0)0307129779 (Geschäftlich 1)                                                                                                    |

### Unter-Rubrik 'Sprachbox'

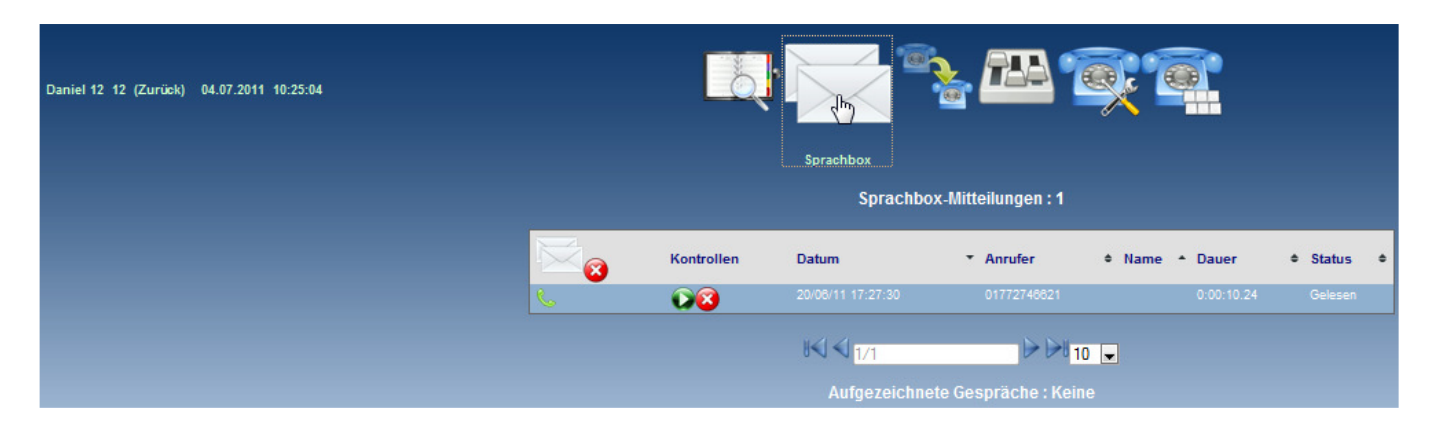

### Unter-Rubrik Anrufweiterleitung

| Daniel 12 12 (Zurück) 04.07.2011 10:28:14 |                                                     |
|-------------------------------------------|-----------------------------------------------------|
|                                           | Anrufweiterleitung                                  |
|                                           | Alle Anrufe umleiten 📚 Sperren                      |
|                                           |                                                     |
|                                           | Umleiten bei Nichtmelden 📀 Sprachnachrichten        |
|                                           |                                                     |
|                                           | Umleiten bei Besetzt 🔿 Sperren                      |
|                                           | 🖉 🏠 Anklicken für Änderung 🖃                        |
|                                           | Weiterleitung bei keiner Registrierung 📀<br>Sperren |
|                                           | Anklicken für Änderung                              |

### Unter-Rubrik 'Lautstärke einstellen'

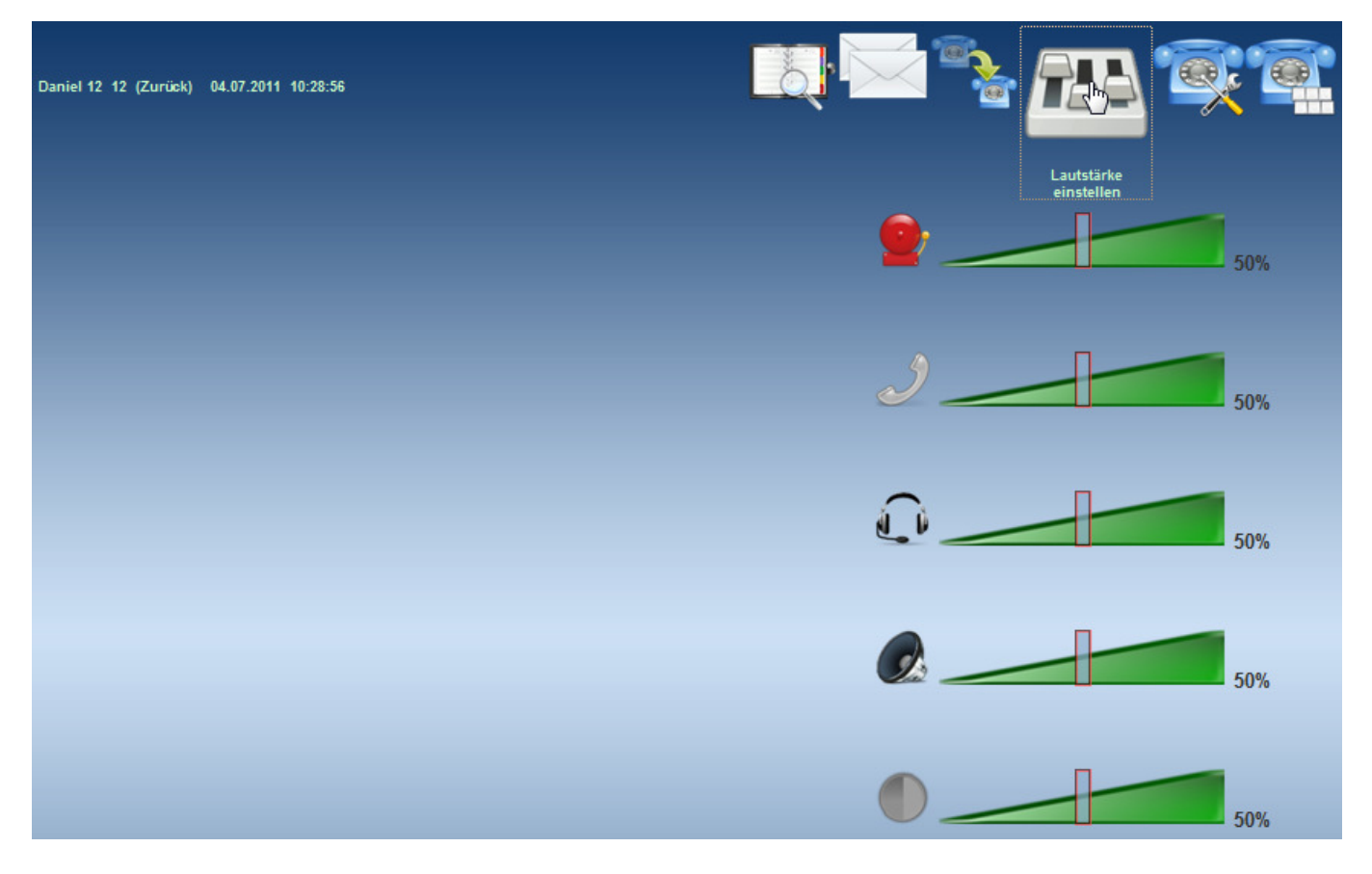

### Unter-Rubrik 'Funktionstasten'

| Daniel 12 12 (Zurück) 64.07.2011 10:30:36 | Kopieren nach<br>© Funktionstasten-Programmierung © Programmierung                                                                              | Funktionstasten<br>des Beistellung                                                                                                    |
|-------------------------------------------|----------------------------------------------------------------------------------------------------|----------------------------------------------------------------------------------------------------|
|                                           | Mittelung<br>Summichatung<br>Anklicken für Änderung<br>Wahlwisderholung<br>Anklicken für Änderung<br>Wahlwisderholung<br>Anklicken für Änderung | Letung 91 Anklicken für Änderung  Letung 92 Anklicken für Änderung  Letung 93 Anklicken für Änderung  Letung 94 Anklicken für Änderung  Letung 95 Anklicken für Änderung  Letung 96 Anklicken für Änderung  Damet 12 Anklicken für Änderung  John 11 Anklicken für Änderung  John 11 Anklicken für Änderung  Stephan Chuet Anklicken für Änderung  Uncht definitert Anklicken für Änderung  Hicht definitert Anklicken für Änderung  Hicht definitert Anklicken |
|                                           | Anrufumieitung Anklicken für Änderung  Gespräch hatten Anklicken für Änderung                                                                   | Anruf heranholen Anklicken für Änderung                                                                                                    |

# 5.6. Hotdesking

Ein Teilnehmer an der Opera 20 IP kann sich von jedem angeschlossenen IP-Systemtelefon zum System anmelden.Bei Eingabe des IP-Anmeldungsnamens und des IP-Anmeldungspassworts (PIN) werden alle Anrufe automatisch auf dieses IP-Systemtelefon umgeleitet. Der IP-Anmeldungsname und IP-Anmeldungspasswort sind im Menü 'IP-Telefon Anmeldung' einzutragen.

Wenn Sie einem Hotdesk-Apparat nutzen möchten, der noch über einen anderen Teilnehmer angemeldet ist, können Sie eine erneute Registrierung vornehmen, indem Sie die Menü-Tase für 5 Sekunden gedrückt halten, über die Scroll-Taste zur Registrierungs-Info kommen und bestätigen mit anschliessender Eingabe Ihres IP-Anmeldungsnamens und Ihrem IP-Anmeldungspasswort (PIN). Dieses kann über das mehrmalige Drücken der entsprechenden Tasten bis zum Erreichen der benötigten Ziffern bzw. Buchstaben eingetragen werden. Bestätigen Sie Ihre Eingaben mit 'Einstellen' und verlassen über 'Zurück' diesen Menüpunkt.

Wenn das Display Ihre Teilnehmer-Nummer und über Softkey die Option 'Aktivieren' anzeigt, bestätigen Sie über die Softkey-Taste die Aktivierung des Telefons als Ihre gegenwärtige Nebenstelle.

# 6. Browser-basiertes Teilnehmer-Portal

Am System registrierte Teilnehmer können ihre Telefoneinstellungen, persönliche Telefon-/Adressbücher, Anrufweiterleitungen und Sprachbox-Nachrichten einfach abrufen und verwalten, indem sie sich am Opera IP-System über jeden standardisierten Web-Browser anmelden können.

Um eine Browser-basierte Programmierung vornehmen zu können, muss der Rechner Zugang zum System über eine http-Verbindung über IP schalten. Lokal abgesetzte Teilnehmer benötigen häufig eine Port-Weiterleitung zum http-Fix-Port 80 auf der Systemseite.

|    | <u>F</u> ile     | <u>E</u> dit | ⊻iew         | F <u>a</u> vo | orites    | <u>T</u> ools <u>H</u> e | lp         |             |           |              |              |            |               |   |  |
|----|------------------|--------------|--------------|---------------|-----------|--------------------------|------------|-------------|-----------|--------------|--------------|------------|---------------|---|--|
|    | +<br>Back        | . T          | ⇒<br>Forward | 7             | 💌<br>Stop | 🕼<br>Refresh             | යි<br>Home | Q<br>Search | Favorites | 🌀<br>History | Bå +<br>Mail | 🎒<br>Print | 1297<br>E dit | • |  |
| ], | A <u>d</u> dres: | s htt        | p://19       | 2.1           | 68.1.     | .250                     |            |             |           |              |              |            |               |   |  |

Über den Internet Browser ist die IP-Adresse oder URL des Systems einzugeben. Die lokale Adresse des Systems ist <u>http://192.168.1.250</u>.

| Login        |
|--------------|
|              |
|              |
| Benutzername |
| Passwort     |
|              |
|              |
|              |
| Anmelden     |

Nach Errichtung der IP-Verbindung wird die folgende Login-Seite angezeigt:

Eingabe des Nutzernamen und Passwort.

Die Eintragung des Benutzernamens muss mit den Angaben unter 'Teilnehmernamen' in der Rubrik 'Teilnehmer-Einstellungen' übereinstimmen. Ebenso das Passwort auf der Seite 'PIN Codes' unter der gleichen Rubrik.

# 6.2. Teilnehmer-Portal Übersicht

Nach der Registrierung in das Nutzer-Portal, wird eine ähnliche Seite wie die folgende angezeigt:

| John Welnick 127 (Logout) 01.07.2011 08:43:54 |             |                   |                              | <u>.</u> 722 7 |                                    |
|-----------------------------------------------|-------------|-------------------|------------------------------|----------------|------------------------------------|
|                                               | ⊙ All ⊜ Use | r ● Common ● Pers | onal                         | P New I        | Personal Contact                   |
|                                               |             | Contact name      | Last Name                    | First Name     | Rufnummer +                        |
|                                               | 12          | Achimovich 1880   | Achimovich 1860              |                | 🌜 (0)+49 1784339450 (Business 1)   |
|                                               |             | Aidan             | Aidan                        |                |                                    |
|                                               | <b>Z</b>    |                   |                              |                |                                    |
|                                               | <b>Z</b>    | Alexander Feldt   | Alexander Feldt              |                |                                    |
|                                               | <b>Z</b>    |                   |                              |                |                                    |
|                                               | <b>Z</b>    | Andreas Klein     | Andreas Klein                |                |                                    |
|                                               | <b>Z</b> 8  |                   |                              |                |                                    |
|                                               | <b>Z</b> 8  |                   |                              |                |                                    |
|                                               |             |                   |                              |                |                                    |
|                                               | 100         | AT 2              | AT 2                         |                | & (0)+447717584650 <i>(Mobile)</i> |
|                                               |             |                   | <b>I</b> ◀ ◀ <sub>1/34</sub> |                | 10 💌                               |

Über die Icons, die oberhalb der Portalseite platziert sind, hat der Teilnehmer Zugang zu den Kontakten, Sprachbox-Nachrichten und Optionen für Anrufweiterleitungen sowohl als auch Einstellungsänderungen für System-Nebenstellen wie Lautstärke oder Änderungen von Funktionstastenbelegungen.

Achtung: dieses Nutzer-Portal wird zur Zeit von der Entwicklung um Präsenz-Status-Anzeigen und Benutzerlampenfeld-Dienste erweitert, die in Kürze für Tests zur Verfügung stehen werden.

# 6.3. Installieren des Communicatorsynchronisationsprogramms auf den PC des Teilnehmers

Das Communicator-Programm ermöglicht das Einspielen von Kontakten und der Synchronisation von Gmail oder Outlook zur TK-Anlage. Es speichert auch den Teilnehmer-Namen, die PIN und den PBX IP-Adressinformationen für einen Ein-Klick Browser-Zugang zum Nutzer-Portal.

Das Communicator-Programm ist erhältlich über den folgenden Link: <u>http://www.mdsgateways.com/manuals/UN/IP4/english.html</u>

Zum Herunterladen des Programms auf den PC ist lediglich das Icon anzuklicken und wahlweise mit der Option 'Ausführen' oder mit 'Speichern' zu bestätigen.

| Dateidow                                          | Dateidownload - Sicherheitswarnung                                                                                                    |  |  |  |  |  |
|---------------------------------------------------|----------------------------------------------------------------------------------------------------|--|--|--|--|--|
| Möchten Sie diese Datei speichern oder ausführen? |                                                                                                    |  |  |  |  |  |
| 1 <del>2</del>                                    | Name: OperaCommunicator.msi<br>Typ: Windows Installer-Paket, 1,82 MB<br>Von: <b>ftp.mdsgateways.com</b>                                                                                                    |  |  |  |  |  |
|                                                   | Ausführen Speichem Abbrechen                                                                                                    |  |  |  |  |  |
| Ì                                                 | Dateien aus dem Internet können nützlich sein, aber dieser Dateityp<br>kann eventuell auf dem Computer Schaden anrichten. Führen Sie<br>diese Software nicht aus und speichem Sie sie nicht, falls Sie der<br>Quelle nicht vertrauen. <u>Welches Risiko besteht?</u> |  |  |  |  |  |

Sie gelangen zum Setup-Assistenten, um die Opera Communicator-Anwendung einzurichten.

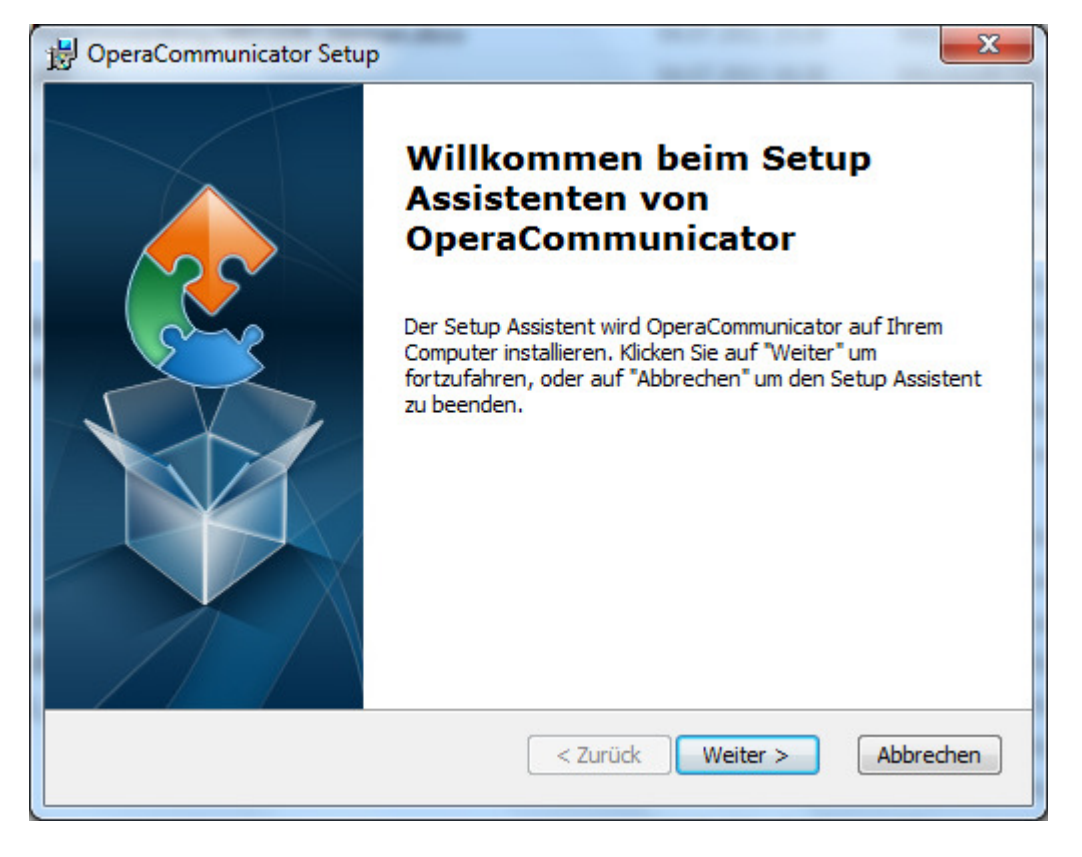

Den Setup-Assistenten zweimal mit 'Weiter' und letztlich die 'Installation' bestätigen.

## 6.4. Zuordnung des Communicators mit einer System-Nebenstelle

Klicken auf den Communicator-Shortcut Icon oder über das Programm über das Windows-Startseiten-Menü initiieren.

| 🕑 Opera Communicator (Version: 1.1.5)                                   |                             |  |  |  |  |  |
|-------------------------------------------------------------------------|-----------------------------|--|--|--|--|--|
| Einstellungen Sync Import / Export Dienste Erfassung Host-Einstellungen |                             |  |  |  |  |  |
| System-URL:                                                             | http://pbx1.mdsgateways.com |  |  |  |  |  |
| Port:                                                                   | 5002 Timeout (Sekunden): 30 |  |  |  |  |  |
| Benutzername:                                                           | John Welnick                |  |  |  |  |  |
| Passwort:                                                               | **** Service überprüfen     |  |  |  |  |  |
| Aufstarten                                                              |                             |  |  |  |  |  |
| Starten Sie die Applikation automatisch nach dem Aufstarten             |                             |  |  |  |  |  |
| Ausführen der Applikation über die Windows-Systemablage                 |                             |  |  |  |  |  |

Auf der Seite "Einstellungen" ist die IP/URL-Adresse des Systems zusammen mit dem Benutzernamen und dem assoziierten Passwort (Benutzer-PIN-Code) einzugeben. Anschliessend klicken Sie auf die Taste 'Service überprüfen', um die Anwendung zu starten und die Dienste nutzen zu können.

## 6.5. Herunterladen von Gmail- oder Outlook-Kontakten zur Anlage

| 😂 Opera Communicator (Version: 1.1.5)                                    |   |  |  |  |  |  |  |
|--------------------------------------------------------------------------|---|--|--|--|--|--|--|
| Einstellungen Sync Import / Export Dienste Erfassung                     |   |  |  |  |  |  |  |
| Anlagen-Kontaktadressen für: John Welnick                                | • |  |  |  |  |  |  |
| Kontaktadressen in der Anlage löschen                                    |   |  |  |  |  |  |  |
| Importieren der Anlagen-Kontaktadressen von: Outlook<br>Outlook<br>Gmail |   |  |  |  |  |  |  |
| Exportieren der Anlagen-Kontaktadressen nach: File                       |   |  |  |  |  |  |  |
|                                                                          |   |  |  |  |  |  |  |
|                                                                          |   |  |  |  |  |  |  |

Auf der Export/Import-Seite können wahlweise Gmail- oder Outlook-Kontakte in das System eingespielt werden, indem der Bestätigungshaken angeklickt wird.

Beim Registrieren als Administrator, z.B. mit Benutzername "admin", Passwort PIN "1000", wird das Firmen-Telefonbuch geladen

# 6.6. Synchronisieren der Kontakte

Das Communicator-Programm gleicht die Kontakte der PBX mit denen in Gmail- oder Outlook und synchronisiert diese entsprechend der Vorgaben, die über die "Sync Contacts"-Seite eingeben sind.

| 🔁 Opera Communicator (                                   | Version: 1.1.5)                                     |  |  |  |  |
|----------------------------------------------------------|-----------------------------------------------------|--|--|--|--|
| Einstellungen Sync Imp                                   | ort / Export Dienste Erfassung                      |  |  |  |  |
| SYNC Einstellungen                                       |                                                     |  |  |  |  |
| Anlagen-Kontaktadressen                                  | John Welnick 🔹                                      |  |  |  |  |
| Sync mit:                                                | Outlook 🔹                                           |  |  |  |  |
| Outlook-Verzeichnis:                                     | \\Personal Folders\Contacts                         |  |  |  |  |
| Sync-Richtung:                                           | Kontaktadressen aus der Anlage ersetzen mit Outlo 💌 |  |  |  |  |
| Konflikt-Lösung:<br>Konflikt-Lösung:<br>Konflikt-Lösung: |                                                     |  |  |  |  |
| Auto Sync:                                               |                                                     |  |  |  |  |
| Jetzt Sync starten!                                      |                                                     |  |  |  |  |

Auf der "Sync"-Seite wir die Synchronisations-Richtung über das Aufklappmenü selektiert.

# 6.7. Aufstarten des Teilnehmer-Portals über das Communicator-Programm

| C Opera Communicator (Version: 1.1.5)                | × |
|------------------------------------------------------|---|
| Einstellungen Sync Import / Export Dienste Erfassung |   |
|                                                      |   |
| Nutzer-Portal starten                                |   |
|                                                      |   |
|                                                      |   |
|                                                      |   |
|                                                      |   |
|                                                      |   |
|                                                      |   |
|                                                      |   |
|                                                      |   |

Anklicken des Bestätigungshakens auf der "Services"-Seite.

# 7. Software-Lizenzen

Das Opera-System kann durch Installationsaktivierung von Lizenzen zusätzliche folgenden Funktionen und Applikationen bereitstellen:

- Weitere SIP-Netzanschlüsse um die Anzahl von VoIP-Verbindungen zum öffentlichen Netz zu erweitern
- Weitere IP-Telefone zur Erweiterung der Teilnehmeranzahl am System
- IP-Systemtelefone am WAN für abgesetzte Teilnehmer an dezentralen Standorten
- Sprachboxen (Voicemail) einschliesslich Aufzeichnung von Sprachnachrichten und Weiterleitung über E-Mail in wav- oder mp3-Dateiformat
- Ansage-vor-Melden-Mitteilungen (Auto-Attendant) effizienten Entgegennahme und Verteilung von Anrufen zu geeigneten/qualifizierten internen Teilnehmern/Gruppen
- Ladbare Wartemusik (MoH) zur Installation mehrerer Musikdateien, die bei externen Anrufen während der Wartezeit eingespielt werden
- Computer Telephony Integration (CTI)
- Festnetz-Mobil-Konvergenz (Fixed Mobile Convergence FMC) im WLAN für Erreichbarkeit über einer Rufnummer innerhalb des lokalen LAN in dem das System eingebunden ist. Ein SIP-Protokoll-unterstützendes Mobiltelefon muss wie eine Teilnehmer-Nebenstelle am System angemeldet sein.
- Anmelden eines Windows PC- Systemtelefons (Softphone) für den Nebenstellenbetrieb über PC
- Anmelden eines iPhone/iPad-Systemtelefons (Mobiler Client)
- Anmelden eines Android-Systemtelefons (Mobiler Client)
- VoIP-Vernetzung über Internet zur Integration von mehreren Standorten in ein Netzwerk
- Meet-Me Konferenzraum zur Schaltung von 7 internen und/oder externen Teilnehmern
- Mitschneiden von Gesprächen und Weiterleitung über E-Mail in wav- oder mp3-Dateiformat

Fragen Sie Ihren Lieferanten zum Bezug der Lizenzen an.

# 7.2. Installieren von Software-Lizenzen

Wählen Sie sich über Internet-Browser in die IP-adresse des Systems ein und geben Ihren Benutzernamen und Ihr Passwort ein. Sie werden dann zur Programmierungsseite geschaltet und können über den Menüpunkt 'System-Lizenzen' eine Installation neuer Lizenzen vornehmen.

| Abmelden                                                                                                    | Systemprogramm<br>Version                                                                                                    | nierung Opera 20 IP<br>1: 13.135                                                                                                    | Hilfe                                                                                                    |
|----------------------------------------------------------------------------------------------------|----------------------------------------------------------------------------------------------------|----------------------------------------------------------------------------------------------------|----------------------------------------------------------------------------------------------------|
| System-Einstellungen  Gesprächsweitergabe ohne<br>Ankündigung<br>Automatisch parken<br>Gesprächsweitergabe zu externen<br>Teilnehmern<br>Anruf heranholen<br>Zentrales Telefonbuch<br>Ansage-vor-Melden<br>Wartemusik<br>Musik während Vermittlung<br>Rufrhythmen<br>System-Eigenschaften<br>Administrator-Passwort<br>Browser-Sprache<br>Systemwartung<br>System-Lizenzen<br>Remote Maintenance<br>Türsprechanlage<br>Roaming PIN<br>Kostenoptimiertes Telefonieren -<br>(LCR)<br>Gebühreneinstellungen<br>Aufzeichnungsoptionen<br>Meet-Me Konferenz<br>Weniger Links | Teilnehmer-Einstellungen       ▼         Teilnehmer-Nummerierung       Teilnehmer-Programmierung         Teilnehmer-Programmierung       Anklopfen         Aufschalten       Anruf heranholen/übernehmen         Ruhe vor dem Telefon       Anrufweiterleitung         Konferenz       Interne Durchsage         Automatische Amtsholung       Teilnehmer-Programmierung         sperren       Sprachbox         VIP-Benutzer       Abgehende Rufnummeranzeige         Abgehende Rufnummeranzeige       (CLI)         Rückruf       Anzeige der gerufenen Nummer         Anruflisten       PIN Codes         Roaming PIN-Nebenstellen       Direktruf Nebenstellen         Rufnummernanzeige/Unterdrokung       (COLP/R)         IP-Telefon Anmeldung       IP-Telefon Anmeldung | Amtsrufnummer<br>Einstellungen<br>Amtsrufnummernliste<br>Amtsrufnummer Namen<br>Amtsrufnummer Zuordnung<br>Amtsrufnummer Rufrhythmen<br>Besetzt bei Besetzt je Rufnummer<br>Land / Vorwahl<br>SIP-Leitungen<br>SIP-Konto<br>ISDN-Einstellungen<br>Anlagenanschluß /<br>Mehrgeräteanschluß<br>Amtsrufnummer Leitungszuweisung<br>Amtsleitungen<br>Amtskennziffern<br>Priorität für Amtszugang<br>Externzugang<br>Amtszugang<br>Amtsberechtigung | IP-Einstellungen ▼<br>IP-Adressen<br>Port-Nummern<br>SMTP Konfiguration<br>E-Mail Adressen<br>Priorisierung (DiffServ)<br>Weitere Links |
| Rufverteilung (Tag/Nacht)<br>Tag/Nacht Umschaltzeiten<br>Zeit einstellen (manuell)<br>Zeit einstellen (automatisch)<br>Automatische Wartungszeit<br>Weitere Links                                                                                                    | Alarmrufe<br>Fax-Teilnehmer<br>Nebenstellen-Impedanz<br>Gesprächsaufzeichnung<br>Relative Pegel<br>Automatische Rufannahme /<br>Intercom<br>Weniger Links                                                                                                    | Notrufnummern<br>Ortsgespräche<br>Ortsgespräche Plus (+)<br>Weitere Links                                                                                                    |                                                                                                    |

### **Opera 20 IP Systemhandbuch**

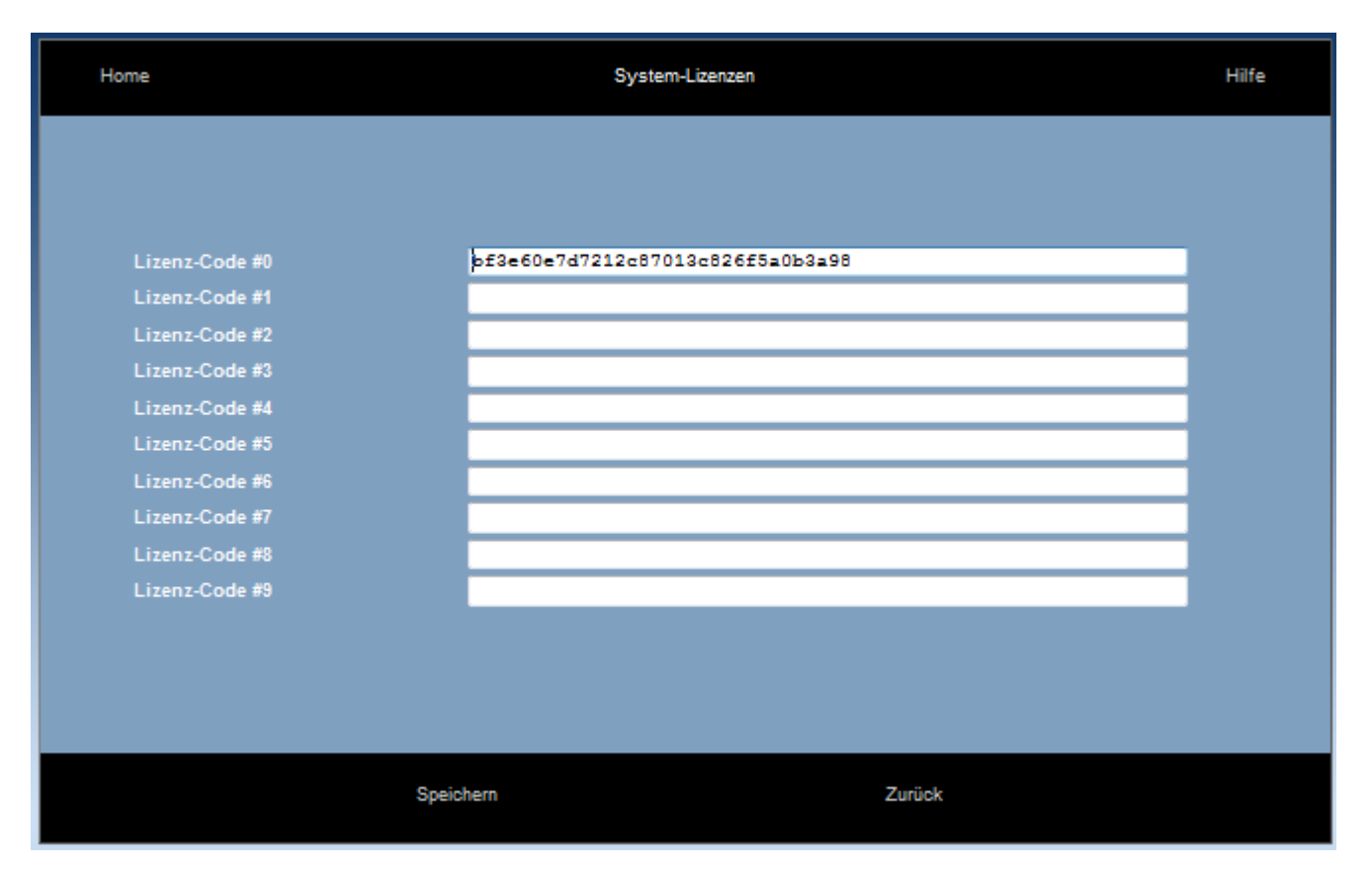

Kopieren Sie den gekauften Lizenzschlüssel in das Eingabefeld und klicken auf "Speichern".

Bitte beachten Sie, dass das System neu gestartet werden muss um die neuen Lizenzen zu aktivieren.

# 7.3. Lizenzaktivierung

Sobald die Lizenzen im System gespeichert und das System neu gestartet wurde, können Sie auf die Menüpunkte auf der Programmierungsseite zugreifen (z.B. SIP-Konten, Text-vor-Melden/Auto-Attendant, VoIP-Vernetzung, etc.) um die Aktivierung der Funktion/Applikation vorzunehmen.

Zur Aktivierung weiterer IP-Teilnehmer gehen Sie auf den Menüpunkt 'IP-Telefon Anmeldung'.

| Home            |        |              | IP-Telefon An      | nmeldung                  |                                | Hife                 |
|-----------------|--------|--------------|--------------------|---------------------------|--------------------------------|----------------------|
| IP-Nebenstellen | :      |              |                    |                           |                                |                      |
| Benutzer        | nummer | Benutzername | IP-Anmeldungsname: | IP-<br>Anmeldungspasswort | Auto-<br>Erkennungs<br>-Stelle | IP-Adresse           |
| 1               | 2      | Daniel 12    | IP11               | 4558                      |                                | < 192.168.1.21-OPD > |
| 1               | 3      | Nbst 13      | IP12               | 6201                      |                                | Nicht verbunden      |
| 1               | 1      | John 11      | IP13               | 2211                      |                                | < 192.168.1.23-OPD > |
| 1               | 4      | Nbst 14      | gigasetl           | 2580                      |                                | < 192.168.1.26-SIP > |
| 1               | 5      | Nbst 15      | gigaset2           | 2580                      |                                | < 192.168.1.26-SIP > |
| 1               | 6      | Nbst 16      | gigaset3           | 2580                      |                                | < 192.168.1.26-SIP > |
| 1               | 7      | Nbst 17      | Stephan Chust iPad | 2580                      |                                | Nicht verbunden      |
| 1               | 8      | Nbst 18      | IP18               | 7689                      | Z                              | Nicht verbunden      |
| 1               | 9      | Nbst 19      | IP19               | 2072                      |                                | Nicht verbunden      |
| 2               | 0      | Nbst 20      | IP20               | 3837                      |                                | Nicht verbunden      |
| 2               | 1      | Nbst 21      | IP21               | 7482                      |                                | Nicht verbunden      |
| 2               | 2      | Nbst 22      | IP22               | 8285                      |                                | Nicht verbunden      |
| 2               | 3      | Nbst 23      | IP23               | 0889                      |                                | Nicht verbunden      |
| 2               | 4      | Nbst 24      | IP24               | 1507                      | Z                              | Nicht verbunden      |
| 2               | 5      | Nbst 25      | IP25               | 1209                      | Z                              | Nicht verbunden      |
| 2               | 6      | Nbst 26      | iphone             | 1111                      | M                              | Nicht verbunden      |
| Lizensierung    |        |              |                    |                           |                                |                      |
|                 |        | Speic        | hern               |                           | Zurück                         |                      |

Klicken Sie auf den Link 'Lizenzen', um die folgende Seite aufzurufen.

|      | Home           | IP-Telefon L | Izenzierung                                                     |                                                |                                             | Hilfe                                    |
|------|----------------|--------------|-----------------------------------------------------------------|------------------------------------------------|---------------------------------------------|------------------------------------------|
| IP-N | ebenstellen:   |              |                                                                 |                                                |                                             |                                          |
|      | Benutzernummer | Benutzername | Abgesetzte IP-<br>Nebenstelle<br>aktivleren<br>Verfügbar-(Alle) | IP-Softphone<br>aktivieren<br>Verfügbar-(Alle) | VVLAN-SIP<br>aktivlərən<br>Verfügbar=(Alle) | 3G-SIP<br>aktivieren<br>Verfügbar−(Alle) |
|      | 12             | Daniel 12    | Z                                                               | <b>X</b>                                       | Z                                           |                                          |
|      | 13             | Nbst 13      | Z                                                               | Z                                              | Z                                           |                                          |
|      | 11             | John 11      | Z                                                               | <b>X</b>                                       | Z                                           | Z                                        |
|      | 14             | Nbst 14      | Z                                                               | V                                              | Z                                           | Z                                        |
|      | 15             | Nbst 15      | Z                                                               | <b>V</b>                                       | Z                                           |                                          |
|      | 16             | Nbst 16      | Z                                                               |                                                | Z                                           |                                          |
|      | 17             | Nbst 17      | Z                                                               | <b>X</b>                                       | Z                                           | Z                                        |
|      | 18             | Nbst 18      | Z                                                               | <b>X</b>                                       | Z                                           | Z                                        |
|      | 19             | Nbst 19      | M                                                               | M                                              | M                                           |                                          |
|      | 20             | Nbst 20      | Z                                                               | M                                              | Z                                           |                                          |
|      | 21             | Nbst 21      | Z                                                               | M                                              | Z                                           |                                          |
|      | 22             | Nbst 22      | M                                                               |                                                |                                             |                                          |
|      | 23             | Nbst 23      | Z                                                               |                                                |                                             |                                          |
|      | 24             | Nbst 24      | M                                                               |                                                |                                             |                                          |
|      | 25             | Nbst 25      | Z                                                               |                                                |                                             |                                          |
|      | 26             | Nbst 26      | M                                                               |                                                |                                             |                                          |
| Real | istrierung     |              |                                                                 |                                                |                                             |                                          |
|      |                |              |                                                                 |                                                |                                             |                                          |
|      |                | Spelchern    |                                                                 | Zurück                                         |                                             |                                          |

Klicken Sie die entsprechende Box für die System-Nebenstelle, die neu aktiviert werden soll und bestätigen Sie dies mit, 'Speichern'.

Klicken Sie auf den Link 'Lizensierung' um auf die vorangegangene Seite zurückzukehren, auf der der IP-Anmeldungsname und das IP-Anmeldungspasswort (PIN) geändert werden können.

# 8. Annexe

## Annex I Spezifikation für Power over Ethernet und Ethernet-Kabel

#### **Power over Ethernet**

802.3 af, Klasse 1. 5 Watt erforderlich je Endgerät.

### **Standard Ethernet-Kabel**

Ethernet-Kabel wird verwendet um einen Hub zum System zu verbinden.

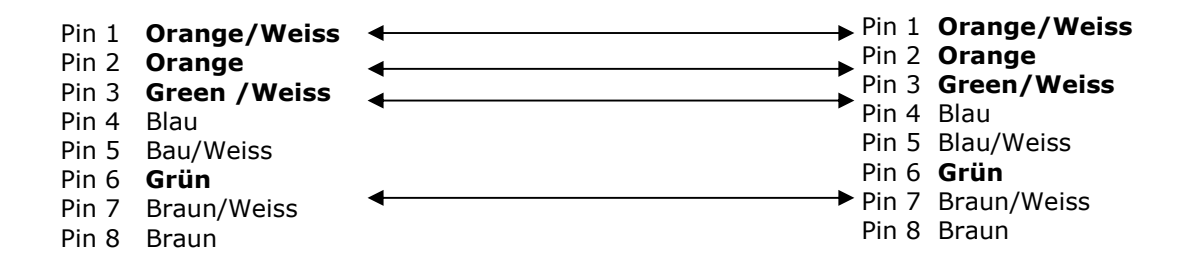

### Annex II Systemtöne

Die folgende Liste enthält die vom System genutzten Töne -

| Interner Wählton                        | 300mS An - 240 mS Aus - 1200 mS An - 660 mS Aus                  |
|-----------------------------------------|------------------------------------------------------------------|
| Besetztton                              | 500mS An - 500msS Aus - 500mS An - 500mS Aus                     |
| Rufton                                  | 1 Sek. An - 4 Sek. Aus - 1 Sek. An - 4 Sek. Aus                  |
| Halten-Ton                              | 30mS An - 100mS Aus - 30mS An - 2 Sek. Aus - 30mS An - 100mS Aus |
| Überfluß-Ton &<br>Anruf-Fortführungston | 250mS An - 250mS Aus -250mS An - 250mS Aus                       |
| Erfolgskadenz                           | 500mS An - 55mS Aus - 500mS An - 55mS Aus                        |
| Fehlerkadenz                            | 87mS An - 87mS Aus - 87mS An - 87mS Aus                          |
| Alarmton                                | 5 Sek. Aus: 120mS An - 9 Sek. Aus - 120mS An - 9 Sek. Aus        |
| DND/Weiterleitungston                   | 500mS An - 55mS Aus - 500mS An - 55mS Aus                        |

### Annex III Kompatibilität mit Headsets und analogen Telefonen von Drittherstellern

### Headsets

Das gesamte Sortiment der Plantronics 'H'-Headsets sind einsetzbar in Verbindung mit dem Operafone Executive Systemtelefon. Das Headset wird direkt in die Headset-Schnittstelle über das Vista-Schaltkabel verbunden.

| Produkt-<br>Palette | ArtNr.   | Beschreibung                                                          |
|---------------------|----------|-----------------------------------------------------------------------|
| Advantage<br>Kabel  | 26716-01 | Vista Headset to QD (Quick Disconnect)                                |
|                     |          |                                                                       |
| Supra               | 32184-04 | H51 Headset (One Ear + Headband)                                      |
|                     | 32186-04 | H51N Noise Cancelling Headset (One Ear + Headband)                    |
| Tristar             | 33647-01 | H81 Tristar Headset (Over One Ear)                                    |
|                     | 33693-01 | H81N Noise Cancelling Tristar Headset (One Over Ear)                  |
| Encore              | 33645-41 | H91 Headset (One Ear + Headband + Treble / Bass Control)              |
|                     | 33699-41 | H91N Noise Cancelling Headset (1 Ear + Headband + Treble/Bass Control |
|                     | 33646-11 | H101 Headset (Two Ear + Headband + Treble / Bass Control)             |
|                     | 33705-11 | H101N Noise Cancelling Headset (Two Ear + Headband + Treble / Bass    |
|                     | 33703-11 | Control)                                                              |
| DuoPro              | 36363-01 | DuoPro H171 Combo Headset (One Ear+Headband & Over Ear)               |
|                     | 36366-01 | DuoPro H171N Noise Cancelling Combo Headset (One Ear+Headband &       |
|                     | 30300-01 | Over Ear)                                                             |
|                     | 36568-01 | DuoPro H181 Headset (Behind the Head)                                 |

## Analoge Telefone

### Kompatibilität zwischen getesteten analogen Telefonen und Opera 20 IP:

|                                                                             | ULYTEL II<br>TELEFON<br>MIT<br>MESSAGE<br>WAITING | SIEMENS<br>EUROSE<br>T 2010 | SIEMENS<br>EUROSET<br>2015 | SIEMENS<br>GIGASET<br>4010<br>CLASSIC | SIEMENS<br>EIRCOM<br>4012 | SIEMENS<br>EIRCOM<br>5012<br>COLOUR | SIEMENS<br>GIGASET<br>C 150 | SIEMENS<br>EIRCOM<br>4012<br>MICRO |
|-----------------------------------------------------------------------------|---------------------------------------------------|-----------------------------|----------------------------|---------------------------------------|---------------------------|-------------------------------------|-----------------------------|------------------------------------|
| Wiederwahl letzte<br>Nummer                                                 | Ja                                                | Ja                          | Ja                         | Ja                                    | Ja                        |                                     |                             |                                    |
| Anrufweiterleitung                                                          | Ja                                                | Ja                          | Ja                         | Ja                                    | Ja                        |                                     |                             |                                    |
| Ruftöne mit<br>unterschiedlichen<br>internen und<br>externen<br>Rufkadenzen | Ja                                                | Nein *                      | Ja                         | Nein*                                 | Ja                        |                                     |                             |                                    |
| Akustische Message<br>Waiting<br>Signalisierung                             | Ja                                                | Ja                          | Ja                         | Ja                                    | Ja                        |                                     |                             |                                    |
| Optische Message<br>Waiting<br>Signalisierung                               | Nein                                              | Nicht<br>zutreffend         | Nicht<br>zutreffend        | Nicht<br>zutreffend                   | Ja                        |                                     |                             |                                    |
| CLIP                                                                        | Nein                                              | Nein                        | Nein                       | Ja                                    | Ja                        |                                     |                             |                                    |
| Programmierbare<br>Tasten – belegbar<br>als MDS System-<br>funktionstasten  | Ja**                                              | Ja                          | Ja                         | Nicht<br>zutreffend                   | Nicht<br>zutreffend       | Nicht<br>zutreffend                 | Nicht<br>zutreffend         | Nicht<br>zutreffend                |

\* Keine Differenzierung zwischen interner und externer Rufkadenz. Klingelt nur mit einer Kadenz.

\*\*Es ist erforderlich für die Programmierung von Funktionstasten eine Pause einzusetzen.

## Annex IV Verschiedene Timer-Einstellungen

| Nr. | TIMER                         | Werkseinst. | Neue<br>Einstellung | Maximum   | Minimum  |
|-----|-------------------------------|-------------|---------------------|-----------|----------|
| 1   | Transfer                      | 30 Sek.     |                     | 3 Min.    | 5 Sek.   |
| 2   | Geparkter Anruf               | 3 Min.      |                     | 15 Min.   | 10 Sek.  |
| 3   | Weiterleitung bei Nichtmelden | 20 Sek.     |                     | 3 Min.    | 5 Sek.   |
| 4   | Normale Gesprächstrennung     | 20 Sek.     |                     | 1 min     | 0 Sek.   |
| 5   | Freisprechen-Unterbrechung    | 3 Sek.      |                     | 1 min     | 0 Sek.   |
| 6   | Pause                         | 2 Sek.      |                     | 1 min     | 0 Sek.   |
| 7   | Max. Sprachnachrichten-Länge  | 90 Sek.     |                     | 180 Sek.  | 0 Sek.   |
| 8   | Browser                       | 15 Min.     |                     | 15 Min.   | 30 Sek.  |
| 9   | Telefon-Menü                  | 60 Sek.     |                     | 3 Min.    | 15 Sek.  |
| 10  | Rückruf-Timer 1               | 10 Sek.     |                     | 15 Min.   | 0 Sek.   |
| 11  | Rückruf-Timer 2               | 20 Sek.     |                     | 15 Min.   | 0 Sek.   |
| 12  | Rückruf-Timer 3               | 60 Min.     |                     | 4 Std.    | 1 min    |
| 13  | Roaming PIN                   | 30 Sek.     |                     | 15 Min.   | 0 Sek.   |
| 14  | Hotline                       | 10 Sek.     |                     | 60 Sek.   | 0 Sek.   |
| 15  | Internet-Abbruch              | 3 Min.      |                     | 999 Sek.  | 1 Sek.   |
| 16  | Leitung-zu-Leitung            | 2 Min.      |                     | 999 Sek.  | 10 Sek.  |
| 17  | Netzleitungs-Überwachung      | 90 mSek.    |                     | 999 mSek. | 60 mSek. |

## Annex V Umwelt-Spezifikationen

Betriebstemperatur Luftfeuchtigkeit Netzspannung Max Stromverbrauch <u>Max. AC V/A:</u> <u>Max. Leistungsaufnahme:</u> <u>Max. Leistungsaufnahme:</u> <u>Max. Eingangsstrom 230Vac:</u> <u>Power Factor:</u> Extreme Umgebungstemperaturen Lagerungstemperatur Lagerungs-Luftfeuchtigkeit  $\begin{array}{l} -5C \ to \ + \ 45C \\ 10\% \ to \ 90\% \ nicht-kondensierend \\ 110 \ \& \ 230 \ \pm \ 10\% \\ 10W \\ 120 \underline{VA} \\ 11\underline{W} \\ 0.242\underline{A} \\ 0.55 \\ -15C \ to \ + \ 55C \\ -20C \ to \ + \ 70C \\ 10\% \ to \ 90\% \ non-condensing \end{array}$ 

## Annex VI Teilnehmer-Einstellungen, Netzanschlüsse, Rufzuordnung unbd CLIP

| Teilnehmer | Neue Teilnehmer-Nr. | Neuer Teilnehmer-Name |      |        | Ne     | tzleitung | sansch | luss   |      |   |   | Zuga | angss | tufe |   |   | Teilnehmer mit aktivierter |
|------------|---------------------|-----------------------|------|--------|--------|-----------|--------|--------|------|---|---|------|-------|------|---|---|----------------------------|
|            |                     |                       | T/L1 | Г/L2 Т | /L3 T/ | /L4 T/L   | 5 T/L6 | 5 T/L7 | T/L8 | 1 | 2 | 3    | 4     | 5    | 6 | 7 | Abfrageplatz-Funktion      |
| 11         |                     |                       |      |        |        |           |        |        |      |   |   |      |       |      |   |   |                            |
| 12         |                     |                       |      |        |        |           |        |        |      |   |   |      |       |      |   |   |                            |
| 13         |                     |                       |      |        |        |           |        |        |      |   |   |      |       |      |   |   |                            |
| 14         |                     |                       |      |        |        |           |        |        |      |   |   |      |       |      |   |   |                            |
| 15         |                     |                       |      |        |        |           |        |        |      |   |   |      |       |      |   |   |                            |
| 16         |                     |                       |      |        |        |           |        |        |      |   |   |      |       |      |   |   |                            |
| 17         |                     |                       |      |        |        |           |        |        |      |   |   |      |       |      |   |   |                            |
| 18         |                     |                       |      |        |        |           |        |        |      |   |   |      |       |      |   |   |                            |
| 19         |                     |                       |      |        |        |           |        |        |      |   |   |      |       |      |   |   |                            |
| 20         |                     |                       |      |        |        |           |        |        |      |   |   |      |       |      |   |   |                            |
| 21         |                     |                       |      |        |        |           |        |        |      |   |   |      |       |      |   |   |                            |
| 22         |                     |                       |      |        |        |           |        |        |      |   |   |      |       |      |   |   |                            |
| 23         |                     |                       |      |        |        |           |        |        |      |   |   |      |       |      |   |   |                            |
| 24         |                     |                       |      |        |        |           |        |        |      |   |   |      |       |      |   |   |                            |
| 25         |                     |                       |      |        |        |           |        |        |      |   |   |      |       |      |   |   |                            |
| 26         |                     |                       |      |        |        |           |        |        |      |   |   |      |       |      |   |   |                            |
| 27         |                     |                       |      |        |        |           |        |        |      |   |   |      |       |      |   |   |                            |
| 28         |                     |                       |      |        |        |           |        |        |      |   |   |      |       |      |   |   |                            |
| 29         |                     |                       |      |        |        |           |        |        |      |   |   |      |       |      |   |   |                            |
| 30         |                     |                       |      |        |        |           |        |        |      |   |   |      |       |      |   |   |                            |
| 31         |                     |                       |      |        |        |           |        |        |      |   |   |      |       |      |   |   |                            |
| 32         |                     |                       |      |        |        |           |        |        |      |   |   |      |       |      |   |   |                            |
| 33         |                     |                       |      |        |        |           |        |        |      |   |   |      |       |      |   |   |                            |
| 24         |                     |                       |      |        |        |           |        |        |      |   |   |      |       |      |   |   |                            |

#### Tabelle 1 - Teilnehmer-Einstellungen (IP-Nebenstellen)

Werkseinstellung: - alle Teilnehmer haben Zugang zu allen Leitungen - alle Teilnehmer haben uneingeschränkten Zugang Ebene 5

| Teilnehmer | Neue Teilnehmer-Nr. | Neuer Teilnehmer-Name |      |        | N    | letzleitu | ngsansc | hluss  |        |   |   |   | Zug | Jangs | stufe |   |   | Teilnehmer mit aktivierter |
|------------|---------------------|-----------------------|------|--------|------|-----------|---------|--------|--------|---|---|---|-----|-------|-------|---|---|----------------------------|
|            |                     |                       | T/L1 | L T/L2 | T/L3 | T/L4 T    | /Ľ5 T/I | .6 T/L | 7 T/L8 | 8 | 1 | 2 | 3   | 4     | 5     | 6 | 7 | Abfrageplatz-Funktion      |
| 41         |                     |                       |      |        |      |           |         |        |        |   |   |   |     |       |       |   |   |                            |
| 42         |                     |                       |      |        |      |           |         |        |        |   |   |   |     |       |       |   |   |                            |
| 43         |                     |                       |      |        |      |           |         |        |        |   |   |   |     |       |       |   |   |                            |
| 44         |                     |                       |      |        |      |           |         |        |        |   |   |   |     |       |       |   |   |                            |
| 45         |                     |                       |      |        |      |           |         |        |        |   |   |   |     |       |       |   |   |                            |
| 46         |                     |                       |      |        |      |           |         |        |        |   |   |   |     |       |       |   |   |                            |
| 47         |                     |                       |      |        |      |           |         |        |        |   |   |   |     |       |       |   |   |                            |
| 48         |                     |                       |      |        |      |           |         |        |        |   |   |   |     |       |       |   |   |                            |
| 49         |                     |                       |      |        |      |           |         |        |        |   |   |   |     |       |       |   |   |                            |
| 50         |                     |                       |      |        |      |           |         |        |        |   |   |   |     |       |       |   |   |                            |
| 51         |                     |                       |      |        |      |           |         |        |        |   |   |   |     |       |       |   |   |                            |
| 52         |                     |                       |      |        |      |           |         |        |        |   |   |   |     |       |       |   |   |                            |
| 53         |                     |                       |      |        |      |           |         |        |        |   |   |   |     |       |       |   |   |                            |
| 54         |                     |                       |      |        |      |           |         |        |        |   |   |   |     |       |       |   |   |                            |
| 55         |                     |                       |      |        |      |           |         |        |        |   |   |   |     |       |       |   |   |                            |
| 56         |                     |                       |      |        |      |           |         |        |        |   |   |   |     |       |       |   |   |                            |
| 57         |                     |                       |      |        |      |           |         |        |        |   |   |   |     |       |       |   |   |                            |
| 58         |                     |                       |      |        |      |           |         |        |        |   |   |   |     |       |       |   |   |                            |
| 59         |                     |                       |      |        |      |           |         |        |        |   |   |   |     |       |       |   |   |                            |
| 60         |                     |                       |      |        |      |           |         |        |        |   |   |   |     |       |       |   |   |                            |
| 61         |                     |                       |      |        |      |           |         |        |        |   |   |   |     |       |       |   |   |                            |
| 62         |                     |                       |      |        |      |           |         |        |        |   |   |   |     |       |       |   |   |                            |
| 63         |                     |                       |      |        |      |           |         |        |        |   |   |   |     |       |       |   |   |                            |
| 64         |                     |                       |      |        |      |           |         |        |        |   |   |   |     |       |       |   |   |                            |

#### Tabelle 1 - Teilnehmer-Einstellungen (Analoge Nebenstellen)

Werkseinstellung:- alle Teilnehmer haben Zugang zu allen Leitungen<br/>- alle Teilnehmer haben uneingeschränkten Zugang Ebene 5

| Tabelle 2 – | Teilnehmer-Einstellungen | (IP-Nebenstellen) |
|-------------|--------------------------|-------------------|
|-------------|--------------------------|-------------------|

| Teilnehmer | Externes     | Anklopfen | Internes | Anklopfen | no ti odooji v | Aurschalten | Aufschalten bei | Anrufschutz |   | Anruf übergeben | Anruf        | übernehmen | Ruhe vor dem | Tlefon (DND) | Aufschalten bei | DND |              |   |              | Konferenz | Interne      | Durchsage | Netzanschluss<br>belegen |   | Teilnehmer-  | Programmierung | Sprach-      | Nachrichten | Sprachbox-   | Passwort | 9            | КИСКГИГ | Angerufener | Teilnehmer | Liste verpasste | Anrufe | Roaming PIN | Nebenstellen |
|------------|--------------|-----------|----------|-----------|----------------|-------------|-----------------|-------------|---|-----------------|--------------|------------|--------------|--------------|-----------------|-----|--------------|---|--------------|-----------|--------------|-----------|--------------------------|---|--------------|----------------|--------------|-------------|--------------|----------|--------------|---------|-------------|------------|-----------------|--------|-------------|--------------|
|            | w            | N         | w        | Ν         | W              | N           | W               | Ν           | W | N               | w            | Ν          | W            | Ν            | ¥               | N   | ¥            | Ν | W            | Ν         | w            | N         | w                        | Ν | w            | Ν              | w            | Ν           | W            | Ν        | W            | N       | W           | N          | w               | Ν      | ¥           | Ν            |
| 11         |              |           | -        |           | -              |             | -               |             | - |                 |              |            |              |              | -               |     | $\checkmark$ |   | $\checkmark$ |           |              |           | -                        |   | $\checkmark$ |                |              |             |              |          | $\checkmark$ |         | -           |            | $\checkmark$    |        | -           |              |
| 12         | $\checkmark$ |           | -        |           | -              |             | -               |             | - |                 | $\checkmark$ |            | $\checkmark$ |              | -               |     | $\checkmark$ |   |              |           |              |           | -                        |   |              |                | $\checkmark$ |             | $\checkmark$ |          | $\checkmark$ |         | -           |            | $\checkmark$    |        | 1           |              |
| 13         | $\checkmark$ |           | -        |           | -              |             | -               |             | - |                 | $\checkmark$ |            | $\checkmark$ |              | -               |     | $\checkmark$ |   | $\checkmark$ |           | $\checkmark$ |           | -                        |   | $\checkmark$ |                | $\checkmark$ |             | $\checkmark$ |          | $\checkmark$ |         | -           |            | $\checkmark$    |        | -           |              |
| 14         | $\checkmark$ |           | -        |           | -              |             | -               |             | - |                 | $\checkmark$ |            | $\checkmark$ |              | -               |     | $\checkmark$ |   | $\checkmark$ |           |              |           | -                        |   | $\checkmark$ |                | $\checkmark$ |             | $\checkmark$ |          | $\checkmark$ |         | -           |            | $\checkmark$    |        | -           |              |
| 15         | $\checkmark$ |           | -        |           | -              |             | -               |             | - |                 | $\checkmark$ |            |              |              | -               |     |              |   |              |           | $\checkmark$ |           | -                        |   | $\checkmark$ |                | $\checkmark$ |             | $\checkmark$ |          |              |         | -           |            | $\checkmark$    |        | -           |              |
| 16         | $\checkmark$ |           | -        |           | -              |             | -               |             | - |                 | $\checkmark$ |            | $\checkmark$ |              | -               |     | $\checkmark$ |   | $\checkmark$ |           | $\checkmark$ |           | -                        |   | $\checkmark$ |                | $\checkmark$ |             | $\checkmark$ |          | $\checkmark$ |         | -           |            | $\checkmark$    |        | -           |              |
| 17         | $\checkmark$ |           | -        |           | -              |             | -               |             | - |                 | $\checkmark$ |            |              |              | -               |     |              |   |              |           | $\checkmark$ |           | -                        |   | $\checkmark$ |                | $\checkmark$ |             | $\checkmark$ |          | $\checkmark$ |         | -           |            | $\checkmark$    |        | -           |              |
| 18         | $\checkmark$ |           | -        |           | -              |             | -               |             | - |                 | $\checkmark$ |            |              |              | -               |     |              |   |              |           | $\checkmark$ |           | -                        |   | $\checkmark$ |                | $\checkmark$ |             | $\checkmark$ |          | $\checkmark$ |         | -           |            | $\checkmark$    |        | -           |              |
| 19         | $\checkmark$ |           | -        |           | -              |             | -               |             | - |                 | $\checkmark$ |            |              |              | -               |     |              |   |              |           | $\checkmark$ |           | -                        |   | $\checkmark$ |                | $\checkmark$ |             | $\checkmark$ |          | $\checkmark$ |         | -           |            | $\checkmark$    |        | -           |              |
| 20         | $\checkmark$ |           | -        |           | -              |             | -               |             | - |                 | $\checkmark$ |            |              |              | -               |     |              |   |              |           | $\checkmark$ |           | -                        |   | $\checkmark$ |                | $\checkmark$ |             | $\checkmark$ |          | $\checkmark$ |         | -           |            | $\checkmark$    |        | -           |              |
| 21         | $\checkmark$ |           | -        |           | -              |             | -               |             | - |                 | $\checkmark$ |            | V            |              | -               |     |              |   |              |           |              |           | -                        |   | $\checkmark$ |                |              |             | $\checkmark$ |          |              |         | -           |            | $\checkmark$    |        | -           |              |
| 22         | $\checkmark$ |           | -        |           | -              |             | -               |             | - |                 | $\checkmark$ |            |              |              | -               |     |              |   |              |           | $\checkmark$ |           | -                        |   | $\checkmark$ |                | $\checkmark$ |             | $\checkmark$ |          | $\checkmark$ |         | -           |            | $\checkmark$    |        | -           |              |
| 23         | $\checkmark$ |           | -        |           | -              |             | -               |             | - |                 | $\checkmark$ |            | V            |              | -               |     |              |   |              |           |              |           | -                        |   | $\checkmark$ |                |              |             | $\checkmark$ |          |              |         | -           |            | $\checkmark$    |        | -           |              |
| 24         | $\checkmark$ |           | -        |           | -              |             | -               |             | - |                 | $\checkmark$ |            | $\checkmark$ |              | -               |     | $\checkmark$ |   | $\checkmark$ |           | $\checkmark$ |           | -                        |   | $\checkmark$ |                | $\checkmark$ |             | $\checkmark$ |          | $\checkmark$ |         | -           |            | $\checkmark$    |        | -           |              |
| 25         | $\checkmark$ |           | -        |           | -              |             | -               |             | - |                 | $\checkmark$ |            | V            |              | -               |     |              |   |              |           |              |           | -                        |   | $\checkmark$ |                | $\checkmark$ |             | $\checkmark$ |          |              |         | -           |            | $\checkmark$    |        | -           |              |
| 26         | $\checkmark$ |           | -        |           | -              |             | -               |             | - |                 | $\checkmark$ |            |              |              | -               |     |              |   |              |           |              |           | -                        |   | $\checkmark$ |                | $\checkmark$ |             | $\checkmark$ |          | $\checkmark$ |         | -           |            | $\checkmark$    |        | -           |              |
| 27         | $\checkmark$ |           | -        |           | -              |             | -               |             | - |                 | $\checkmark$ |            |              |              | -               |     |              |   |              |           |              |           | -                        |   | $\checkmark$ |                | $\checkmark$ |             | $\checkmark$ |          |              |         | -           |            | $\checkmark$    |        | -           |              |
| 28         | $\checkmark$ |           | -        |           | -              |             | -               |             | - |                 | $\checkmark$ |            |              |              | -               |     |              |   |              |           |              |           | -                        |   | $\checkmark$ |                | $\checkmark$ |             | $\checkmark$ |          |              |         | -           |            | $\checkmark$    |        | -           |              |
| 29         |              |           | -        |           | -              |             | -               |             | - |                 |              |            |              |              | -               |     |              |   |              |           |              |           | -                        |   |              |                | V            |             | $\checkmark$ |          |              |         | -           |            | $\checkmark$    |        | -           |              |
| 30         |              |           | -        |           | -              |             | -               |             | - |                 | $\checkmark$ |            |              |              | -               |     |              |   |              |           |              |           | -                        |   | $\checkmark$ |                | $\checkmark$ |             | $\checkmark$ |          |              |         | -           |            | $\checkmark$    |        | -           |              |
| 31         |              |           | -        |           | -              |             | -               |             | - |                 | $\checkmark$ |            |              |              | -               |     |              |   |              |           |              |           | -                        |   |              |                | $\checkmark$ |             | $\checkmark$ |          |              |         | -           |            | $\checkmark$    |        | -           |              |
| 32         |              |           | -        |           | -              |             | -               |             | - |                 | $\checkmark$ |            |              |              | -               |     |              |   |              |           |              |           | -                        |   |              |                | $\checkmark$ |             | $\checkmark$ |          |              |         | -           |            | $\checkmark$    |        | -           |              |
| 33         |              |           | -        |           | -              |             | -               |             | - |                 | $\checkmark$ |            |              |              | -               |     |              |   |              |           |              |           | -                        |   |              |                | $\checkmark$ |             | $\checkmark$ |          |              |         | -           |            | $\checkmark$    |        | -           |              |
| 34         | $\checkmark$ |           | -        |           | -              |             | -               |             | - |                 |              |            | $\checkmark$ |              | -               |     |              |   |              |           | $\checkmark$ |           | -                        |   |              |                | $\checkmark$ |             | $\checkmark$ |          | $\checkmark$ |         | -           |            | $\checkmark$    |        | -           |              |

W: Werkseinstellung

N: Neue Einstellung

| Teilnehmer | Externes     | Anklopfen | Internes | Anklopfen |              | Aufschalten | Aufschalten bei | Anrufschutz |   | Anruf ubergeben | Anruf        | übernehmen | Ruhe vor dem | Tlefon (DND) | Aufschalten bei | DND | :            | kurumieitung |              | Konferenz | Interne      | Durchsage | Netzanschluss | belegen | Teilnehmer-  | Programmierung | Sprach-      | Nachrichten | Sprachbox- | Passwort |              | Ruckruf | Angerufener | Teilnehmer | Liste verpasste | Anrufe   | Roaming PIN | Nebenstellen |
|------------|--------------|-----------|----------|-----------|--------------|-------------|-----------------|-------------|---|-----------------|--------------|------------|--------------|--------------|-----------------|-----|--------------|--------------|--------------|-----------|--------------|-----------|---------------|---------|--------------|----------------|--------------|-------------|------------|----------|--------------|---------|-------------|------------|-----------------|----------|-------------|--------------|
|            | W            | Ν         | W        | Ν         | w            | Ν           | w               | Ν           | W | Ν               | w            | N          | W            | Ν            | W               | Ν   | ¥            | N            | w            | Ν         | W            | N         | W             | Ν       | w            | Ν              | W            | N           | w          | Ν        | ¥            | Ν       | W           | Ν          | W               | Ν        | W           | Ν            |
| 41         | $\checkmark$ |           | -        |           | $\checkmark$ |             | -               |             | - |                 | $\checkmark$ |            | $\checkmark$ |              | -               |     | $\checkmark$ |              |              |           | $\checkmark$ |           | -             |         | $\checkmark$ |                |              |             | -          |          |              |         | -           |            |                 |          | -           |              |
| 42         | $\checkmark$ |           | -        |           |              |             | -               |             | - |                 | $\checkmark$ |            | $\checkmark$ |              | -               |     | $\checkmark$ |              |              |           | $\checkmark$ |           | -             |         |              |                | $\checkmark$ |             | -          |          | $\checkmark$ |         | -           |            | $\checkmark$    |          | -           |              |
| 43         |              |           | -        |           | $\checkmark$ |             | -               |             | - |                 | $\checkmark$ |            | $\checkmark$ |              | -               |     | $\checkmark$ |              | $\checkmark$ |           | $\checkmark$ |           | -             |         |              |                | $\checkmark$ |             | -          |          | $\checkmark$ |         | -           |            | $\checkmark$    |          | -           |              |
| 44         | $\checkmark$ |           | -        |           | $\checkmark$ |             | -               |             | - |                 | $\checkmark$ |            | $\checkmark$ |              | -               |     | $\checkmark$ |              | $\checkmark$ |           | $\checkmark$ |           | -             |         | $\checkmark$ |                | $\checkmark$ |             | -          |          | $\checkmark$ |         | -           |            | $\checkmark$    |          | -           |              |
| 45         | $\checkmark$ |           | -        |           | V            |             | -               |             | - |                 | $\checkmark$ |            | $\checkmark$ |              | -               |     | $\checkmark$ |              | $\checkmark$ |           | $\checkmark$ |           | -             |         | $\checkmark$ |                | $\checkmark$ |             | -          |          | $\checkmark$ |         | -           |            | V               |          | -           |              |
| 46         |              |           | -        |           | $\checkmark$ |             | -               |             | - |                 | $\checkmark$ |            | $\checkmark$ |              | -               |     | $\checkmark$ |              |              |           | $\checkmark$ |           | -             |         |              |                | $\checkmark$ |             | -          |          | $\checkmark$ |         | -           |            | $\checkmark$    |          | -           |              |
| 47         |              |           | -        |           | $\checkmark$ |             | -               |             | - |                 | $\checkmark$ |            | $\checkmark$ |              | -               |     | $\checkmark$ |              |              |           | $\checkmark$ |           | -             |         |              |                | $\checkmark$ |             | -          |          |              |         | -           |            | $\checkmark$    |          | -           |              |
| 48         |              |           | -        |           |              |             | -               |             | - |                 | $\checkmark$ |            | $\checkmark$ |              | -               |     |              |              |              |           | $\checkmark$ |           | -             |         | $\checkmark$ |                |              |             | -          |          |              |         | -           |            |                 |          | -           |              |
| 49         |              |           | -        |           |              |             | -               |             | - |                 |              |            |              |              | -               |     | $\checkmark$ |              |              |           | $\checkmark$ |           | -             |         |              |                |              |             | -          |          | $\checkmark$ |         | -           |            | $\checkmark$    |          | -           |              |
| 50         | $\checkmark$ |           | -        |           |              |             | -               |             | - |                 | $\checkmark$ |            | $\checkmark$ |              | -               |     |              |              |              |           |              |           | -             |         |              |                |              |             | -          |          |              |         | -           |            | V               |          | -           | 1            |
| 51         |              |           | -        |           | $\checkmark$ |             | -               |             | - |                 |              |            | $\checkmark$ |              | -               |     | $\checkmark$ |              |              |           |              |           | -             |         |              |                | $\checkmark$ |             | -          |          |              |         | -           |            | $\checkmark$    |          | -           | 1            |
| 52         |              |           | -        |           | $\checkmark$ |             | -               |             | - |                 |              |            | $\checkmark$ |              | -               |     | $\checkmark$ |              |              |           |              |           | -             |         |              |                | $\checkmark$ |             | -          |          |              |         | -           |            | $\checkmark$    |          | -           | 1            |
| 53         |              |           | -        |           | $\checkmark$ |             | -               |             | - |                 |              |            | $\checkmark$ |              | -               |     | $\checkmark$ |              |              |           |              |           | -             |         |              |                | $\checkmark$ |             | -          |          |              |         | -           |            | $\checkmark$    |          | -           | 1            |
| 54         | V            |           | -        |           | V            |             | -               |             | - |                 |              |            |              |              | -               |     | V            |              |              |           | $\checkmark$ |           | -             |         |              |                | V            |             | -          |          |              |         | -           |            | V               |          | -           |              |
| 55         | V            |           | -        |           | V            |             | -               |             | - |                 |              |            |              |              | -               |     |              |              |              |           | $\checkmark$ |           | -             |         |              |                | V            |             | -          |          |              |         | -           |            | V               |          | -           |              |
| 56         | $\checkmark$ |           | -        |           |              |             | -               |             | - |                 | $\checkmark$ |            | $\checkmark$ |              | -               |     |              |              |              |           | $\checkmark$ |           | -             |         |              |                |              |             | -          |          |              |         | -           |            | $\checkmark$    |          | -           |              |
| 57         | V            |           | -        |           | V            |             | -               |             | - |                 | V            |            |              |              | -               |     |              |              |              |           | V            |           | -             |         |              |                | V            |             | -          |          |              |         | -           |            | V               |          | -           |              |
| 58         | Ń            |           | -        |           | V            |             | -               |             | - |                 | Ń            |            | Ń            |              | -               |     | Ń            |              | Ń            |           | Ń            |           | -             |         | V            |                | Ń            |             | -          |          | V            |         | -           |            | Ń               |          | -           |              |
| 59         | V            |           | -        |           | V            |             | -               |             | - |                 | V            |            |              |              | -               |     |              |              | V            |           | V            |           | -             |         |              |                | V            |             | -          |          |              |         | -           |            | V               |          | -           |              |
| 60         | V            |           | -        |           | Ń            |             | -               |             | - |                 | Ń            |            | V            |              | -               |     | Ń            |              | Ń            | 1         | Ń            |           | -             |         | √            |                | V            |             | -          |          | v            |         | -           |            | Ń               |          | -           |              |
| 61         | V            |           | -        |           | V            |             | -               |             | - |                 | V            |            | V            |              | -               |     | V            |              | V            |           | V            |           | -             |         | V            |                | V            |             | -          |          | V            |         | -           |            | V               |          | -           |              |
| 62         | ż            |           | -        |           | V            | 1           | -               |             | - |                 | ,            |            | ,<br>V       |              | -               |     | ý            |              | v            | 1         | Ń            |           | -             | 1       | ,<br>V       |                | V            |             | -          |          | ٠<br>ا       |         | -           |            | ,<br>V          |          | -           | +            |
| 63         | ý            | 1         | -        | İ         | ,<br>V       | 1           | -               |             | - |                 | v            |            | v            |              | -               |     | ,<br>V       |              | v            |           | ,<br>V       |           | -             | 1       | ,<br>V       |                | Ń            |             | -          |          | ,<br>V       |         | -           |            | Ń               | † – '    | -           |              |
| 64         | J            | 1         | -        |           | V            | 1           | -               |             | - |                 | V            |            | J.           |              | -               |     | J.           |              | 1            | -         | J            |           | -             |         | J.           |                | J            |             | -          |          | V            |         | -           |            | J               | <u> </u> | -           |              |

#### Tabelle 2 – Teilnehmer-Einstellungen (Analoge Nebenstellen)

W: Werkseinstellung

N: Neue Einstellung

#### Tabelle – Zugeordnete Anrufsignalisierung

| Index | MSN / Loitungs-Nr | Zugeordnete Anrufsignalisierung<br>(Geben Sie die Nebenstellen ein, für die die MSN/Leitungs-Nr. einen gesonderte Anrufsignalisierung auslöst) |           |          |         |         |  |  |  |  |  |
|-------|-------------------|----------------------------------------------------------------------------------------------------|-----------|----------|---------|---------|--|--|--|--|--|
| Index | MSN/ Leitungs-NI. | Tag-ruf                                                                                                    | Nacht-Puf | Modue 3  |         |         |  |  |  |  |  |
| 1     |                   | Tag-Tui                                                                                                    | Nacit-Kui | Modus 5  | Houus 4 | Houds 5 |  |  |  |  |  |
| 2     |                   |                                                                                                    |           |          |         |         |  |  |  |  |  |
| 3     |                   |                                                                                                    |           |          |         |         |  |  |  |  |  |
| 4     |                   |                                                                                                    |           |          |         |         |  |  |  |  |  |
| 5     |                   |                                                                                                    |           |          |         |         |  |  |  |  |  |
| 6     |                   |                                                                                                    |           |          |         |         |  |  |  |  |  |
| 7     |                   |                                                                                                    |           |          |         |         |  |  |  |  |  |
| 8     |                   |                                                                                                    |           |          |         |         |  |  |  |  |  |
| 9     |                   | -                                                                                                    |           |          |         |         |  |  |  |  |  |
| 11    |                   |                                                                                                    |           |          |         |         |  |  |  |  |  |
| 12    |                   |                                                                                                    |           |          |         |         |  |  |  |  |  |
| 13    |                   |                                                                                                    |           |          |         |         |  |  |  |  |  |
| 14    |                   |                                                                                                    |           |          |         |         |  |  |  |  |  |
| 15    |                   |                                                                                                    |           |          |         |         |  |  |  |  |  |
| 16    |                   |                                                                                                    |           |          |         |         |  |  |  |  |  |
| 17    |                   |                                                                                                    |           |          |         |         |  |  |  |  |  |
| 18    |                   |                                                                                                    |           |          |         |         |  |  |  |  |  |
| 19    |                   |                                                                                                    |           |          |         |         |  |  |  |  |  |
| 20    |                   |                                                                                                    |           |          |         |         |  |  |  |  |  |
| 21    |                   | -                                                                                                    |           |          |         |         |  |  |  |  |  |
| 22    |                   |                                                                                                    |           |          |         |         |  |  |  |  |  |
| 24    |                   |                                                                                                    |           |          |         |         |  |  |  |  |  |
| 25    |                   |                                                                                                    |           |          |         |         |  |  |  |  |  |
| 26    |                   |                                                                                                    |           |          |         |         |  |  |  |  |  |
| 27    |                   |                                                                                                    |           |          |         |         |  |  |  |  |  |
| 28    |                   |                                                                                                    |           | -        |         |         |  |  |  |  |  |
| 29    |                   |                                                                                                    |           |          |         |         |  |  |  |  |  |
| 30    |                   |                                                                                                    |           |          |         |         |  |  |  |  |  |
| 31    |                   |                                                                                                    |           |          |         |         |  |  |  |  |  |
| 33    |                   |                                                                                                    |           |          |         |         |  |  |  |  |  |
| 34    |                   |                                                                                                    |           | 1        |         |         |  |  |  |  |  |
| 35    |                   |                                                                                                    |           |          |         |         |  |  |  |  |  |
| 36    |                   |                                                                                                    |           |          |         |         |  |  |  |  |  |
| 37    |                   |                                                                                                    |           |          |         |         |  |  |  |  |  |
| 38    |                   |                                                                                                    |           |          |         |         |  |  |  |  |  |
| 39    |                   |                                                                                                    |           | l        |         |         |  |  |  |  |  |
| 40    |                   |                                                                                                    |           | l        |         |         |  |  |  |  |  |
| 41    |                   |                                                                                                    |           |          |         |         |  |  |  |  |  |
| 42    |                   |                                                                                                    |           | <u> </u> |         |         |  |  |  |  |  |
| 43    |                   |                                                                                                    |           | <u> </u> |         |         |  |  |  |  |  |
| 45    |                   |                                                                                                    |           | 1        |         |         |  |  |  |  |  |
| 46    |                   |                                                                                                    |           | T        |         |         |  |  |  |  |  |
| 47    |                   |                                                                                                    |           |          |         |         |  |  |  |  |  |
| 48    |                   |                                                                                                    |           |          |         |         |  |  |  |  |  |
| 49    |                   |                                                                                                    |           |          |         |         |  |  |  |  |  |
| 50    | 1                 |                                                                                                    |           |          |         |         |  |  |  |  |  |

#### Tabelle – Teilnehmer-CLIP

| Teilnehmer | CLIP-Nummer | CLIR            | Teilnehmer | CLIP-Nummer | CLIR            |
|------------|-------------|-----------------|------------|-------------|-----------------|
|            | (Anzeige)   | (Unterdrückung) |            | (Anzeige)   | (Unterdrückung) |
| 11         |             |                 | 11         |             |                 |
| 12         |             |                 | 12         |             |                 |
| 13         |             |                 | 13         |             |                 |
| 14         |             |                 | 14         |             |                 |
| 15         |             |                 | 15         |             |                 |
| 16         |             |                 | 16         |             |                 |
| 17         |             |                 | 17         |             |                 |
| 18         |             |                 | 18         |             |                 |
| 19         |             |                 | 19         |             |                 |
| 20         |             |                 | 20         |             |                 |
| 21         |             |                 | 21         |             |                 |
| 22         |             |                 | 22         |             |                 |
| 23         |             |                 | 23         |             |                 |
| 24         |             |                 | 24         |             |                 |
| 25         |             |                 | 25         |             |                 |
| 26         |             |                 | 26         |             |                 |
| 27         |             |                 | 27         |             |                 |
| 28         |             |                 | 28         |             |                 |
| 29         |             |                 | 29         |             |                 |
| 30         |             |                 | 30         |             |                 |
| 31         |             |                 | 31         |             |                 |
| 32         |             |                 | 32         |             |                 |
| 33         |             |                 | 33         |             |                 |
| 34         |             |                 | 34         |             |                 |

# Annex VII Tabelle - Zentrales Adressbuch

|    | Nummer | Name | Gesperrt | Präfix |    | Nummer | Name | Gesperrt | Präfix |     | Nummer | Name | Gesperrt | Präfix |     | Nummer | Name | Gesperrt | Präfix |
|----|--------|------|----------|--------|----|--------|------|----------|--------|-----|--------|------|----------|--------|-----|--------|------|----------|--------|
| 1  |        |      |          |        | 51 |        |      |          |        | 101 |        |      |          |        | 151 |        |      |          |        |
| 2  |        |      |          |        | 52 |        |      |          |        | 102 |        |      |          |        | 152 |        |      |          |        |
| 3  |        |      |          |        | 53 |        |      |          |        | 103 |        |      |          |        | 153 |        |      |          |        |
| 4  |        |      |          |        | 54 |        |      |          |        | 104 |        |      |          |        | 154 |        |      |          |        |
| 5  |        |      |          |        | 55 |        |      |          |        | 105 |        |      |          |        | 155 |        |      |          |        |
| 6  |        |      |          |        | 56 |        |      |          |        | 106 |        |      |          |        | 156 |        |      |          |        |
| /  |        |      |          |        | 57 |        |      |          |        | 107 |        |      |          |        | 157 |        |      |          |        |
| 8  | -      |      | +        |        | 58 |        |      |          |        | 108 |        |      |          |        | 158 | -      |      | -        |        |
| 10 |        |      |          |        | 60 |        |      |          |        | 110 |        |      |          |        | 160 |        |      |          |        |
| 11 |        |      |          |        | 61 |        |      |          |        | 111 | -      |      |          |        | 161 |        |      |          |        |
| 12 |        |      |          |        | 62 |        |      |          |        | 112 |        |      |          |        | 162 |        |      |          |        |
| 13 |        | İ    |          |        | 63 |        |      |          |        | 113 |        |      |          |        | 163 |        |      |          |        |
| 14 |        | İ    |          |        | 64 |        |      |          |        | 114 |        |      |          |        | 164 |        |      |          |        |
| 15 |        |      |          |        | 65 |        |      |          |        | 115 |        |      |          |        | 165 |        |      |          |        |
| 16 |        |      |          |        | 66 |        |      |          |        | 116 |        |      |          |        | 166 |        |      |          |        |
| 17 |        |      |          |        | 67 |        |      |          |        | 117 |        |      |          |        | 167 |        |      |          |        |
| 18 |        |      |          |        | 68 |        |      |          |        | 118 |        |      |          |        | 168 |        |      |          |        |
| 19 |        |      |          |        | 69 |        |      |          |        | 119 |        |      |          |        | 169 |        |      |          |        |
| 20 |        |      |          |        | 70 |        |      |          |        | 120 |        |      |          |        | 170 |        |      |          |        |
| 21 |        |      |          |        | 71 |        |      |          |        | 121 |        |      |          |        | 1/1 |        |      |          |        |
| 22 |        |      |          |        | 72 |        |      |          |        | 122 |        |      |          |        | 172 |        |      |          |        |
| 23 |        |      |          |        | 73 |        |      |          |        | 123 |        |      |          |        | 174 |        |      |          |        |
| 25 |        |      |          |        | 75 |        |      |          |        | 125 |        |      |          |        | 175 |        |      |          |        |
| 26 |        |      |          |        | 76 |        |      |          |        | 126 |        |      |          |        | 176 |        |      |          |        |
| 27 |        |      |          |        | 77 |        |      |          |        | 127 |        |      |          |        | 177 |        |      |          |        |
| 28 |        | ĺ    |          |        | 78 |        |      |          |        | 128 |        |      |          |        | 178 |        |      |          |        |
| 29 |        |      |          |        | 79 |        |      |          |        | 129 |        |      |          |        | 179 |        |      |          |        |
| 30 |        |      |          |        | 80 |        |      |          |        | 130 |        |      |          |        | 180 |        |      |          |        |
| 31 |        |      |          |        | 81 |        |      |          |        | 131 |        |      |          |        | 181 |        |      |          |        |
| 32 |        |      |          |        | 82 |        |      |          |        | 132 |        |      |          |        | 182 |        |      |          |        |
| 33 |        | ļ    |          |        | 83 |        |      |          |        | 133 |        |      |          |        | 183 |        |      |          |        |
| 34 |        |      |          |        | 84 |        |      |          |        | 134 |        |      |          |        | 184 |        |      |          |        |
| 35 |        |      | +        |        | 85 |        |      |          |        | 135 |        |      |          |        | 185 |        |      |          |        |
| 30 |        |      |          |        | 80 |        |      |          |        | 130 |        |      |          |        | 180 |        |      |          |        |
| 38 |        |      |          |        | 88 |        |      |          |        | 138 |        |      |          |        | 188 |        |      |          |        |
| 39 |        |      | +        |        | 89 |        |      |          |        | 139 |        |      | 1        |        | 189 |        |      | 1        |        |
| 40 |        |      | +        | 1      | 90 |        |      | <u> </u> |        | 140 | L      |      |          |        | 190 | L      |      | <u> </u> | 1      |
| 41 | 1      |      | 1        |        | 91 |        |      |          |        | 141 |        |      |          |        | 191 |        |      |          |        |
|    |        |      |          | 1      |    |        |      | 1        |        |     |        |      | 1        |        |     |        |      |          |        |

### Opera 20 IP Systemhandbuch

| 42 |  | 92  |  |  | 142 |  |  | 192 |  |  |
|----|--|-----|--|--|-----|--|--|-----|--|--|
| 43 |  | 93  |  |  | 143 |  |  | 193 |  |  |
| 44 |  | 94  |  |  | 144 |  |  | 194 |  |  |
| 45 |  | 95  |  |  | 145 |  |  | 195 |  |  |
| 46 |  | 96  |  |  | 146 |  |  | 196 |  |  |
| 47 |  | 97  |  |  | 147 |  |  | 197 |  |  |
| 48 |  | 98  |  |  | 148 |  |  | 198 |  |  |
| 49 |  | 99  |  |  | 149 |  |  | 199 |  |  |
| 50 |  | 100 |  |  | 150 |  |  | 200 |  |  |

### Annex VIII – IP-Adressen und RAS-Tabellen

| System<br>Details                            | Werkseinstellung | Neue Einstellung |
|----------------------------------------------|------------------|------------------|
| IP-Adresse                                   | 192.168.1.250    |                  |
| Subnetz-Maske                                | 255.255.255.0    | ··               |
| http-Port                                    | 80               |                  |
| SPRACHDATEN<br>MANAGEMENT                    |                  |                  |
| Max. Anzahl von<br>Gesprächen                | 4                |                  |
| Max. Anzahl von<br>ISP-Gesprächen            | 6                |                  |
| Max. Anzahl von<br>RAS-Gesprächen            | 2                |                  |
| Anzahl von<br>Teilnehmern je<br>ISP-Gespräch | 4                |                  |

| ISP DETAILS     |  |
|-----------------|--|
| ISP Telefon-Nr. |  |
| Konto-Name      |  |
| Passwort        |  |

|            | RAS-Konten   |          | REFERI<br>RAS | NZUGANGS-SERVER<br>S IP-ADRESSEN |    | FERN<br>ZUGANGS<br>NUMMERN<br>MSN |
|------------|--------------|----------|---------------|----------------------------------|----|-----------------------------------|
| INDEX      | BENUTZERNAME | PASSWORT | Index         | IP-Adresse                       | 1  |                                   |
| 1          |              |          | 1             |                                  | 1  | CLIP-LISTE                        |
| 2          |              |          | 2             |                                  | 1  |                                   |
| 3          |              |          | 2             |                                  | 2  |                                   |
| <u> </u>   |              |          | 5             |                                  | 3  |                                   |
| - 4<br>- E |              |          |               |                                  | 4  |                                   |
| 5          |              |          | 5             |                                  | 5  |                                   |
| 6          |              |          | 6             |                                  | 6  |                                   |
| 7          |              |          | 7             |                                  | 7  |                                   |
| 8          |              |          | 8             |                                  | 0  |                                   |
| 9          |              |          |               |                                  | 0  |                                   |
| 10         |              |          |               |                                  | 9  |                                   |
|            |              |          |               |                                  | 10 |                                   |

### Annex IX Anrufprotokollierung – Ausgabe und Formate

Alle externen abgehenden und ankommenden Anrufe über den Ethernet-Port werden über die Anrufprotokollierung erfasst. Diese Erfassung kann extrahiert und von externen Applikationen genutzt werden (z.B. Microsoft Excel), um Berichte und Statistiken als Dokumente zu erfassen und zu speichern/sammeln.

### Format der Anrufprotokoll-Tabelle

Das Format der Anrufsprotokollierung besteht aus 11 verschiedenen Feldern mit variabler Länge, die die folgenden Angaben zu einer Gesprächs- oder Datenübertragung aufzeichnet:

| Feld<br>ID | Beschreibung           | Größe<br>(Byte) | Einzelheiten                                                                                                    |
|------------|------------------------|-----------------|----------------------------------------------------------------------------------------------------|
| 01.        | Datum                  | 8               | Datum des Anrufs im Format TT/MM/JJ.                                                                                                    |
| 02.        | Zeit                   | 8               | Zeit ders Anrufs im Format SS:MM:SS.                                                                                                    |
| 03.        | Leitung                | 20              | Alphanumerische Anzeige der Leitungs-Nummer<br>(z.B. Leitung 01)                                                                                                    |
| 04.        | Nebenstellen<br>Nummer | 20              | Anzeige der Nebenstellen-Nummer (z.B. Nbst 623)                                                                                                    |
| 05.        | Gesprächstyp           | 1               | I= Ankommend (Sprachanruf)<br>O= Abgehend (Sprachanruf)<br>T= Anrufweiterleitung<br>N= Internet (Datenübertragung)<br>R= Fernsitzung (Datenübertragung)<br>C= Zeiterfassung (Netzanschluss)<br>D= Software-Einspielung (Datenübertragung) |
| 06.        | Verbunden              | 1               | Y = Ja N = Nein                                                                                                    |
| 07.        | Dauer                  | 8               | Länge des Anrufs im Format SS:MM:SS<br>(Verbindungszeit)                                                                                                    |
| 08.        | Rufende<br>Nummer      | 20              | Nummernanzeige über CLIP oder<br>alphanumerisch mit "unbekannt" wenn CLIP<br>nicht bereitgestellt wird                                                                                                    |
| 09.        | Rufender<br>Name       | 20              | Alphanumerisch bei Übereinstimmung mit<br>Eintrag im zentralen Adressbuch                                                                                                    |
| 10.        | Gerufene<br>Nummer     | 20              | Nummernanzeige (gerufene Nummer/MSN der anrufenden Seite)                                                                                                    |
| 11.        | Gerufener<br>Name      | 20              | Alphanumerisch bei Übereinstimmung mit<br>Eintrag im zentralen Adressbuch                                                                                                    |

#### Protokollierung von ankommenden Anrufen

Wenn ein ankommender Anruf durch eine Nebenstelle entgegengenommen wird, werden die Felder "Gesprächstyp" (Feld 5) und "Verbunden" (Feld 6) entsprechend auf "I" und "Y"nach Beendigung des Gesprächs aktualisiert:

Beispiel einer Anrufprotokollierung für einen ankommenden Anruf der entgegengenommen wird

| 1        | 2        | 3             | 4           | 5            | 6         | 1        | 8                 | 9                          | 10                 | 11                |
|----------|----------|---------------|-------------|--------------|-----------|----------|-------------------|----------------------------|--------------------|-------------------|
| Datum    | Zeit     | Leitung       | Nebenstelle | Gesprächstyp | Verbunden | Dauer    | Rufende<br>Nummer | Rufender<br>Name           | Gerufene<br>Nummer | Gerufener<br>Name |
| 29/06/11 | 19:07:29 | Leitung<br>01 | Nbst 14     | I            | Y         | 00:00:38 | 01772746621       | chname,<br>Daniel<br>(Mob) | 53007144           |                   |

### Protokollierung von abgehenden Anrufen

Wenn ein abgehender Anruf durch eine Nebenstelle vorgenommen wird, werden die Felder "Gesprächstyp" (Feld 5) und "Verbunden" (Feld 6) entsprechend auf "**O**" und "**Y**"nach Beendigung des Gesprächs im Anrufprotokoll aktualisiert:

| 1        | 2        | 3             | 4           | 5            | 6         | 7        | 8                 | 9                | 10                 | 11                |
|----------|----------|---------------|-------------|--------------|-----------|----------|-------------------|------------------|--------------------|-------------------|
| Datum    | Zeit     | Leitung       | Nebenstelle | Gesprächstyp | Verbunden | Dauer    | Rufende<br>Nummer | Rufender<br>Name | Gerufene<br>Nummer | Gerufener<br>Name |
| 01/07/11 | 11:03:13 | Leitung<br>01 | John 11     | 0            | Y         | 00:00:12 | NO NUMBER         |                  | 01704554468        |                   |

### Protokollierung von Anrufen in die Sprachbox

Ein ankommender Anruf der an die Teilnehmer-Sprachbox weitergeleitet wurde, wird in der Anrufprotokollierung ähnlich wie direkt ankommende Anrufe erfasst. Das Feld 'Sprachbox' 9 wird als '**V**' aktualisiert, wenn der Anruf über einen Sprachnachrichtenkanal verbunden wird. Das Feld 'Verbindung' (Feld 8) wird entweder als "Y" oder "N" abhängig davon, ob der Anrufer eine Sprachnachricht auf der Nebenstellen-Sprachbox hinterlassen hat.

#### Verbindung = 'Y' ('hinterlassene Sprachnachricht')

Beispiel einer Gesprächsprotokollierung für einen ankommenden Anruf, der von einer Sprachbox entgegengenommen und eine Sprachnachricht hinterlassen wurde:

| 1        | 2        | 3             | 4           | 5            | 6         | 7        | 8                 | 9                | 10                 | 11                |
|----------|----------|---------------|-------------|--------------|-----------|----------|-------------------|------------------|--------------------|-------------------|
| Datum    | Zeit     | Leitung       | Nebenstelle | Gesprächstyp | Verbunden | Dauer    | Rufende<br>Nummer | Rufender<br>Name | Gerufene<br>Nummer | Gerufener<br>Name |
| 27/06/11 | 11:32:32 | Leitung<br>02 | John 11     | I            | Y         | 00:00:33 | 03098196533       |                  | 53007144           |                   |

Protokollierung von weitergeleiteten Anrufen

Zwei Anrufprotkollierungstypen werden generiert, wenn ein ankommender Anruf von einer Nebenstelle entgegengenommen und anschliessend an eine andere Nebenstelle am System weitergeleitet wurde. Der "Gesprächstyp" (Feld 5) wird auf 'T' für einen weitergeleiteten Anruf aktualisiert, um den Status 'Transfer' (Weiterleitung) aufzuzeichnen. Die "Gerufene Nummer & Name" (Felder 10 & 11) verbleiben bei beiden Aufzeichnungen gleich.

Beispiel einer Anrufprotokollierung für einen ankommenden Anruf, der von John (Nbst 11) entgegengenommen wurde und anschliessend an Daniel (Nbst 12) weitergeleitet wurde.

| 1        | 2        | 3             | 4           | 5            | 6         | 7        | 8                 | 9                | 10                 | 11                     |
|----------|----------|---------------|-------------|--------------|-----------|----------|-------------------|------------------|--------------------|------------------------|
| Datum    | Zeit     | Leitung       | Nebenstelle | Gesprächstyp | Verbunden | Dauer    | Rufende<br>Nummer | Rufender<br>Name | Gerufene<br>Nummer | Gerufener<br>Name      |
| 01/07/11 | 12:30:30 | Leitung<br>01 | Daniel 12   | т            | Y         | 00:00:11 | 015254073063      |                  | 53007167           | Abfrageplatz<br>Gruppe |
| 01/07/11 | 12:30:12 | Leitung<br>01 | John 11     | 1            | Y         | 00:00:10 | 015254073063      |                  | 53007167           | Abfrageplatz<br>Gruppe |

#### Protokollierung von nach extern weitergeitete Anrufe

Wenn ein Teilnehmer Anrufe an seine Nebenstelle nach extern weitegeleitet hat, werden **zwei separate** Anrufaufzeichnungen protokolliert (d.h. es gibt zwei unterschiedliche Anruf-ID's) für einen internen Anruf, der nach extern weitergeleitet wurde. In beiden dieser Aufzeichnungen werden die Nebenstellen-Nummer, der Nebenstellen-Name und die anrufende Nummer der weiterleitenden Nenenstelle protokolliert.

#### Protokollierung von Text-vor-Melden-Anrufen

Wenn ein ankommender Anruf vom Text-vor-Melden-Modus entgegengenommen wird, wir Feld 5 auf 'A' aktualisiert. Wenn der Anruf anschliessend von einer Nebenstelle entgegengenommen wird, wir eine seperate Anrufprotokollierung (mit der gleichen Anruferkennung) für die antwortende Nebenstelle erstellt, als wenn der Anruf über eine Anrufweiterleitung an den Teilnehmer übermittelt wurde.

Beispiel einer Anrufprotokollierung für einen ankommenden Anruf über den Auto-Attendant mit anschliessender Anrufentgegennahme durch eine Nebenstelle.

**5**, 12/08/04, 18:26:02, Leitung 04, 600, Abfrageplatz, I, Y, A, 00:00:10, 00:05, 0871738729, .....

**5**, 12/08/04, 18:26:12, Leitung 04, 627, Max Muster, , I, Y, , 00:00:25, 00:03, 0871738729, .....

#### Zeitprotokollierung von Netz-Anrufen

Das Opera IP-System kann programmiert werden, um einen automatischen Anruf nach dem Aufstarten des Systems auszulösen, um die Zeit festzustellen, wann das ISDN-Netz bereitgestellt wird. Der Anruf wird sofort wieder getrennt, nachdem eine Verbindung

aufgebaut wurde und die erfasste Zeit von der Verbindungsinformation festgestellt wurde. Wenn ein Anruf zur Feststellung der Netzverfügbarkeit ausgelöst wurde, antualisiert sich das Feld "Gesprächstyp" (Feld 5) auf "C"

Beispiel für eine Anrufaufzeichnung für einen automatisch ausgelösten Anruf nach dem Aufstarten des Systems um die Verfügbarkeit des ISDN-Netzes zeitlich zu erfassen.

7, 12/08/04, 18:12:01, Leitung 01, , , **C**, **Y**, , 00:00:01, 00:02, , , 1191, Netz-Zeit, .....

<u>1 2 3 4 5 6 7 8 9 10 11 12 13 14 15 .....</u>

#### Protokollierung von Fernwartungssitzung

Das Opera-System stellt Teilnehmern mit Zugangsberechtigung die Option bereit, sich in die Anlagenprogrammierung anzumelden. Wenn eine Fernwartungssitzung ausgeführt wird, wird das Feld "Gesprächstyp" (Feld 5) als "**R**" aktualisiert.

Beispiel für eine Anrufaufzeichnung für eine Fernwartungssitzung.

8, 12/08/04, 18:12:01, Leitung 01, , , **R, Y**, , 00:35:17, 00:02, 8160433, Home Office, , , .....

<u>1 2 3 4 5 6 7 8 9 10 11 12 13 14 15 ......</u>

#### Protokollierung von Software-Aktualisierungen

Das Opera IP-System kann Software-Aktualisierungen über Verbindung zu einem Download-Server über eine ISDN-Leitung eingespielt bekommen. Diese Verbindungen werden vom Nutzer über das System initiiert. Wenn eine Software-Abfrage vorgenommen wird, aktualisiert sich das Feld "Gesprächstyp" (Feld 5) auf "**D**"

Beispiel einer Protokollierung zur Fernabfage eienr Software-Einspielung.

9, 12/08/04, 18:52:01, Leitung 01, , , **D**, **Y**, , 00:03:47, 00:02, 8160410 , Administrator , , , .....

#### 1 2 3 4 5 6 7 8 9 10 11 12 13 14 15

#### Protokollierung von Dreier-Konferenzen

Eine Dreier-Konferenz besteht aus zwei Anrufen, die gleichzeitig auf der gleichen Leitung verbunden sind. Daher werden Aufzeichnungen für zwei aktive Gespräche mit der gleichen Leitungs-Nummer protokolliert. Es gibt kein zusätzliches Feld für eine Kennzeichnung einer Dreier-Konferenz.

#### **Roaming PIN**

Wenn ein Anruf über eine Roaming PIN unterstützende Nebenstelle ausgelöst wurde, nachdem eine Roaming PIN-Anmeldung über einen berechtigten Teilnehmer erfolgte, wird die Roaming PIN-Nebenstellen-Nummer mit der Teilnehmer-Nummer, der diese Nebenstelle aktiviert hat, aufgezeichnet.

Beispiel für eine Anrufaufzeichnung, die über dem Nebenstellenprofil von Max Muster über die Roaming PIN-Funktion an der Nebenstelle 03 genutzt wurde.

10, 13/08/04, 16:12:01, Leitung 01, 676, Joe Bloggs, **O**, **Y**, , 00:01:03, 00:24, , , 05281169, , **03**, 1 2 3 4 5 6 7 8 9 10 11 12 13 14 15 16 17

#### Gebührennachweis - Advice Of Charge (AOC)

Diese Funktion über das öffentliche Netz wird an das Opera-System übermittelt, um die Gesprächskosten eines Anrufs anzuzeigen. Das System stellt dann diese Information (in €) nach Beendigung des Gesprächs in dem Feld "Gesprächskosten" (Field 17) zur Verfügung.

Beispiel einer AOC-Protokollierung mit aufführung der Gesprächskosten.

11, 15/08/04, 18:07:05, Line 04, 676, Max Muster, **O**, **Y**, , 00:25:03, 00:04, , , 05281169, , , **1.20** 

#### DM 1030
#### <u>1 2 3 4 5 6 7 8 9 10 11 12 13 14 15 16 17</u>

# Ferndiagnose

Zusätzlich zur Anruf- und Übertragungsprotokollierung am System, stellt die Anlage über der Ethernet-Schnittstelle auch Aufzeichnungsdetails für Datenübertragungen in Form von Systemdiagnosen zur Verfügung, die zur Überwachung der gelesenen Protokolle und einer ggfs. erforderlichen Fehlerbeseitigung Unterstützung leisten.

#### Aufzeichnung des Diagnosen-Streaming

Das Opera-System stellt Diagnosen-Information zur Verfügung, die zur Unterstützung des Installateurs zur Fehlerbeseitigung jeglicher potentieller technische Probleme, die ggfs. auftreten können. Diese Information ist eine detaillierte technische Synopsis über den Zustand des Systems. Die gestreamte Diagnosen-Information ist eine Echtzeit-Fehlererkennungseinrichtung, die den Zustand eines Systems während der Ausführung von Aktionen aufzeichnet.

Diese Daten werden auf das Port **5041** übertragen.

| 🌺 in-house call logging - HyperTerminal | BX |
|-----------------------------------------|----|
| File Edit View Call Transfer Help       |    |
|                                         |    |

bChannel 13 (61)(connected->failbusy), app(1009), capp(1009) T\_SendDisconnect 17 TE -> NT (0): 00 01 04 08 08 01 36 45 08 02 80 90 bChannel 11 (59)(connected->failbusy), app(1003), capp(1003), cID(110) bChannel 11 (59)(failbusy->failbusy), app(1003), capp(1003) -->REMOVING CALLID (110) : Count (0) @ (16:02 Wed 25/08/04) 2 app in use, 0 grp in use bChannel 13 (61)(failbusy->failbusy), app(1009), capp(1009) Relcom Cause - 0 - (0K) 16.ReleaseComplete (Tint\_Release\_Req) bChannel 13 (61)(failbusy->idle), app(1009), capp(1009) TE <- NT (0): 02 01 08 06 08 01 b6 4d TE -> NT (0): 00 01 06 0a 08 01 36 5a Relcom Cause - 0 - (0K) 17.ReleaseComplete (Tint\_Disconnect\_Req) bChannel 11 (59)(failbusy->idle), app(1003), capp(1003) }^^ TE <- NT (0) DISC: tei 0, ai 0 TE -> NT (0) SABME: tei 0, ai 0 TE -> NT (0) UA: tei 0, ai 0 TE -> NT (0) UA: tei 0, ai 0 3^^)^^]}]^(1^)^(1^)(

#### Pufferung von Diagnose-Aufzeichnungen

Das Opera-System beinhaltet eine gepufferte Aufzeichnung der zuletzt ausgeführten Aktionen am System. Diese zwischengespeicherten Daten wird ganzheitlich mit einer Historie der zuletzt ausgeführten Aktionen am system ausgelesen Diese Daten werden auf das Port **5040** übertragen.

| 🇞 in-house call logging - HyperTerminal |  |
|-----------------------------------------|--|
| File Edit View Call Transfer Help       |  |
|                                         |  |

----

# Annex X Beispiel: Konfigurierung der Port-Weiterleitung am Modem Router Speedport W920 V

Diese Sektion beschreibt die Konfigurierung der Port-Weiterleitung für VoIP-Datenverkehr am Speedport W 920V.

In diesem Beispiel wird der Sprachverkehr über das Internet zum Opera-System im Büro durch den Speedport W 920V Modem Router umgeleitet (siehe Diagramm). Dieser Modem Router implementiert eine Firewall-Vorrichtung zum Schutz des internen LAN von externen Internet-Zugriffen. Die Firewall muss so eingerichtet sein, dass Sprachverkehr vom Internet durchgelassen wird und eine Weiterleitung dieser Daten an die interne IP-Adresse des Systems durchgeführt wird.

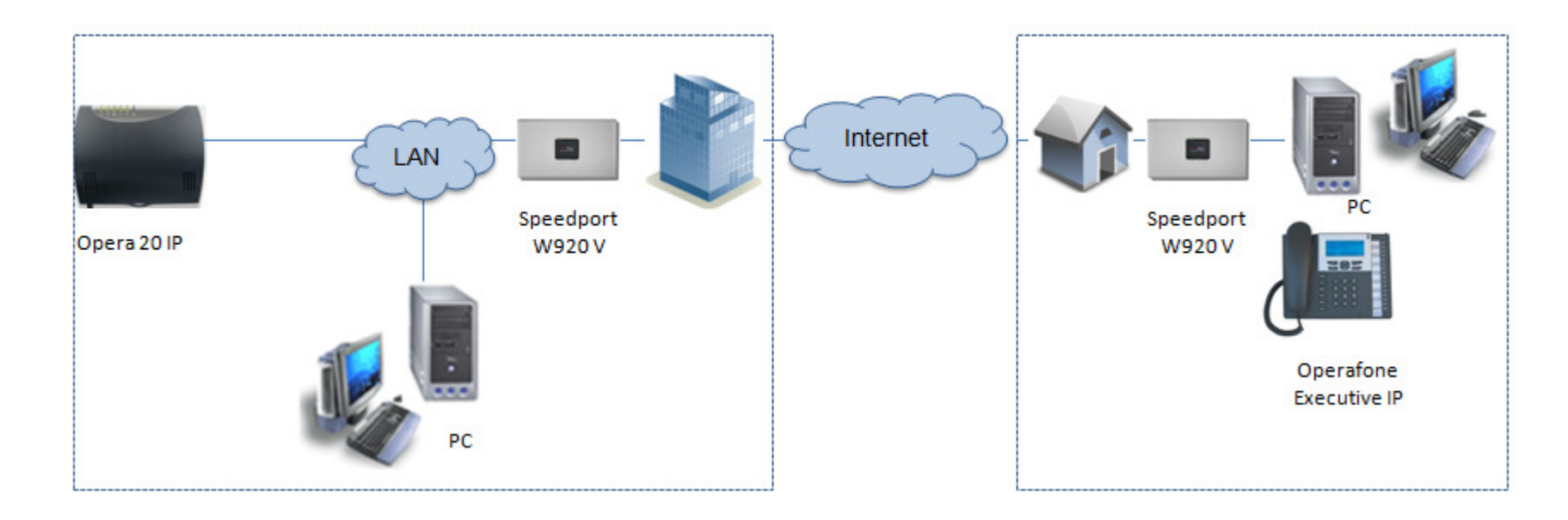

#### Stufe 1 Verbindung zur Webseite

Über einen im LAN verbundenen PC kann über Browser die LAN IP-Adresse des Speedport W 920V eingegeben werden. Die Standard IP-Adresse ist 192.168.1.254, kann aber ggfs. durch den Administrator des LAN bei einer vorangegangenen Installation geändert worden sein. Für diesen Fall fragen sie bitte den Administrator nach der derzeitig gültigen Adresse. Bei Zugang wird die Webseite des Speedport-Modem Router im Bildschirm visualisiert.

| 0                      | Netzwerk                      |                         | Netzwerk                          |  |  |
|------------------------|-------------------------------|-------------------------|-----------------------------------|--|--|
| Speedport W 920V       | Netzwerkeinstellungen         |                         |                                   |  |  |
| :: Startseite          | >> Internetzugang             | T-Online                | detaillierte                      |  |  |
| ASSISTENT              | >> LAN                        | IP-Adresse: 192.168.1.2 | individuellen Konfiguration Ihres |  |  |
| :: Schritt für Schritt | >> DHCP-Funktion              | Ein                     | WLAN- oder Ihres Netzwerk         |  |  |
| KONFIGURATION          | >> WLAN (Wireless LAN)        | Ein                     | WLAN = Wireless Local Area        |  |  |
| :: Sicherheit          | >> Repeater                   | Aus                     | Network                           |  |  |
| :: Netzwerk            | >> Gerät als DSL-Modem nutzen | Aus                     | LAN = Local Area Network          |  |  |
| :: Telefonie           | >> NAT 8 Dedecade             | 6 Pagel(p)              | Texte, für die Sie Hinweise und   |  |  |
| STATUS                 | >> NAT & Portregein           | o Regel(ii)             | Erklärungen anzeigen möchten.     |  |  |
| :: Übersicht           | >> Dynamisches DNS            | Ein                     |                                   |  |  |
| :: Details             |                               |                         | —                                 |  |  |
| VERWALTUNG             |                               |                         |                                   |  |  |
| :: Hilfsmittel         |                               |                         |                                   |  |  |
| :: Laden & Sichern     | _                             |                         |                                   |  |  |
|                        |                               |                         |                                   |  |  |
|                        |                               |                         |                                   |  |  |
| ·· Reenden             | 1                             |                         |                                   |  |  |
| . occhoen              | I                             |                         |                                   |  |  |

Fall Sie Probleme haben sollten, die Webseite zu aktivieren, überprüfen Sie bitte, ob die IP-Adresse des PC's im gleichen Subnetz-Bereich liegt wie der Speedport W 920V.

#### DM 1030

#### Stufe 2 Heruntersetzen der Firewall-Schutzklasse

Für eine Sprachübertragung über Router muss ggfs. die Firewall und die NAT-Einstellungen angepasst werden.

Setzen Sie die Schutzklasse der Firewall auf ein geringes Niveau, um anschliessend die Einstellungen für TCP vorzunehmen.

Bei dem dier verwendeten Modem-Router Speedport W920 V ist dieser Schritt nicht erforderlich (siehe Abbildung).

| ••• <b>T</b> ••• Home •••••• |                      |                   | Info                            |
|------------------------------|----------------------|-------------------|---------------------------------|
| Speedport W 920V             | Status-Details / Sig | Sicherheit        |                                 |
| Speeuport w 920v             | Schutz gegen Angi    | riffe             | Hier sehen Sie Informationen zu |
| :: Startseite                | Firewall:            | Ein               | den Sicherheitseinstellungen    |
| ASSISTENT                    | Filterfunktion:      | Aus               | Inres Routers.                  |
| :: Schritt für Schritt       | Sperrzeitregeln:     | 0 Regel(n)        |                                 |
| KONFIGURATION                |                      | 0.07              |                                 |
| :: Sicherheit                | Wireless LAN Eins    | tellungen         |                                 |
| :: Netzwerk                  | SSID (sichtbar):     | MDS Gateways GmbH |                                 |
| :: Telefonie                 | Verschlüsselung:     | WPA-Personal      |                                 |
| STATUS                       | Schlüssel:           |                   |                                 |
| :: Übersicht                 | MAC Filtertabelle:   | Aus               |                                 |
| :: Details                   |                      |                   |                                 |
| VERWALTUNG                   |                      |                   |                                 |
| :: Hilfsmittel               |                      |                   |                                 |
| :: Laden & Sichern           |                      |                   |                                 |
|                              |                      |                   |                                 |
|                              |                      |                   |                                 |
| u Deceder                    |                      |                   |                                 |
| beenden                      |                      |                   |                                 |
|                              | << <<                | Zurück <<         |                                 |

### Stufe 3 Definition der Port-Weiterleitung für TCP

Klicken Sie den Link 'Netzwerk' um auf die unten gezeigte Seite zu gelangen.

| ••• <del>T</del> ••• Home ••••••• |                                   |                         | lnfo                                                               |
|-----------------------------------|-----------------------------------|-------------------------|--------------------------------------------------------------------|
| Speedport W 920V                  | Netzwerk<br>Netzwerkeinstellungen | Netzwerk                |                                                                    |
| :: Startseite                     | >> Internetzugang                 | T-Online                | detaillierte                                                       |
| ASSISTENT                         | >> I AN                           | IP-Adresse: 192,168,1,2 | Netzwerkeinstellungen zur<br>individuellen Konfiguration Ihres     |
| :: Schritt für Schritt            | >> DHCP-Funktion                  | Fin                     | WLAN- oder Ihres Netzwerk                                          |
| KONFIGURATION                     | >> WEAN (Mississe LAN)            | Ein                     | (LAN)- Systems vorzunehmen.                                        |
| :: Sicherheit                     | >> WLAN (Wireless LAN)            | Ein                     | VVLAN = Wireless Local Area<br>Network                             |
| :: Netzwerk                       | >> Repeater                       | Aus                     | LAN = Local Area Network                                           |
| :: Telefonie                      | >> Gerät als DSL-Modem nutzen     | Aus                     | Zeigen Sie mit der Maus auf die<br>Texte, für die Sie Hinweise und |
| STATUS                            | >> NAT & PortregeIn               | 6 Regel(n)              | Erklärungen anzeigen möchten.                                      |
| :: Übersicht                      | >> Dynamisches DNS                | Ein                     |                                                                    |
| :: Details                        |                                   |                         |                                                                    |
| VERWALTUNG                        |                                   |                         |                                                                    |
| :: Hilfsmittel                    |                                   |                         |                                                                    |
| :: Laden & Sichern                |                                   |                         |                                                                    |
|                                   |                                   |                         |                                                                    |
|                                   |                                   |                         |                                                                    |
|                                   |                                   |                         |                                                                    |
| :: Beenden                        |                                   |                         |                                                                    |
|                                   |                                   |                         |                                                                    |
|                                   |                                   | Zurück <<               |                                                                    |

Über 'NAT & Portregeln' gelangen Sie zu den 'NAT-Einstellungen', die Sie wie hier gezeigt einschalten.

| ••• <b>T</b> ••• Home •••••• |                     |                              | Info                                                         |
|------------------------------|---------------------|------------------------------|--------------------------------------------------------------|
| Speedport W 920V             | Netzwerk / NAT & Po | rtregeln / NAT-Einstellungen | NAT                                                          |
| :: Startseite<br>ASSISTENT   | Betriebszustand:    | ⊚ Aus & Ein                  | ausschalten. Weiterhin können<br>Sie festlegen, ob Sie einen |
| :: Schritt für Schritt       | Standardserver      |                              | Zeigen Sie mit der Maus auf die                              |
| KONFIGURATION                | Server verwenden:   | 🍘 Aus 🛞 Ein                  | Texte, für die Sie Hinweise und                              |
| :: Sicherheit                | IP-Adresse:         | 192 . 168 . 1 .              | Erklarungen anzeigen mochten.                                |
| :: Netzwerk                  |                     |                              |                                                              |
| :: Telefonie                 |                     |                              |                                                              |
| STATUS                       |                     |                              |                                                              |
| :: Übersicht                 |                     |                              |                                                              |
| :: Details                   |                     |                              |                                                              |
| VERWALTUNG                   |                     |                              |                                                              |
| :: Hilfsmittel               |                     |                              |                                                              |
| :: Laden & Sichern           |                     |                              |                                                              |
| :: Beenden                   |                     |                              |                                                              |
|                              | << <<               | Zurück << Speichern <<       |                                                              |

Um die Regeln für die Port-Weiterleitung einzustellen, gehen Sie über 'Netzwerk' auf 'NAT & Portregeln' und klicken den Link der Anlage (in diesem Fall 'Opera'), um die Portregeln vorzunehmen.

| Speedport W 020V       | Netzwerk / NAT & Portregeln |                             | NAT                                                                                    |
|------------------------|-----------------------------|-----------------------------|----------------------------------------------------------------------------------------|
| Sheedbort M 9200       | NAT                         | Alle IP-Adressen der PCs in |                                                                                        |
| :: Startseite          | >> NAT-Einstellungen        | NAT eingeschaltet           | Ihrem Netzwerk werden auf die                                                          |
| ASSISTENT              | >> PCs benennen             | 19 PCs                      | <ul> <li>offentliche IP-Adresse des<br/>Routers umgesetzt. Das heißt</li> </ul>        |
| :: Schritt für Schritt |                             |                             | dass die Kommunikation jedes                                                           |
| KONFIGURATION          | Portregeln                  |                             | Internet unter der IP-Adresse                                                          |
| :: Sicherheit          | >> Neue Regel definieren    |                             | des Routers stattfindet. Ein<br>Vorteil dabei ist, dass für                            |
| :: Netzwerk            | >> IP-Dose                  | 192.168.30.214:80           | mehrere PCs nur ein                                                                    |
| :: Telefonie           | >> rdp für server2k8        | 192.168.30.201:3389         | Internetzugang beim<br>Internetanbieter bezahlt werder                                 |
| STATUS                 | >> opera                    | 192.168.1.250:80            | muss. Ein weiterer Vorteil ist,                                                        |
| :: Übersicht           | >> ipoveriphone             | 192.168.1.250:5075          | dass so die lokalen IP-Adresse<br>der PCs nach außen unbekann                          |
| :: Details             | >> rto                      | 192 168 1 250:5000          | <ul> <li>bleiben und damit kein direkter</li> <li>Zugriff auf die PCe Ihree</li> </ul> |
| VERWALTUNG             | >> rto sorach               | 192 188 1 250-50000-50031   | Netzwerkes möglich ist. Der                                                            |
| :: Hilfsmittel         |                             | 132.100.1.200.0000-00001    | Router weiß, welcher PC welch<br>Internetanwendung gestartet h                         |
| :: Laden & Sichern     |                             |                             | und sorgt dafür, dass jeder PC                                                         |
|                        |                             |                             | mit den richtigen Daten versor<br>wird.                                                |
|                        |                             |                             | Zeigen Sie mit der Maus auf d                                                          |
| ··· Beenden            |                             |                             | Texte, für die Sie Hinweise und<br>Erklärungen anzeigen möchten                        |
| beensen                |                             |                             | Erklarungen anzeigen mochten                                                           |

Für das System werden nun in der eigenen Maske die entsprechenden Eintragungen (Protokoll = TCP / umgeleitete Ports Private Client = 80) vorgenommen.

| Speedport W 920V      | Netzwerk / NAT & PortregeIn / Regel Definition | Regeln                                                      |
|-----------------------|------------------------------------------------|-------------------------------------------------------------|
| 5peeupon w 920v       | Vordefinierte Anwendungsregeln                 | Hier können Sie beliebige                                   |
| : Startseite          | Auswahl:                                       | Regeln für die Port-Umleitun                                |
| SISTENT               |                                                | festlegen. Vordefinierte Reg<br>werden Ihnen unter 'Auswahl |
| : Schritt für Schritt | Regeldefinition                                | angeboten.                                                  |
| KONFIGURATION         | Bezeichnung: opera 🛛 Aktiv                     |                                                             |
| : Sicherheit          | Gültig für PC: opera 💂                         |                                                             |
| : Netzwerk            | Protokoll: TCP                                 |                                                             |
| : Telefonie           |                                                |                                                             |
| STATUS                | Port-Übersicht: Anzeigen & aktualisieren       |                                                             |
| : Übersicht           |                                                |                                                             |
| : Details             | Umgeleitete Ports - Offentlich                 |                                                             |
| /ERWALTUNG            | Ports:                                         |                                                             |
| : Hilfsmittel         | Impeleitete Ports - Private Client             |                                                             |
| : Laden & Sichern     | Borts: 80                                      |                                                             |
|                       | 1910.                                          |                                                             |
|                       |                                                |                                                             |
| -                     |                                                |                                                             |
| : Beenden             |                                                |                                                             |

| peeuport w 920v     |                                          |                                                                |
|---------------------|------------------------------------------|----------------------------------------------------------------|
|                     | Vordefinierte Anwendungsregeln           | Hier können Sie beliebige                                      |
| Startseite          | Auswahl:                                 | Regeln für die Port-Umleitung                                  |
| SSISTENT            |                                          | festlegen. Vordefinierte Regel<br>werden Ihnen unter 'Auswahl' |
| Schritt für Schritt | Regeldefinition                          | angeboten.                                                     |
| ONFIGURATION        | Bezeichnung: opera 🗹 Aktiv               |                                                                |
| Sicherheit          | Gültig für PC: opera                     |                                                                |
| Netzwerk            | Protokoll: TCP                           |                                                                |
| Telefonie           |                                          |                                                                |
| TATUS               | Port-Übersicht: Anzeigen & aktualisieren |                                                                |
| Übersicht           |                                          |                                                                |
| Details             | Umgeleitete Ports - Offentlich           |                                                                |
| ERWALTUNG           | Ports:                                   |                                                                |
| Hilfsmittel         | Umgeleitete Ports - Private Client       |                                                                |
| Laden & Sichern     | Ports: 80                                |                                                                |
|                     |                                          |                                                                |
|                     |                                          |                                                                |
|                     |                                          |                                                                |

### Stufe 4 Definition der Port-Weiterleitung für UDP

Um die Übertragungen den richtigen Ports zuzuweisen, müssen Sie noch das UDP-Protokoll einem Port zuweisen, wie im unterem Bild gezeigt - hier über 'Netzwerk' auf 'NAT & Portregeln' jeweils über 'rtp' (Port 5000) und 'rtp-sprach' (Portbereich 50000 – 50031) die Eintragungen vornehmen.

| ••• <b>T</b> •• Home ••••  | •••• | In fo                                                 |                                            |
|----------------------------|------|-------------------------------------------------------|--------------------------------------------|
| Speedport W 920            | -    | Netzwerk / NAT & Portregeln / Regel Definition Regeln | Cie beliebies                              |
| :: Startseite<br>ASSISTENT |      | Auswahl:                                              | die Port-Umleitung<br>/ordefinierte Regeln |
| :: Schritt für Schritt     |      | Regeldefinition werden Ihne angeboten.                | an unter 'Auswahl'                         |
| KONFIGURATION              |      | Bezeichnung: Itp 🛛 Aktiv                              |                                            |
| :: Sicherheit              |      | Gültig für PC: opera                                  |                                            |
| :: Netzwerk                |      | Protokoll: UDP                                        |                                            |
| :: Telefonie               | =    |                                                       |                                            |
| STATUS                     |      | Port-Übersicht: Anzelgen & aktualisieren              |                                            |
| :: Übersicht               |      |                                                       |                                            |
| :: Details                 |      | Umgeleitete Ports - Offentlich                        |                                            |
| VERWALTUNG                 |      | Ports: 5000                                           |                                            |
| :: Hilfsmittel             |      | Umgeleitete Ports - Private Client                    |                                            |
| :: Laden & Sichern         |      | Ports: 5000                                           |                                            |
|                            |      |                                                       |                                            |
| aobaoog                    | *    |                                                       |                                            |

| Speedport W 020V       | Netzwerk / NAT & PortregeIn / Regel Definition | Regeln                        |
|------------------------|------------------------------------------------|-------------------------------|
| Speedport w 920v       | Vordefinierte Anwendungsregeln                 | Hier können Sie beliebige     |
| :: Startseite          | Auswahl:                                       | Regeln für die Port-Umleitung |
| ASSISTENT              |                                                | verden Ihnen unter 'Auswahl'  |
| :: Schritt für Schritt | Regeldefinition                                | angeboten.                    |
| KONFIGURATION          | Bezeichnung: rtp sprach 📝 Aktiv                |                               |
| :: Sicherheit          | Gültig für PC: opera                           |                               |
| :: Netzwerk            | Protokoll: UDP                                 |                               |
| :: Telefonie           |                                                |                               |
| STATUS                 | Port-Übersicht: Anzeigen & aktualisieren       |                               |
| :: Übersicht           |                                                |                               |
| :: Details             | Umgeleitete Ports - Offentlich                 |                               |
| VERWALTUNG             | Ports: 50000-50031                             |                               |
| :: Hilfsmittel         | Umgeleitete Ports - Private Client             |                               |
| :: Laden & Sichern     | Ports: 50000-50031                             |                               |
|                        |                                                |                               |
|                        |                                                |                               |
| Decendere              |                                                |                               |
| :: Beenden             |                                                |                               |

Die Port-Weiterleitung ist mit dieser Konfiguration abgeschlossen.

## Annex XI Nutzung der 24 verfügbaren Kommunikations-Endpunkte

| Endpunkte, die über                        | (A) | (B) | (C) | (D) | (E) | (F) | (G) | (H) | (I) | (J) |
|--------------------------------------------|-----|-----|-----|-----|-----|-----|-----|-----|-----|-----|
| Endgeräte zur                              |     |     |     |     |     |     |     |     |     |     |
| Kommunikation nutzbar sind, max. 24        |     |     |     |     |     |     |     |     |     |     |
| IP-Systemtelefone am LAN (A)               | 0   | 2   | 2   | 1   | 2   | 2   | 1   | 1   | 1   | 1   |
| Abgesetzte IP-Systemtelefone<br>am WAN (B) | 2   | 2   | 2   | 1   | 2   | 2   | 1   | 1   | 1   | 1   |
| SIP-Nebenstelle am WLAN (C)                | 2   | 2   | 2   | 1   | 2   | 2   | 1   | 1   | 1   | 1   |
| Analoge a/b-Nebenstellen (D)               | 1   | 1   | 1   | 0   | 1   | 1   | 0   | 0   | 0   | 0   |
| SIP-Netzanschluss (E)                      | 2   | 2   | 2   | 1   | 2   | 2   | 1   | 1   | 1   | 1   |
| VoIP-Vernetzungskanal (F)                  | 2   | 2   | 2   | 1   | 2   | 2   | 1   | 1   | 1   | 1   |
| ISDN-Netzanschluss (G)                     | 1   | 1   | 1   | 0   | 1   | 1   | 0   | 0   | 0   | 0   |
| Analoger Netzanschlusskanal<br>(H)         | 1   | 1   | 1   | 0   | 1   | 1   | 0   | 0   | 0   | 0   |
| Automated Attendant (I)                    | 1   | 1   | 1   | 0   | 1   | 1   | 0   | 0   |     |     |
| Sprachnachrichten (Voicemail)<br>(J)       | 1   | 1   | 1   | 0   | 1   | 1   | 0   | 0   |     |     |